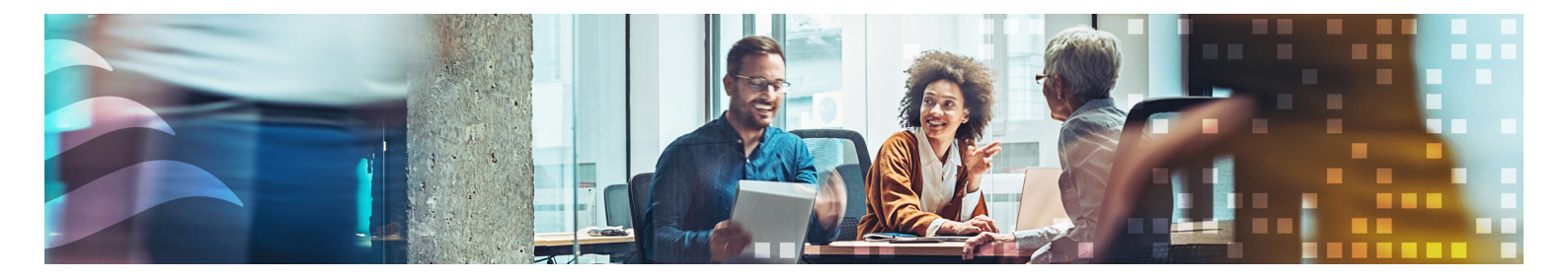

# MANUAL

# SCS

Rökkontrollsystem

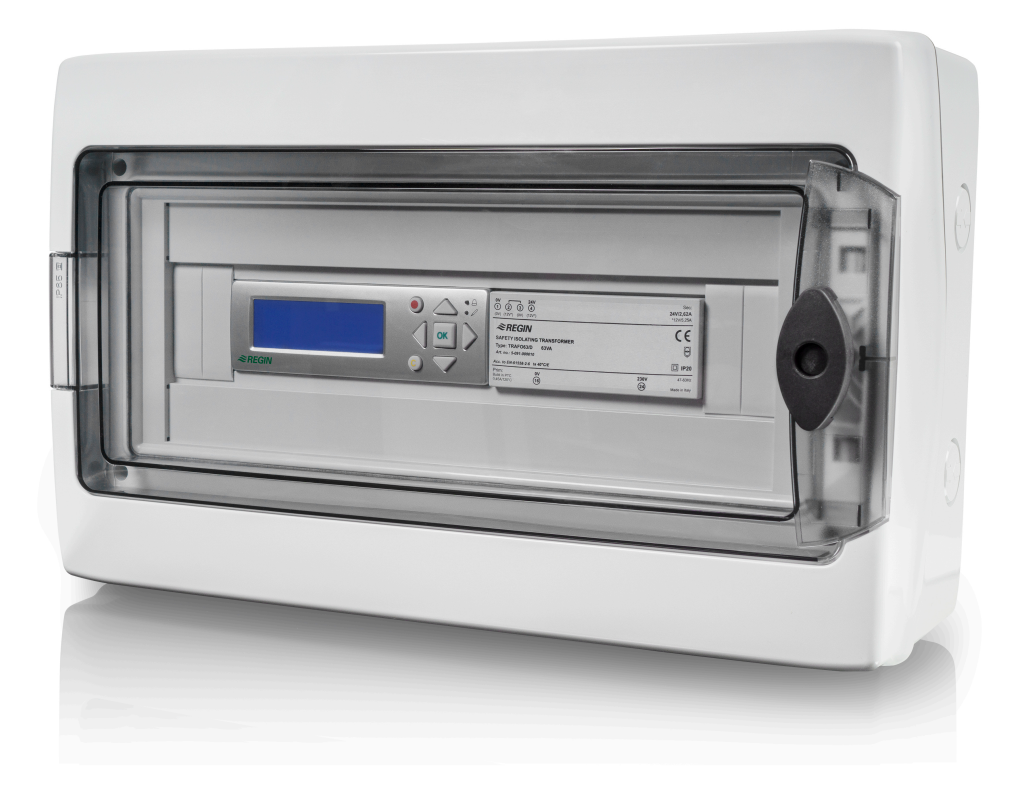

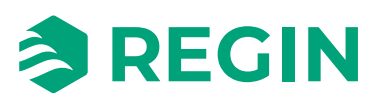

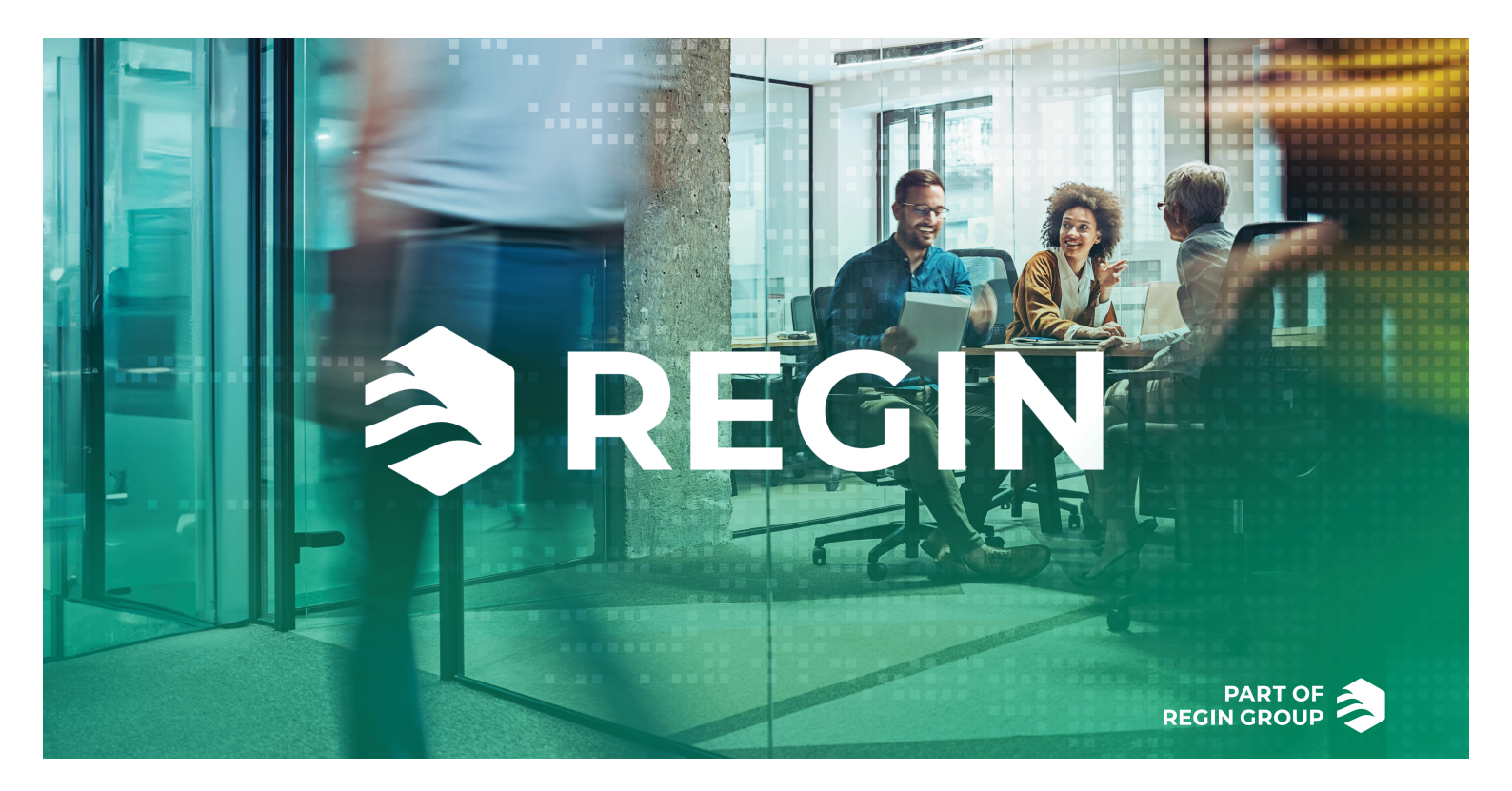

## TACK FÖR ATT DU VÄLJER REGIN!

Allt sedan Regin etablerades 1947 har vi utvecklat och marknadsfört produkter och system som skapar bra inomhuskomfort. Idag är vi en betydande aktör med ett av marknadens bredaste program för fastighetsautomation.

Vårt mål är att göra fastigheter i världen mer energieffektiva. Regin är en internationell koncern och våra produkter säljs i över 90 länder. Tack vare vår globala närvaro med stark lokal förankring är vi väl medvetna om marknadens krav liksom hur våra produkter och system fungerar under de mest skiftande förhållanden. Varje år gör Regin betydande investeringar i utvecklingen av våra system och HVAC-produkter.

## ANSVARSBEGRÄNSNING

All information i detta dokument har kontrollerats noggrant och bedöms vara korrekt. Regin lämnar inga garantier vad gäller manualens innehåll. Användare av denna manual ombeds rapportera felaktigheter och oklarheter till Regin, så att korrigeringar kan göras i framtida utgåvor. Informationen i detta dokument kan ändras utan föregående meddelanden.

Andra produktnamn som förekommer i detta dokument används enbart i identifieringssyfte och kan vara respektive ägares registrerade varumärken.

© AB Regin. All rights reserved.

Rev. D, 2025-05-30

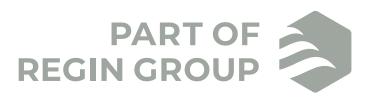

| 1 | Intro | duktio          | ٦                                                         | 7         |
|---|-------|-----------------|-----------------------------------------------------------|-----------|
|   | 1.1   | Om den          | na manual                                                 | 7         |
|   | 1.2   | Mer info        | prmation                                                  | 7         |
|   | 1.3   | Förkortr        | ningar                                                    | 8         |
|   |       |                 | 0                                                         |           |
| 2 | Infor | matior          | n för slutanvändare                                       | 9         |
|   | 2.1   | System o        | description                                               | 9         |
|   | 2.2   | System s        | setun                                                     | .10       |
|   | 2.3   | Kompor          | nenter                                                    | .11       |
|   | 2.4   | SCS-M2          | 2 master-enhet                                            | .12       |
|   |       | 2.4.1           | Funktion                                                  | .12       |
|   |       | 2.4.2           | Display, statusindikeringar och tryckknappar              | .13       |
|   |       | 2.4.3           | Menystruktur                                              | .16       |
|   |       | 2.4.4           | Systemstatus                                              | .24       |
|   |       | 2.4.5           | Larmhantering                                             | .25       |
|   | 2.5   | SCS-S2          | spjällmodul                                               | .26       |
|   |       | 2.5.1           | Funktion                                                  | .26       |
|   |       | 2.5.2           | LED-dioder                                                | .27       |
|   | 2.6   | SCS-PD          | TX trycktransmitter                                       | .28       |
|   |       | 2.6.1           | Funktion                                                  | .28       |
|   |       | 2.6.2           | Inställningar                                             | .28       |
|   |       | 2.6.3           | LED-dioder                                                | . 29      |
|   |       | 2.6.4           | Tryckknapp                                                | .30       |
|   | 2.7   | SCS-EP          | felpanel                                                  | .31       |
|   |       | 2.7.1           | Funktion                                                  | .31       |
| 7 | lofor | mation          |                                                           | 70        |
| 3 |       | mation          |                                                           | 32        |
|   | 3.1   | SCS-M2          | (Master unit)                                             | .32       |
|   |       | 3.1.1           | Status                                                    | .32       |
|   |       | 3.1.2           | Manuellt läge                                             | .32       |
|   |       | 3.1.3           | Kom igang                                                 | .32       |
|   |       | 3.1.4           | Styrenhet – byta batteri                                  | . 50      |
|   | 2 2   | 3.1.5<br>A1:    | Aterstalla applikationsminnet                             | . 57      |
|   | 3.2   | Applicat        | Lollon Loader                                             | . 58      |
|   | 2.2   | 3.2.1<br>SCS S2 | Laddar en applikation - SCS-M2                            | . 30      |
|   | 3.5   | 2 2 1           | Tilldolning av odrogo                                     | .02<br>67 |
|   |       | 227             | Indenning av auless                                       | .02<br>64 |
|   |       | 3.3.2           | Ändra namn på snjällmodul i appen Regin:CO                | 65        |
|   |       | 3.3.3           | Lägga till extern strömförsörining i applikation          | 65        |
|   |       | 335             | Fabriksåterställning                                      | 66        |
|   | 34    | SCS-PD          | TX (trycktransmitter)                                     | 67        |
|   | 0.1   | 341             | Kom jgång                                                 | 67        |
|   |       | 342             | Menyn för visningsläge                                    | 67        |
|   |       | 3.4.3           | Menyn för inställningsläge                                | .68       |
|   | 3.5   | REPEA           | yy                                                        | .68       |
|   | 3.6   | Rökevak         | cueringsfläkt. SEF                                        | .69       |
|   |       | 3.6.1           | SEF-inställningar                                         | .69       |
|   |       | 3.6.2           | SEF-lägen                                                 | .70       |
|   | 3.7   | Rökdete         | ktor                                                      | .71       |
|   | 3.8   | Termost         | at och temperaturgivare                                   | .71       |
|   | 3.9   | Kommu           | nikation                                                  | .72       |
|   |       | 3.9.1           | SCS-M2-kommunikation                                      | .72       |
|   | 3.10  | Regin:G         | O app                                                     | .73       |
|   |       | 3.10.1          | Introduktion till Regin:GO                                | .73       |
|   |       | 3.10.2          | Behörighet, användning och inställningar i appen Regin:GO | .80       |

| 4    | Info       | ormation för installatörer                  | .82 |
|------|------------|---------------------------------------------|-----|
|      | 4.1        | Installation – allmänt                      | 82  |
|      |            | 4.1.1 Installationsrekommendationer         | 82  |
|      | 4.2        | Installation - SCS-M2                       | 83  |
|      |            | 4.2.1 Installation                          | 83  |
|      | 4.3        | Inkoppling                                  | 88  |
|      |            | 4.3.1 Kabeldimensioner                      | 88  |
|      | 4.4        | Installation - SCS-S2                       | 89  |
|      |            | 4.4.1 Installera SCS-S2                     | 89  |
|      |            | 4.4.2 Inkoppling                            | 91  |
|      | 4.5        | Installation - SCS-PDTX                     | 97  |
|      |            | 4.5.1 Installing SCS-PDTX                   | 97  |
|      |            | 4.5.2 Inkoppling                            | 98  |
|      | 4.6        | Installation - SCS-EP                       | 100 |
|      |            | 4.6.1 Montering                             | 100 |
|      | 4 7        | 4.6.2 Inkoppling                            | 100 |
|      | 4./        | Installation - signalrepeater, REPEAT485    | 102 |
|      |            | 4./.1 Installation                          | 102 |
|      | 1.0        | 4./.2 Inkoppling                            | 102 |
|      | 4.8        | Installation - kanaltemperaturgivare P11000 | 103 |
| Dil- | 202        | A Tokniska data                             |     |
|      | aya        |                                             | 104 |
|      | A.I        | SCS-M2 master-enhet                         | 104 |
|      |            | A.I.I. Generella data                       | 104 |
|      |            | A.1.2 Styrennet                             | 104 |
|      | <u>۸</u> ٦ | A.I.3 Iransformator, IKAFO03/D              | 105 |
|      | A.Z        | A 2 1 Takrieka data                         | 105 |
|      |            | A.2.1 Dekiniska data                        | 105 |
|      |            | A 2.3 Kommunikationsdata                    | 100 |
|      | Δ3         | SCS-EP felpapel                             | 100 |
|      | п.5        | A 3 1 Tekniska data                         | 100 |
|      | Α Δ        | SCS-PDTX trycktransmitter                   | 100 |
|      | 11.7       | A 4 1 Tekniska data                         | 106 |
|      |            | A 4 7 Tryckdata                             | 107 |
|      |            | A 4 3 Universella ingångar UII och UI2      | 107 |
|      |            | A 4 4 Universella utgångar UO1 och UO2      | 107 |
|      |            | A.4.5 Kommunikationsdata                    | 107 |
|      |            |                                             | 107 |
| Bila | aqa        | B Ingångar och utgångar                     | 80  |
|      | B 1        | SCS-S2 ingångar och utgångar                | 108 |
|      | 2.11       | B.1.1 Allmänt                               | 108 |
|      |            | B.1.2 Analoga ingångar                      | 108 |
|      |            | B.1.3 Digitala ingångar                     | 108 |
|      |            | B.1.4 Analoga utgångar                      | 108 |
|      |            | B.1.5 Digitala utgångar                     | 108 |
|      | B.2        | SCS-PDTX, ingångar och utgångar             | 108 |
|      |            | B.2.1 Universella ingångar, UI1 och UI2     | 108 |
|      |            | B.2.2 Universella utgångar, UO1 och UO2     | 109 |
|      |            |                                             |     |
| Bila | aga        | C Larmlista                                 | 110 |
|      | C.1        | SCS-M2                                      | 110 |
|      |            |                                             |     |
| Bila | aga        | D Modbus Slave - Cross Reference list       | 112 |
|      | D.1        | Coils Register                              | 112 |
|      | D.2        | Discrete inputs                             | 114 |
|      | D.3        | Holding Registers                           | 132 |

## Innehåll

| D.4 | Input Registers | 34 |
|-----|-----------------|----|
|     |                 |    |

## 1 Introduktion

## 1.1 Om denna manual

Särskilda textformat som används i manualen:

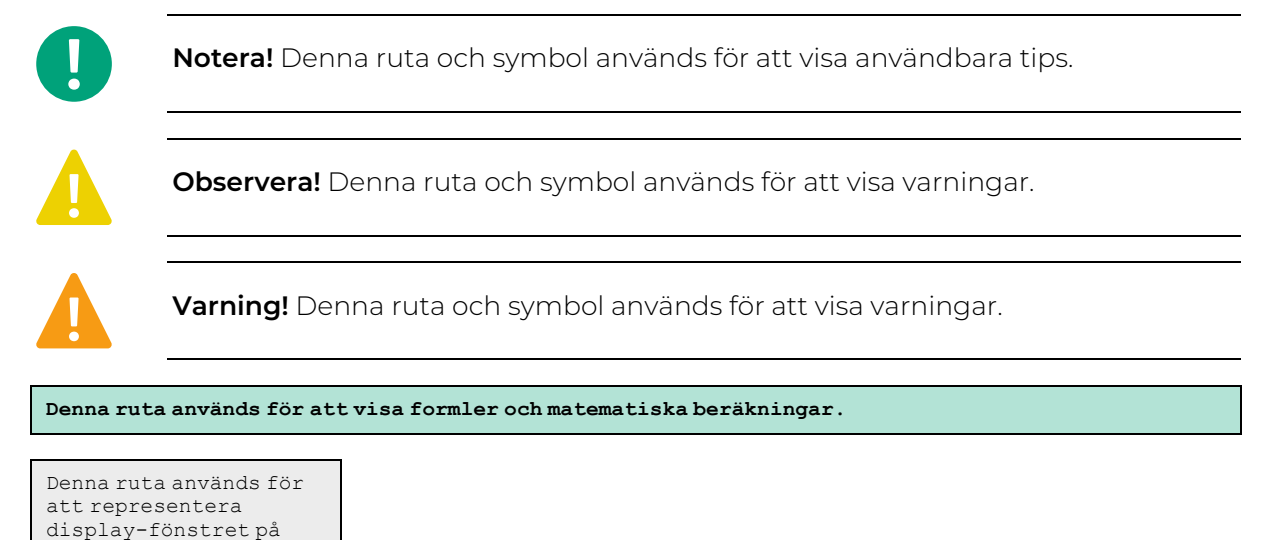

## 1.2 Mer information

- ✓ SCS-M2 Product sheet
- ✓ SCS-M2 Instruction

regulatorn.

- ✓ SCS-S2 Product sheet
- ✓ SCS-S2 Instruction
- ✓ SCS-S2 Variable list
- ✓ SCS-S2 Cable Dimensioning tool
- ✓ SCS-PDTX Product sheet
- ✓ SCS-PDTX Instruction
- ✓ SCS-EP Product sheet
- ✓ MTID Product sheet
- ✓ MTID Instruction
- ✓ TRAFO150 Product sheet
- ✓ TRAFO75 Product sheet
- ✓ REPEAT485 Product sheet
- ✓ SDD-OE65(-RAC) Product sheet
- ✓ SDD-OE65(-RAC) Instruction
- ✓ S65-OE Product sheet
- ✓ S65-OE Instruction
- ✓ E3-DSP Product sheet
- ✓ E3-DSP Instruction

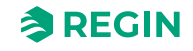

Alla ovanstående dokument finns tillgängliga för nedladdning från Regins hemsida, www.regincontrols.com

## 1.3 Förkortningar

| Luftbehandlingsaggregat                         |
|-------------------------------------------------|
| Automatiskt brandlarm                           |
| Analog jord                                     |
| Building Management System                      |
| Dynamic Host Configuration Protocol             |
| Elektrostatisk urladdning                       |
| Multiple Spanning Tree Protocol                 |
| Mönsterkort                                     |
| Rökkontrollsystem                               |
| Felpanel för rökkontrollsystem                  |
| Master för rökkontrollsystem                    |
| Trycktransmitter för rökkontrollsystem          |
| Master för rökkontrollsystem                    |
| Rökdetektorkanal                                |
| Rökevakueringsfläkt                             |
| Transmission Control Protocol                   |
| Transmission Control Protocol/Internet Protocol |
| Universell ingång                               |
| Universell utgång                               |
|                                                 |

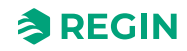

## 2.1 System description

Regins rökkontrollsystem, SCS, är ett system som gör det möjligt att mata, övervaka och testa upp till 60 spjäll. Tre brandspjäll kan kopplas direkt till masterenheten SCS-M2 och med hjälp av spjällmodulen SCS-S2 kan 57 brandspjäll, rökkontrollspjäll eller VAVspjäll kopplas till, ett spjäll per spjällmodul. Du kan också ansluta och övervaka rökdetektorer, temperaturgivare, och en termostat (en termostat per SCS-M2). En felpanel kan också anslutas till och övervakas i systemet.

Kontrollsystemet är konfigurerat för att endast mata ställdon på 24 V.

Systemet utgörs av:

- ✓ SCS-M2 Master unit
- ✓ SCS-S2 spjällmodul (max. 57 per master-enhet)
- ✓ SCS-PDTX trycktransmitter
- ✓ SCS-EP Felpanel (ljus och ljud)
- ✓ TG-KH3/PT1000 kanaltemperaturgivare
- ✓ MTID120HR kanaltermostat, IP65
- ✓ TRAFO75/TRAFO150 nätaggregat
- ✓ REPEAT485 signalrepeater
- ✓ SDD-OE65 (eller liknande) kanalrökdetektorer
- ✓ S65-OE (eller liknande) takrökdetektorer
- ✓ E3-DSP extern display
- ✓ Regin:GO app

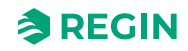

## 2.2 System setup

IFigur 2-1 System-setup exempel kan du se en typisk systemuppställning.

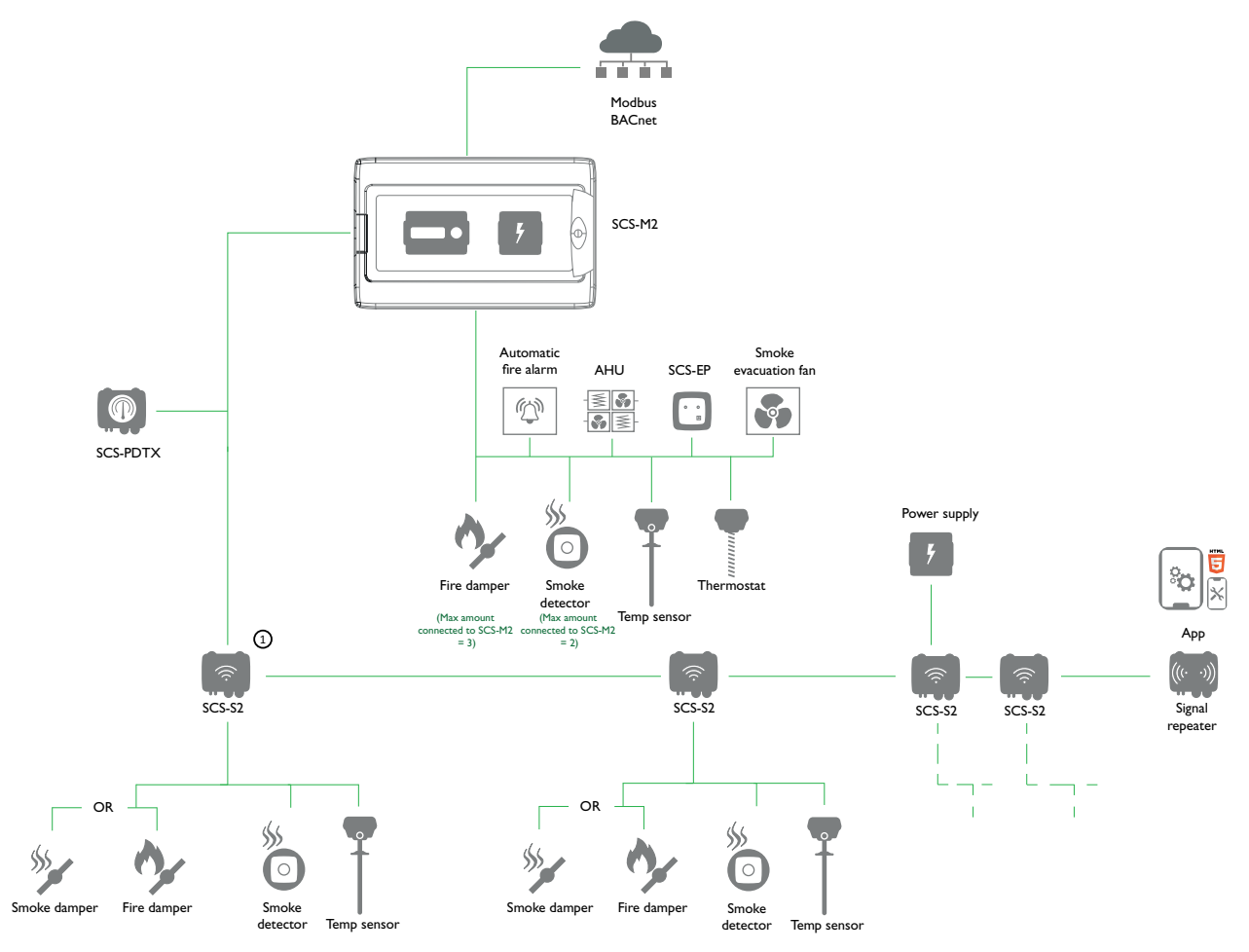

Figur 2-1 System-setup exempel

 Max. 57 SCS-S2 spjällmoduler per SCS-M2 masterenhet, och max. tre brandspjäll lokalt anslutna till master-enheten.

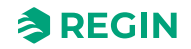

## 2.3 Komponenter

Systemkomponenterna beskrivs nedan:

| SCS-M2 master-enhet                                                                                                    | SCS-S2 spjällmodul                                                                                                    | SCS-PDTX trycktransmitter                                                                                                    | SCS-EP felpanel                                                                                                    |
|----------------------------------------------------------------------------------------------------|----------------------------------------------------------------------------------------------------|----------------------------------------------------------------------------------------------------|----------------------------------------------------------------------------------------------------|
| Det här är systemets huvud-<br>komponent, master-enheten.<br>Den kan kommunicera med<br>SCS-S2 spjällmoduler och tre<br>brandsnjäll | En SCS-S2 spjällmodul behövs<br>om du använder fler än tre<br>spjäll. Den har kapacitet för en<br>spjällmotor såväl som en rökde-<br>tektor och en temperaturgivare | SCS-PDTX är en trycktran-<br>smitter utrustad med en tryckgi-<br>vare och en RS485-port för<br>Modbus-kommunikation. Tran-<br>smittern fungerar som en | Felpanelen SCS-EP ansluts till<br>master-enheten SCS-M2 i<br>Regins rökkontrollsystem. När<br>ett fel uppstår i systemet indi-<br>kerar felnanelen detta med en |
|                                                                                                    |                                                                                                    | Modbus-slav.                                                                                                    | ljussignal och vid behov även<br>med en ljudsignal.                                                                                                    |

| TG-KH3/PT1000<br>kanaltemperaturgivare                                                                  | REPEAT485 signalrepeater                                                                                                    | MTID120HR kanaltermostat,<br>IP65                                                                                                    | Brand- och rökspjäll                                                                      |
|----------------------------------------------------------------------------------------------------|----------------------------------------------------------------------------------------------------|----------------------------------------------------------------------------------------------------|-------------------------------------------------------------------------------------------|
| Kanaltemperaturgivaren mäter<br>lufttemperaturen i ventila-<br>tionsoch<br>luftbehandlingsanläggningar. | Signalrepeatern, som behövs<br>om >30 slavspjäll är anslutna till<br>systemet eller om kommunika-<br>tionskabeln är >300 m. | De elektromekaniska termosta-<br>terna i MTID-serien är konstrue-<br>rade för kanalmontage.<br>Kapillärröret består av en väts-<br>kefylld lindad bulb i koppar med<br>en 200 mm lång skyddsfjäder<br>samt en montagebygel. | Runda och rektangulära bran-<br>deller rökspjäll, utrustade med<br>spjällmoduler på 24 V. |

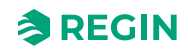

| S65-OE/SDD-OE65<br>rökdetektorer                                                                                                    | TRAFO75/TRAFO150<br>nätaggregat                                                                                                    | E3-DSP – extern display                                                                                                    | Regin:GO app                                                                                                    |
|----------------------------------------------------------------------------------------------------|----------------------------------------------------------------------------------------------------|----------------------------------------------------------------------------------------------------|----------------------------------------------------------------------------------------------------|
| <ul> <li>Optiska rökdetektorer för till-<br/>ämpning i alla byggnader.</li> <li>Rökdetektorer för tak,<br/>såsom S65-OE optisk<br/>detektor med servicelarm.</li> <li>Rökdetektorer för kanalmon-<br/>tering, såsom SDD-OE65<br/>optisk detektor med service-<br/>larm, inklusive 600 mm<br/>venturirör.</li> </ul> | Nätaggregat för SCS-S2-spjäll-<br>moduler. Transformatorn har<br>kapacitet att mata upp till 10<br>SCS-S2-spjällmoduler med<br>ström (TRAFO150, upp till 5 för<br>TRAFO75), beroende på kabe-<br>ltyp, kabellängd och effektför-<br>brukning (enligt spjällmotorns<br>effektförbrukning). | En extern E3-DSP-display<br>erbjuder full extern styrning av<br>styrenheten som är monterad i<br>SCS-M2-apparatskåpet. Det<br>kan vara upp till 100 m mellan<br>styrenheten och displayen-<br>heten. En inbyggd och extern<br>display kan användas samtidigt. | Regin:GO appen är tillgänglig<br>för Android och iOS och kan<br>användas för att hitta en SCS-<br>S2-spjällmodul, för att ändra<br>Modbus-adress och namn för<br>en enhet, och för att uppdatera<br>SCS-S2-programvaran.<br>Regin:GO kan laddas ner från<br><i>App store</i> (iPhone och iPad)<br>eller <i>Google play</i> (Android). |

## 2.4 SCS-M2 master-enhet

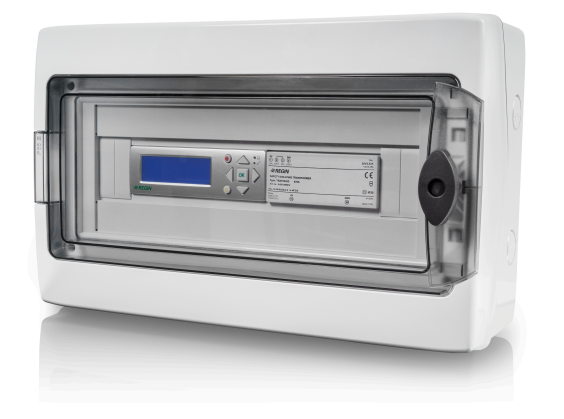

Master-enheten SCS-M2 är systemets huvudkomponent. Master-enheten kan kommunicera med upp till tre brandspjäll, två rökdetektorer och en temperaturgivare, samt en termostat. Du kan även styra rökevakueringsfläkten, SEF), och kommunicera med det automatiska brandlarmet (AFA) och luftbehandlingsaggregatet (AHU).

### 2.4.1 Funktion

Med hjälp av spjällmodulenSCS-S2 kan master-enheten SCS-M2 kommunicera med upp till sammanlagt 57 SCS-S2 spjällmoduler per SCS-M2 master-enhet, och tre brandspjäll per SCS-M2 master-enhet. Du kan också ansluta och övervaka rökdetektorer, temperaturgivare, och en termostat (en termostat perSCS-M2 master-enhet). Uppställning och driftsättning av systemet görs i master-enhetenSCS-M2.

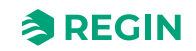

### 2.4.2 Display, statusindikeringar och tryckknappar

#### Display

Displayen har fyra rader med 20 tecken per rad. Den är bakgrundsbelyst. Belysningen är normalt avstängd men aktiveras vid knapptryck. Den stängs av igen efter viss tid av inaktivitet.

Det finns två LED-dioder på framsidan:

- ✓ Den röda LED-dioden används för larmindikation och är markerad med symbolen △ .
- ✓ Den gula LED-dioden används för larmindikation och är markerad med symbolen ℤ .

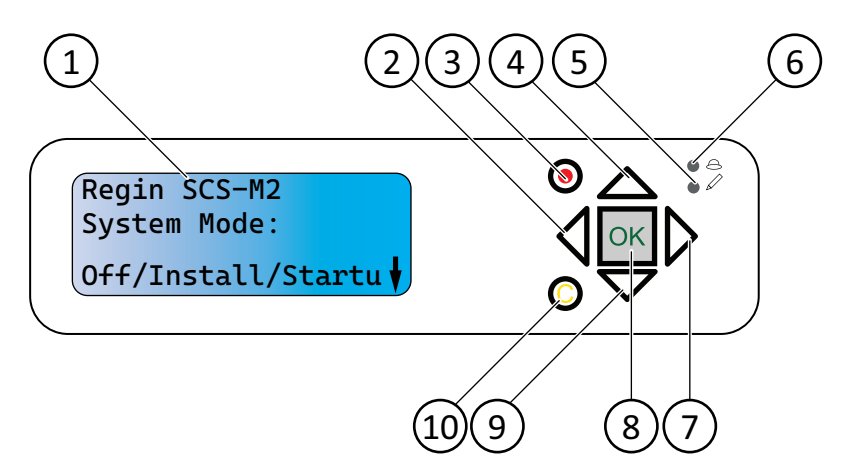

Figur 2-2 Display, statusindikeringar och tryckknappar

| 1 Display                     | 6 Larmindikering (röd LED)                |
|-------------------------------|-------------------------------------------|
| ② Stega tillbaka (vänster     | 🕜 Gå till (höger                          |
| ③ Larm (visa                  | 8 OK (bekräfta)                           |
| ④ Bläddra uppåt               | Iäddra nedåt                              |
| (5) Skrivindikering (gul LED) | 🔞 Avsluta skrivläge (redigering av värde) |

Styrenheten har en snabbanslutning för installationer som kräver en extern display. Både en inbyggd och extern display kan användas samtidigt. Den maximala tillåtna kabellängden för en extern display är 100 m

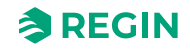

### Statusindikeringar

I det övre vänstra hörnet på styrenheten finns en statusindikering. Se *Figur 2-3*. Larmindikeringar visas i displayen.

| Lysdiod | LED-beteende | Beskrivning                                                               |
|---------|--------------|---------------------------------------------------------------------------|
| P1 RxTx | Gul/Grön     | Port 1: Tar emot/överför P2                                               |
| P2 RxTx | Gul/Grön     | Port 2: Tar emot/överför                                                  |
| TCP/IP  | Grön/ Gul    | Fast grön: Länk<br>Blinkande grön: Trafik<br>Blinkande gul: Identifiering |
| P/B     | Grön/ Röd    | Strömförsörjning/Låg batterinivå                                          |

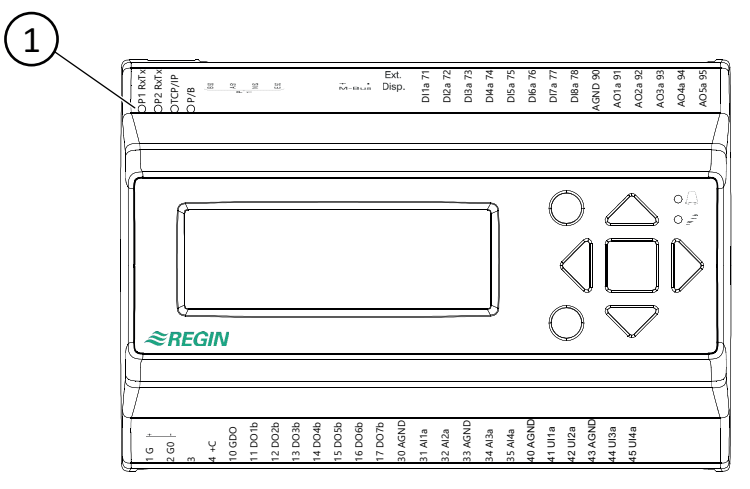

Figur 2-3 Plats för statusindikering

① Statusindikering LED-dioder

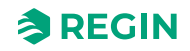

### Tryckknappar

Displayens menysystem används via sju knappar enligt Tabell 2-1.

| Knappar | Funktioner                                                                                                    | Funktion i larmläge                                                                                                    |
|---------|----------------------------------------------------------------------------------------------------|----------------------------------------------------------------------------------------------------|
|         | <ul> <li>Navigeringsknappar:</li> <li>▲ Navigera uppåt.</li> <li>▼ Navigera nedåt.</li> <li>▶ Navigera till höger.</li> <li>◄ Navigera till vänster.</li> <li>I ändringsläge:</li> <li>◄ Flytta markören till vänster.</li> <li>▶ Flytta markören till höger.</li> <li>▲ Öka värdet med 1.</li> <li>▼ Minska värdet med 1.</li> <li>▲ och ▼ Bläddra bland texterna när det finns flera alternativ.</li> </ul> | <ul> <li>▲ Navigera uppåt i larmstacken.</li> <li>▼ Navigera nedåt i larmstacken.</li> <li>Avsluta larmläge.</li> </ul> |
|         | <ul> <li>Gå till ändringsläge.</li> <li>Bekräfta ett nytt värde i ändringsläge.<br/>Inmatningar måste bekräftas med den<br/>här knappen för att värdet ska ändras i<br/>styrenheten.<br/>När ett värde har bekräftats så flyttas<br/>markören till nästa ändringsbara värde i<br/>samma ruta.</li> </ul>                                                                                                    | ✓ En meny med alla tillgängliga manövrar<br>visas för det aktuella larmet.                                              |
|         | <ul> <li>✓ Gå till ändringsläge och ta bort värdet i<br/>displayen.</li> <li>✓ Radera tecknet vid markörens läge.</li> <li>✓ Om nuvarande värde är tomt, avbryts<br/>manövreringsläget och markören flyttas<br/>till nästa värde som också raderas i<br/>fönstret.</li> <li>✓ Ångra (radera) inmatningen</li> </ul>                                                                                           | ✓ Stänger menyn med tillgängliga larmåt-<br>gärder utan att ändra larmpunkten.                                          |
|         | ✓ Gå till larmläge.                                                                                                    | ✓ Bläddra bland larmen i larmläge.                                                                                      |

Tabell 2-1 Sammanfattning av knapparnas funktion

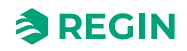

## 2.4.3 Menystruktur

| Menu<br>levels | Level 1                                             | Level 2                                                                              | Level 3                                                        | Level 4                                                                                                 | Level 5 | Level 6 |
|----------------|-----------------------------------------------------|--------------------------------------------------------------------------------------|----------------------------------------------------------------|----------------------------------------------------------------------------------------------------|---------|---------|
| Top<br>level   | Regin SCS-M2<br>System Mode:<br>Off/Install/Startu↓ | Version:<br>N.N-N-NN build<br>NNNN<br>EXOreal: N.N-N-<br>NN<br>IP: NNN.NNN.N.<br>NNN | Language<br>English                                            |                                                                                                    |         |         |
| 1              | →Status Overview                                    | →Selected Modes                                                                      | SEF:Pressure/<br>Support<br>Nb. of slaves: 0                   |                                                                                                    |         |         |
| 2              |                                                     | →Alarm Log                                                                           | Alarm events                                                   |                                                                                                    |         |         |
| 3              |                                                     | →Exercise Log                                                                        | 1: 202N-NN-NN<br>18:42<br>Ok<br>2: 202N-NN-NN<br>18:42<br>Ok ↓ |                                                                                                    |         |         |
| 4              |                                                     |                                                                                      | 3: 202N-NN-NN<br>18:42↑<br>Ok<br>4: 202N-NN-NN<br>18:42<br>Ok↓ |                                                                                                    |         |         |
| 5              |                                                     |                                                                                      | 5: - ↑<br>No test<br>6: -<br>No test ↓                         |                                                                                                    |         |         |
| 6              |                                                     |                                                                                      | 7: - ↑<br>No test<br>8: -<br>No test ↓                         |                                                                                                    |         |         |
| 7              |                                                     |                                                                                      | 9: - ↑<br>No test<br>10: -<br>No test ↓                        |                                                                                                    |         |         |
| 8              |                                                     |                                                                                      | 11: - ↑<br>No test<br>12: -<br>No test ↓                       |                                                                                                    |         |         |
| 9              |                                                     | →Input/Output                                                                        | →Digital Input                                                 | D11:Off Damp 1<br>Close<br>D12:Off Damp 1<br>Open<br>D13:Off Damp 2<br>Close<br>D14:Off Damp 2<br>Open↓ |         |         |
| 10             |                                                     |                                                                                      |                                                                | DI5:Off Damp 3<br>Open↑<br>DI6:Off Damp 3<br>Close<br>DI7:Off Ack Alarm<br>bu<br>DI8:Off Funk. test     |         |         |

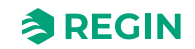

| -  |              |                        |                                                                      | :                                                                                       | 1                                                                                            |                                           |
|----|--------------|------------------------|----------------------------------------------------------------------|-----------------------------------------------------------------------------------------|----------------------------------------------------------------------------------------------|-------------------------------------------|
| 11 |              |                        | →Universal Input                                                     | UI1: 0 Fire Temp<br>UI2:Off Night mode<br>UI3:Off SEF Alarm<br>UI4:Err Fire Inspk.      |                                                                                              |                                           |
| 12 |              |                        | →Analog Input                                                        | Al1: 0.0 Smoke 1<br>-><br>Al2: 2.3 Smoke 2<br>Al3:Err AFA central<br>Al4:Err Thermostat | Value =< 0.0 Fault<br>Value =< 0.0 Fire<br>Value =< 0.0<br>Service<br>Value =< 0.0<br>Normal |                                           |
| 13 |              |                        | →Com. Input                                                          | →Pressure                                                                               | Pressure: 1000 Pa                                                                            |                                           |
| 14 |              |                        |                                                                      | →Slaves                                                                                 | Select Slave: 0<br>->                                                                        | Slave number: Al1:<br>Abcde<br>Al4: Abcde |
| 15 |              |                        | →Digital Output                                                      | DO1:Off Damper1<br>DO2:Off Damper2<br>DO3:Off Damper3<br>DO4:Off<br>AlarmBuzzer↓        |                                                                                              |                                           |
| 16 |              |                        |                                                                      | DO5:Off Alarm ↑<br>DO6:Off AHU Run<br>DO7:Off SEF Run                                   |                                                                                              |                                           |
| 17 |              |                        | →Analog Output                                                       | AO1: 10.0 VDC<br>SEF                                                                    |                                                                                              |                                           |
| 18 |              | →Dampers               | Select damper: 12<br><i>-&gt;</i><br>↓                               | Nb# 12 Ind.Open:<br>Off<br>DO: Off Close: Off<br>Status:<br>Closing alarm               |                                                                                              |                                           |
| 19 |              |                        | Damp overview(1-<br>60)↑<br>Abcde<br>Abcde<br>Abcde                  | -                                                                                       | J                                                                                            |                                           |
| 20 |              | →Smoke detectors       | Select Detector: 0<br>->                                             | Detector number: 0<br>Status:<br>Not connected<br>Curr. value: Abcde                    |                                                                                              |                                           |
| 21 |              | →SEF                   | SEF: Off<br>Current setpoint:<br>100 Pa<br>pressure: 110 Pa          |                                                                                         | -                                                                                            |                                           |
| 22 |              | →Com alarms<br>acknow. | Acknowledge all<br>communication<br>alarms<br>Yes<br>Status: Running |                                                                                         |                                                                                              |                                           |
| 23 | →Manual/Auto | →Function test         | →Full scale test                                                     | Start test: Yes<br>Status: Testing<br>Dampers: Testing<br>SEF: Interrupted              |                                                                                              |                                           |
| 24 |              |                        | →Individually<br>Damper                                              | Select damper: 1<br>->                                                                  | Damper number:<br>10<br>Start test: Yes<br>Status:<br>Close test failed                      |                                           |

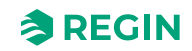

| 25 |               |                       | →SEF Test alone                                   | Start test: Yes<br>Status: Testing<br>Pressure: 100 Pa<br>SEF: Interrupted             |                                                                                    |                                                                 |
|----|---------------|-----------------------|---------------------------------------------------|----------------------------------------------------------------------------------------|------------------------------------------------------------------------------------|-----------------------------------------------------------------|
| 26 |               | →SEF                  | SEF<br>Mode: Manual off<br>Manual value: 100<br>% |                                                                                        |                                                                                    |                                                                 |
| 27 |               | →Damper               | →Single damper                                    | Select Damper: 10<br>->                                                                | Damper number:<br>10<br>Mode: Manual<br>close<br>Status:<br>No damper<br>installed |                                                                 |
| 28 |               |                       | →All damper                                       | All damper<br>Mode: Manual<br>close                                                    |                                                                                    |                                                                 |
| 29 | →Settings     | →Exercise<br>settings | →Last/next func<br>test                           | Last function test<br>202N-NN-NN<br>21:20<br>Last function test<br>202N-NN-NN<br>21:20 |                                                                                    |                                                                 |
| 30 |               |                       | →Change time                                      | New time:<br>202N-NN-NN<br>14:37<br>Time ok? Idle<br>Commit time->                     | Selected new time:<br>202N-NN-NN<br>14:37<br>Commit? Yes                           |                                                                 |
| 31 |               |                       | →Change interval                                  | Interval type:<br>48h                                                                  |                                                                                    | -                                                               |
| 32 |               |                       | →SEF alarm times                                  | SEF pressure<br>alarm<br>times<br>Low 30 s<br>High 30 s ↓                              |                                                                                    |                                                                 |
| 33 |               |                       |                                                   | SEF excercise<br>max ↑<br>time: 180 s                                                  |                                                                                    |                                                                 |
| 34 |               | →Delay AHU stop       | Delay AHU stop:<br>2 min                          |                                                                                        | 1                                                                                  |                                                                 |
| 35 |               | →Date and Time        | Date and Time<br>202N-NN-NN<br>14:37              |                                                                                        |                                                                                    |                                                                 |
| 36 |               | →Language             | Language<br>English                               |                                                                                        |                                                                                    |                                                                 |
| 37 | →System Setup | →Adressing<br>Slaves  | →Add slave                                        | Start slave<br>number:<br>32<br>Start adding: Yes<br>Status: Running ↓                 |                                                                                    |                                                                 |
| 38 |               |                       |                                                   | Hidden ↑                                                                               | -                                                                                  | Slave number<br>address: 32<br>Start adding: Status:<br>Running |
| 39 |               |                       | →Replace slave                                    | Replace slave<br>number<br>15<br>Start replace: Yes<br>Status: Running                 |                                                                                    |                                                                 |

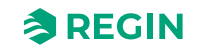

| 40         |   | Pomovo clavo      | Pomovo clavo      |  |
|------------|---|-------------------|-------------------|--|
| 40         |   | →Remove slave     | number            |  |
|            |   |                   | 15                |  |
|            |   |                   | Start remove: Vec |  |
|            |   |                   | Statue: Pupping   |  |
|            |   |                   | Status: Running   |  |
| 41         |   | →Reset all slaves | Reset all slaves  |  |
|            |   |                   | Start: Yes        |  |
|            |   |                   | Status: Running   |  |
|            |   |                   | Progress: 100 %   |  |
| 40         | 4 |                   | <b>5 1 1 1</b>    |  |
| 42         |   | →Find addressed   | Find addressed    |  |
|            |   | SI.               | slave             |  |
|            |   |                   | Start: Yes        |  |
|            |   |                   | Status: Running   |  |
|            |   |                   | Found: 12 100 %   |  |
| 43         |   | →Slave serials    | 4: Abcde          |  |
|            |   |                   | 5: Abcde          |  |
|            |   |                   | 6. Abcde          |  |
|            |   |                   | 7: Abcde          |  |
|            |   |                   |                   |  |
| 44         |   |                   | 8: Abcde ↑        |  |
|            |   |                   | 9: Abcde          |  |
|            |   |                   | 10: Abcde         |  |
|            |   |                   | 11: Abcde ↓       |  |
| 45         | 4 |                   | 12: Abada A       |  |
| 45         |   |                   |                   |  |
|            |   |                   | 13: Abcde         |  |
|            |   |                   | 14: Abcde         |  |
|            |   |                   | 15: Abcde ↓       |  |
| 46         |   |                   | 16: Abcde ↑       |  |
| _          |   |                   | 17 Abcde          |  |
|            |   |                   | 18: Abcde         |  |
|            |   |                   | 19: Abcde         |  |
|            |   |                   |                   |  |
| 47         |   |                   | 20: Abcde ↑       |  |
|            |   |                   | 21: Abcde         |  |
|            |   |                   | 22: Abcde         |  |
|            |   |                   | 23: Abcde ↓       |  |
| 48         |   |                   | 24· Abcde ↑       |  |
| 40         |   |                   | 25: Abcde         |  |
|            |   |                   | 25. Abode         |  |
|            |   |                   | 20. Abcde         |  |
|            |   |                   | Z7: Abcae ↓       |  |
| 49         |   |                   | 28: Abcde ↑       |  |
|            |   |                   | 29: Abcde         |  |
|            |   |                   | 30: Abcde         |  |
|            |   |                   | 31: Abcde L       |  |
| 50         | 4 |                   |                   |  |
| 50         |   |                   | 32: Abcde ↑       |  |
|            |   |                   | 33: Abcde         |  |
|            |   |                   | 34: Abcde         |  |
|            |   |                   | 35: Abcde ↓       |  |
| 51         |   |                   | 36: Abcde ↑       |  |
|            |   |                   | 37: Abcde         |  |
|            |   |                   | 38: Abcde         |  |
|            |   |                   | 39: Abode         |  |
|            | 4 |                   | oo. Aboue t       |  |
| 52         |   |                   | 40: Abcde ↑       |  |
|            |   |                   | 41: Abcde         |  |
|            |   |                   | 42: Abcde         |  |
|            |   |                   | 43: Abcde ↓       |  |
| <b>F</b> 0 | 4 |                   | 11. Ab            |  |
| 53         |   |                   | 44: Abcae ↑       |  |
|            |   |                   | 45: Abcde         |  |
|            |   |                   | 46: Abcde         |  |
|            |   |                   | 47: Abcde ↓       |  |

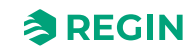

| 54 |             | 48: Abcde ↑<br>49: Abcde<br>50: Abcde<br>51: Abcde ↓<br>52: Abcde ↑<br>53: Abcde<br>54: Abcde<br>55: Abcde ↓<br>56: Abcde ↑<br>57: Abcde<br>58: Abcde<br>59: Abcde ↓ |                                                      |  |
|----|-------------|----------------------------------------------------------------------------------------------------|------------------------------------------------------|--|
| 57 |             | 60: Abcde ↑                                                                                                    |                                                      |  |
| 58 | →Slave name | →View names                                                                                                    | 4: Abcde<br>5: Abcde<br>6: Abcde<br>7: Abcde ↓       |  |
| 59 |             |                                                                                                    | 8: Abcde ↑<br>9: Abcde<br>10: Abcde<br>11: Abcde ↓   |  |
| 60 |             |                                                                                                    | 12: Abcde ↑<br>13: Abcde<br>14: Abcde<br>15: Abcde ↓ |  |
| 61 |             |                                                                                                    | 16: Abcde ↑<br>17: Abcde<br>18: Abcde<br>19: Abcde ↓ |  |
| 62 |             |                                                                                                    | 20: Abcde ↑<br>21: Abcde<br>22: Abcde<br>23: Abcde ↓ |  |
| 63 |             |                                                                                                    | 24: Abcde ↑<br>25: Abcde<br>26: Abcde<br>27: Abcde ↓ |  |
| 64 |             |                                                                                                    | 28: Abcde ↑<br>29: Abcde<br>30: Abcde<br>31: Abcde ↓ |  |
| 65 |             |                                                                                                    | 32: Abcde ↑<br>33: Abcde<br>34: Abcde<br>35: Abcde ↓ |  |
| 66 |             |                                                                                                    | 36: Abcde ↑<br>37: Abcde<br>38: Abcde<br>39: Abcde ↓ |  |
| 67 |             |                                                                                                    | 40: Abcde ↑<br>41: Abcde<br>42: Abcde<br>43: Abcde ↓ |  |
| 68 |             |                                                                                                    | 44: Abcde ↑<br>45: Abcde<br>46: Abcde<br>47: Abcde ↓ |  |

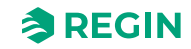

| 69 |                |                    |                  | 48: Abcde ↑<br>49: Abcde<br>50: Abcde |  |
|----|----------------|--------------------|------------------|---------------------------------------|--|
|    |                |                    |                  | 51: Abcde ↓                           |  |
| 70 |                |                    |                  | 52: Abcde ↑                           |  |
|    |                |                    |                  | 53: Abcde                             |  |
|    |                |                    |                  | 54: Abcde                             |  |
|    |                |                    |                  | 55: Abcde ↓                           |  |
| 71 |                |                    |                  | 56: Abcde ↑                           |  |
|    |                |                    |                  | 57: Abcde                             |  |
|    |                |                    |                  | 58: Abcde                             |  |
|    |                |                    |                  |                                       |  |
| 72 |                |                    | <b></b>          | 60: Abcde ↑                           |  |
| 73 |                |                    | →Set names       | Standard name:                        |  |
|    |                |                    |                  | Abcde                                 |  |
|    |                |                    |                  | Set standard name                     |  |
| 7/ | QEE            | SEE Modo           |                  |                                       |  |
| /4 |                | Pressure/Support   |                  |                                       |  |
|    |                | AFA in system      |                  |                                       |  |
|    |                | Yes↓               |                  |                                       |  |
| 75 |                | SEF Setpoint: ↑    | 1                |                                       |  |
|    |                | Fire: 80 Pa        |                  |                                       |  |
|    |                | Excercise: 110 Pa  |                  |                                       |  |
|    |                | Support: 50 Pa↓    |                  |                                       |  |
| 76 |                | SEF Alarm limit: ↑ |                  |                                       |  |
|    |                | Excercise: 100 Pa  |                  |                                       |  |
|    |                | $\downarrow$       |                  |                                       |  |
| 77 |                | SEF Alarm limit: ↑ |                  |                                       |  |
|    |                | AHU survey: 30 Pa  |                  |                                       |  |
|    |                | P Gain: 0.2        |                  |                                       |  |
|    |                | Time: 20           |                  |                                       |  |
| 78 | →Communication | →TCP/IP            | DHCP: Yes        | ChangelP                              |  |
|    |                |                    | Current IP       |                                       |  |
|    |                |                    | Abcde ⊥          |                                       |  |
| 70 |                |                    | Current subnet   |                                       |  |
| 13 |                |                    | mask↑            |                                       |  |
|    |                |                    | Abcde            |                                       |  |
|    |                |                    | Current gateway  |                                       |  |
|    |                |                    | Abcde ↓          |                                       |  |
| 80 |                |                    | Current DNS ↑    |                                       |  |
|    |                |                    | Abcde            |                                       |  |
| 81 |                | →Port 1            | Port 1 Mode      |                                       |  |
|    |                |                    | BACnet MSTP      |                                       |  |
|    |                |                    | Format: 8N1      |                                       |  |
|    |                |                    | Baud: 115k2      |                                       |  |
| 82 |                | →Modbus            | Modbus address   | 1                                     |  |
|    |                |                    | 0                |                                       |  |
|    |                |                    | Modbus TCP       |                                       |  |
|    |                |                    | Off              |                                       |  |
| 83 |                | →BACnet            | BACnet device ID |                                       |  |
|    |                |                    | 1241             |                                       |  |

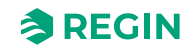

| 84 | →De-/Activate<br>Damper | Select Slave/<br>damper<br>12<br>Deactivate/<br>activate Damper<br>-> | Number: 12<br>Damper:<br>Fire damper                        | Note!<br>Valbara slav-<br>nummer på<br>master-enheten är<br>1-3, som är avakti-<br>verade (förinställt),<br>eller ett<br>brandspjäll. | Note!<br>I spjällmodulerna är<br>valbara slavnummer<br>4-60, som kan vara<br>avaktiverade (förin-<br>ställt), brandspjäll,<br>spjällrökdetektor,<br>eller VAV (0-10 V). |
|----|-------------------------|-----------------------------------------------------------------------|-------------------------------------------------------------|----------------------------------------------------------------------------------------------------|----------------------------------------------------------------------------------------------------|
| 85 | →Detector/Temp<br>AI1   | Select slave<br>12<br>I/O settings –>                                 | Slave number: 12<br>Al1 setting:<br>Smoke detector          |                                                                                                    |                                                                                                    |
| 86 | →Pressure sensor        | Pressure sensor<br>enabled: Yes<br>Current pressure<br>100 Pa         |                                                             |                                                                                                    |                                                                                                    |
| 87 | →Miscellaneous          | →Input/Output NC/<br>NO                                               | →Digital Input                                              | Damp 1 Close: NO<br>Damp 1 Open: NO<br>Damp 2 Close: NO<br>Damp 2 Open: NO<br>↓                                                       |                                                                                                    |
| 88 |                         |                                                                       |                                                             | Damp 3 Close: NO<br>↑<br>Damp 3 Open: NO<br>Ack Alarm Bu: NO<br>Func. test: NO ↓                                                      |                                                                                                    |
| 89 |                         |                                                                       |                                                             | Night mode: NO ↑<br>SEF Alarm: NO                                                                                                    |                                                                                                    |
| 90 |                         |                                                                       | →Digital Output                                             | Damper 1: NO<br>Damper 2: NO<br>Damper 3: NO<br>Alarm buzzer: NO<br>↓                                                                 |                                                                                                    |
| 91 |                         |                                                                       |                                                             | Alarm: NO ↑<br>AHU Run: NO<br>SEF Run: NO                                                                                             |                                                                                                    |
| 92 |                         | →Damper Time                                                          | Max Open time<br>180 sec<br>Max Close time<br>60 sec        |                                                                                                    |                                                                                                    |
| 93 |                         | →Fire Thermostat                                                      | Fire thermostat<br>Disabled                                 |                                                                                                    |                                                                                                    |
| 94 |                         | →Temperature<br>alarm                                                 | Master<br>Min. limit:-20.0 °C<br>Max. limit: 72.0 °C<br>↓   |                                                                                                    |                                                                                                    |
| 95 |                         |                                                                       | Select slave ↑<br>12<br>Temp settings -> ↓                  | Slave number 12<br>Temp. AI1: AI4:<br>Min20 °C -20 °C<br>Max. 72 °C 72 °C                                                             |                                                                                                    |
| 96 |                         |                                                                       | All slaves Al1 ↑<br>Min20 °C<br>Max. 40 °C<br>Change: Yes ↓ |                                                                                                    |                                                                                                    |
| 97 |                         |                                                                       | All slaves Al4 ↑<br>Min20 °C<br>Max. 40 °C<br>Change: Yes   |                                                                                                    |                                                                                                    |
| 98 |                         | →Fire Inspector                                                       | Fire Inspector<br>Disabled                                  |                                                                                                    |                                                                                                    |

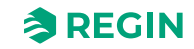

| 99  |                |                     | →Section<br>evacuation                                             | Section evacuation<br>function<br>Yes        |                                                                                 |
|-----|----------------|---------------------|--------------------------------------------------------------------|----------------------------------------------|---------------------------------------------------------------------------------|
| 100 |                |                     | →Section<br>containment                                            | Section<br>containment<br>function<br>Yes -> | Number of<br>sections<br>for full alarm<br>0<br>Sections in use 0               |
| 101 |                |                     | →Section tools                                                     | →Set same<br>section                         | Set same section<br>Start: 0 Stop: 0<br>Section: 0<br>Set now: Yes              |
| 102 |                |                     |                                                                    | →Set increasing<br>sect                      | Set increasing<br>secti<br>Start: 0 Stop: 0<br>Start section: 0<br>Set now: Yes |
| 103 |                | →Factory settings   | Restore to factory settings: No $\rightarrow$                      |                                              |                                                                                 |
| 104 |                | →System activate    | Activate<br>system: Install                                        |                                              |                                                                                 |
| 105 | →Access Rights | →Log on             | Log on<br>Enter password<br>****<br>Cur. level:<br>Operator        |                                              |                                                                                 |
| 106 |                | →Log off            | Log off?<br>Yes<br>Cur. level:<br>Operator                         |                                              |                                                                                 |
| 107 |                | →Change<br>password | Change password<br>for<br>level: Operator<br>New password:<br>**** |                                              |                                                                                 |

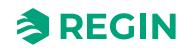

### 2.4.4 Systemstatus

Systemet kan vara i följande listade tillstånd, med beskrivna systemåtgärder:

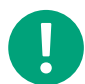

Notera! Olika åtgärder behövs beroende på vilket tillstånd systemet är i.

| Systemstatusar                      | Systemåtgärd                                                                                                    |  |  |  |  |
|-------------------------------------|----------------------------------------------------------------------------------------------------|--|--|--|--|
| Startup/Installation mode           | SCS-M2 will look for SCS-S2 units via communication.                                                                                                    |  |  |  |  |
| Normalt driftläge                   | Systemet körs.<br>Inga larm.<br>Inga tester.<br>Luftbehandlingsaggregat (AHU) är aktiverat.<br>Nattläge kan aktiveras.<br>Spjäll anslutna till master (brandspjäll) är öppna och spjäll anslutna till spjällmoduler - enligt funktion.                                                                                                    |  |  |  |  |
| Exercise mode<br>(Motioneringsläge) | AHU stoppas.<br>Spjällmotor går till ändläge och tillbaka för att kontrollera funktionalitet.<br>Rökevakueringsfläkt (SEF) aktiveras och trycktestas enligt börvärde.<br>Full övervakning och de senaste 12 motioneringarna loggas.<br>Om systemet är OK återgår det till normalt driftläge.<br>Om något systemfel identifieras utlöses ett larm och systemet går över i nödläge.                                                                                                    |  |  |  |  |
| Emergency mode<br>(Nödläge)         | B-larm utlöses<br>Nödläge aktiveras vid: Komponentfel, kabelfel, kommunikationsfel, strömförsörjningsfel.<br>AHU stoppas.<br>Spjällmotor med fjäderåterställning stängs för att stänga aktiverade spjäll.<br>Rökkontrollspjäll går över i brandlarmsläge och öppnar spjäll vid sektionen där larm utlösts.<br>Rökevakueringsfläkt (SEF) aktiveras och körs till tryckbörvärde.<br>Komponenten som orsakar larmet aktiveras inte.<br>När larmet är bekräftat och stängt återgår systemet till normalt driftläge. Om felet var ett spjällfel återgår<br>det till normalt driftläge efter att först ha kört en motionering. |  |  |  |  |
| Fire alarm mode<br>(Brandlarmsläge) | A-larm utlöses<br>Brandlarm utlöses vid: Automatiskt brandlarm (AFA), rökdetektor, brandtermostat, PT1000 vid hög<br>temperatur (>72 °C).<br>Notera! Tröskelvärdet för hög temperatur kan ställas in i<br>master-enheten.                                                                                                    |  |  |  |  |
|                                     | Rökevakueringsfläkt (SEF) aktiveras och körs till tryckbörvärde.<br>Om SEF inte reglerar trycket så aktiveras nödläge för SEF.<br>Luftbehandlingsaggregat stoppas.<br>Brandspjäll stängs.<br>Rökkontrollspjäll går över i brandlarmsläge.<br>När larmet är bekräftat och stängt återgår systemet till normalt driftläge.                                                                                                    |  |  |  |  |

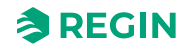

### 2.4.5 Larmhantering

Om ett larm inträffar under normalt driftläge eller under motioneringsläge så kommer detta att visas i displayen. Röd larmindikation börjar blinka.

För att se listan över **larmhändelser**, tryck på den röda knappen för **[larmindikation]**. Listan över **larmhändelser** visar larmtyp, datum och tid, när larmet utlöstes och larmkategorin för larmet (A, B, C). När flera larm listas så kan du bläddra med pilknapparna **[UPP]** deller **[NED]** .

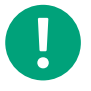

**Notera!** Blockera aldrig ett larm. Nya larm av samma typ kommer inte att visas igen så länge blockeringen är aktiv.

Tryck**[OK]**-knappen för att kvittera ett larm. Det kvitterade larmet kommer att visas i listan över larmhändelser tills larmet inte är aktivt längre. När felet åtgärdas kan du avbryta larmet på samma sätt genom att kvittera det.

#### Nattläge

Nattläget kan aktiveras vid behov och bidrar till en lägre energiförbrukning. Om den digitala ingången för*Nattläge* aktiveras från luftbehandlingsaggregatet (AHU) så stängs alla brand- och rökspjäll utan ljudlarm. SEF kommer sedan heller inte att starta: Om ett externt brandlarm från master-enheten utlöses så kommer hela systemet att gå in i läget *Brandlarm*.

Nattläge kan regleras via Modbus eller BACnet genom ett Building Management System (BMS).

#### Externt larm

Om ett externt larm utlöses så kommer larmet från det centrala automatiska brandlarmet (AFA). Alla spjäll går över i brandlarmsläge om SEF-ingången är under den låga nivån. Ett externt larm återställs automatiskt.

#### Brandinspektionsknapp

Brandinspektionsfunktionen testar hela systemet med ett enda tryck på knappen**[Brandinspektion]**. Den här funktionen måste väljas. Alla spjäll går in i läget *Brandlarm*.

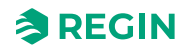

## 2.5 SCS-S2 spjällmodul

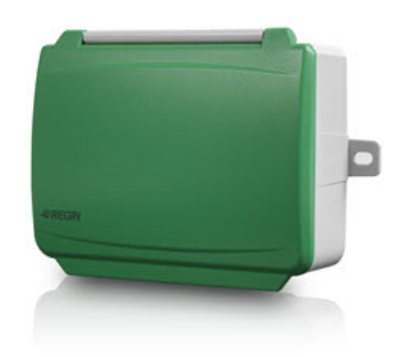

SCS-S2 används som en spjällmodul för ett enskilt spjäll i ett rökkontrollsystem. Den arbetar tillsammans med en master-enhet, där de flesta inställningarna för spjällmodulen SCS-S2 görs.

The SCS-M2 master-enheten från Regin är förberedd för att anslutas till 57 SCS-spjällmoduler. Med variabellistan som du erhållit från Regin kan du som integratör också använda din egen master-enhet.

#### 2.5.1 Funktion

Spjällmodulen har två analoga ingångar, två digitala ingångar, en analog utgång och två digitala utgångar. Inoch utgångarna används för bl.a. spjällstyrning, rökdetektor, temperaturgivare och VAV (Variable Air Volume). SCS-S2 kommunicerar via Modbus. En plint används för att ge en matningsspänning på +19 V DC till en rökdetektor.

Regin:GO appen för Android och iOS kan användas för att identifiera enheterna och för att ställa in en Modbus-adress för enheten.Regin:GO kan också användas för att uppgradera firmware. Hämta Regin:GO från *App store* (iPhone and iPad) eller *Google play* (Android).

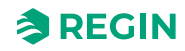

### 2.5.2 LED-dioder

Det finns två LED-dioder i modulen och de har följande färger och mönster:

| LED<br>number | Färg    | Mönster          | Beskrivning                                                                    |
|---------------|---------|------------------|--------------------------------------------------------------------------------|
| 1             | Blå     | Fast             | Bluetooth®-anslutning aktiverad                                                |
|               | Gul     | Fast             | Servicelarm                                                                    |
|               |         | Blinkande        | Enhet identifierad                                                             |
|               | Röd     | Fast             | Larm                                                                           |
|               |         | Blinkande        | Fabriksåterställning                                                           |
|               | Grön    | Fast             | Allt OK                                                                        |
|               | Magenta | Fast             | Enhet offline                                                                  |
|               | Vit     | Fast             | Enheten har adress 1 och är redo att tilldelas en<br>adress i systemet         |
|               |         | Blinkande        | Knappen på enheten har tryckts in och den väntar<br>på att tilldelas en adress |
| 2             | Gul     | Snabbt blinkande | Kommunikation pågår                                                            |

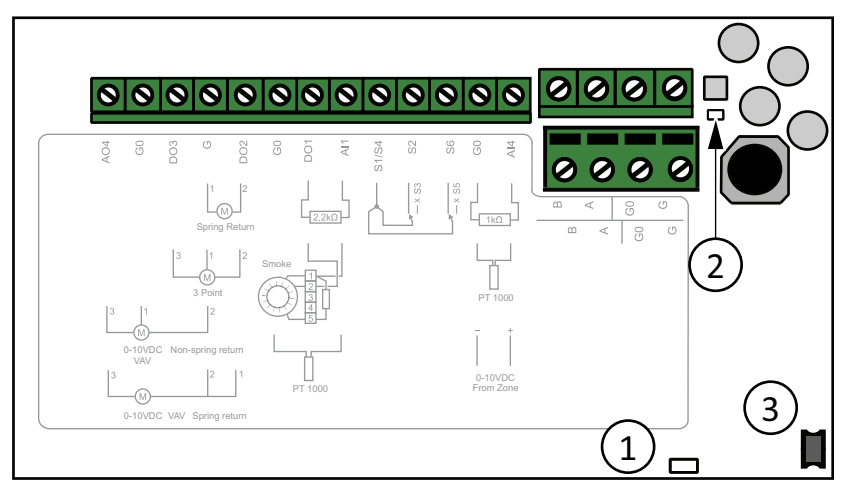

Figur 2-4 Inuti SCS-S2.

1 LED-diod för identifiering

2 LED-diod för kommunikation

③ Tryckknapp

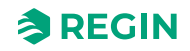

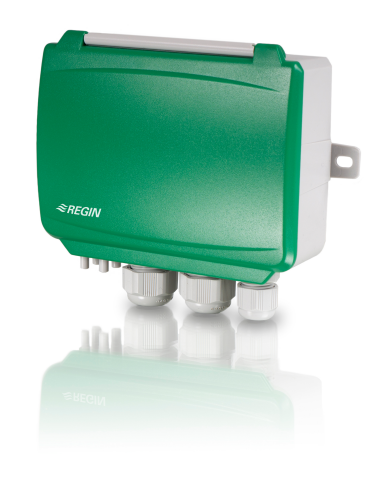

## 2.6 SCS-PDTX trycktransmitter

#### 2.6.1 Funktion

SCS-PDTX är en trycktransmitter utrustad med en tryckgivare och en RS485-port för Modbuskommunikation. Transmittern fungerar som en Modbus-slav.

Denna trycktransmitter är utformad för att enkelt kunna installeras med Regins rökkontrollsystem, (SCS). För fler universella I/O-möjligheter, se standardutbudet i PDTX-serien.

Den här enheten har 100 (Hex64) som förinställd adress.

### 2.6.2 Inställningar

Kommunikationsinställningar kan ses och ändras antingen via menysystemet eller via Modbuskommunikation. Alla andra inställningar nås och ändras via Modbus. Joysticken används för att navigera inom menyn (se *Tabell 2-2*).

Genom att kort trycka in joysticken når du *visningsläget*. I visningsläget kan alla universella ingångar och utgångar avläsas, inklusive tryck- och flödesgivarvärden.

För att komma in i *inställningsläget*, tryck in joysticken i minst fem sekunder när displayen är inaktiv.

Tabell 2-2 Navigera inom menysystemet

| Joystick-rörelser | Handling                                                                                  |
|-------------------|-------------------------------------------------------------------------------------------|
| ○ (tryck in)      | Acceptera/välj<br>Långt tryck för inställningsläge (> 5 s)<br>Kort tryck för visningsläge |
| 1                 | Välj nästa                                                                                |
| $\downarrow$      | Välj föregående                                                                           |
| <i>←</i>          | Tillbaka / avbryt                                                                         |

### 2.6.3 LED-dioder

Det finns tre LED-dioder för att visa olika tillstånd. Figur 2-5 visar LED-diodernas placering.

| Lysdioder | Beskrivning                                                                                                    |
|-----------|----------------------------------------------------------------------------------------------------|
| Gul       | Indikering på RS485 dataöverföring                                                                                                    |
| Röd       | Global enhetsstatus. Aktiveras när ett fel förekommer (se variabellistan för mer information).                                                             |
| Grön      | 1 Hz blinkningshastighet: Normal drift<br>5 Hz blinkningshastighet: Nollpunktskalibrering utförs<br>25 Hz blinkningshastighet: Fabriksåterställning utförs |

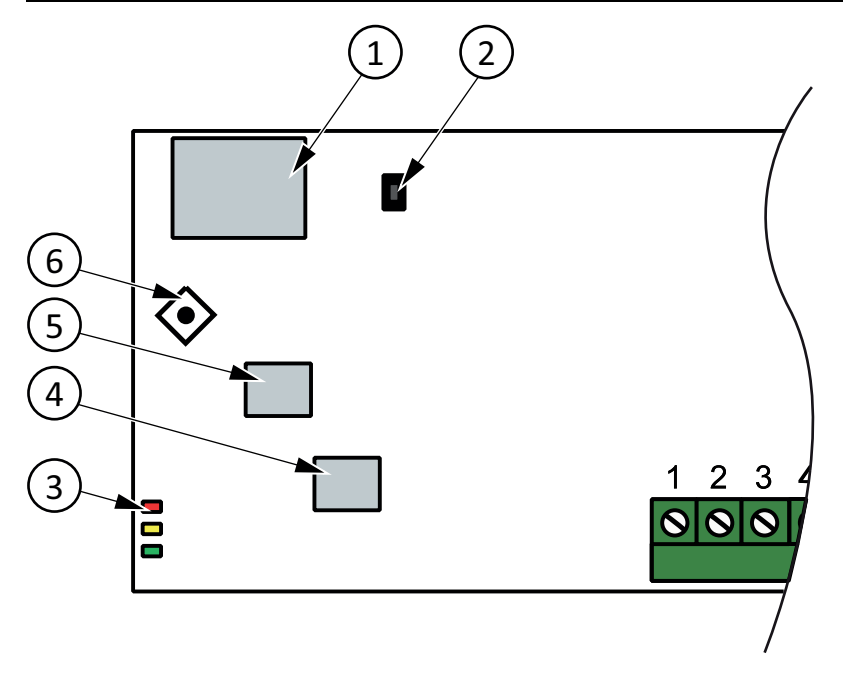

Figur 2-5 Placering av LED-dioder och tryckknapp

① Display④ Givare 2② Tryckknapp⑤ Givare 1③ Status-LED-dioder⑥ Joystick

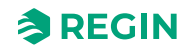

### 2.6.4 Tryckknapp

| Handling                  | Beskrivning                                                                                                    |
|---------------------------|----------------------------------------------------------------------------------------------------|
| Snabb intryckning         | Nollpunktskalibrering av tryck<br>Den gröna lysdioden blinkar när nollpunktskalibreringen har utförts.                                            |
| Lång intryckning (> 10 s) | Återställ till fabriksinställningar<br>Den gröna lysdioden blinkar när åtgärden utförs. Enheten kommer därefter att återställas och starta<br>om. |

*Figur 2-5* visar tryckknappens placering.

#### Nollpunktskalibrering tryck

Ett kort tryck på tryckknappen kommer att nollpunktskalibrera tillgängliga trycksensorer.

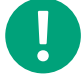

**Notera!** Kom ihåg att koppla från tryckanslutningarna innan åtgärden utförs. Låt enheten värma upp i 10 minuter innan ett försök till nollpunktskalibrering görs.

#### Fabriksåterställning

Ett långt tryck på tryckknappen, mer än 10 sekunder, utför en fabriksåterställning av användardefinierade inställningar. *Tabell 2-3* visar några av inställningarna som återställs.

| Beskrivning         | Fabriksinställning                 |
|---------------------|------------------------------------|
| Arbetsområde, tryck | 01250 Pa                           |
| Arbetsområde, flöde | 065000 m <sup>3</sup> /h           |
| UI                  | 010 V                              |
| UO                  | 010 V                              |
| Modbusadress        | 100 (Hex 64)                       |
| Modbusinställning   | 8 bitar, 1 stoppbit, ingen paritet |
| Modbus baud rate    | 9600 bps                           |
| K-faktor            | 5                                  |

#### Tabell 2-3 Fabriksinställningar

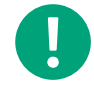

**Notera!** Alla ändringar som gjorts via Modbus återställs när en fabriksåterställning görs.

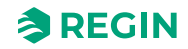

## 2.7 SCS-EP felpanel

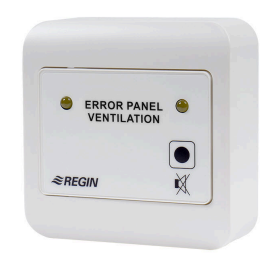

Felpanelen SCS-EP används i Regins rökkontrollsystem, SCS, för att enkelt hantera felmeddelanden från systemet.

Felpanelen SCS-EP ansluts till master-enheten SCS-M2 i Regin SCS. När ett fel uppstår i systemet indikerar felpanelen detta med en ljussignal och vid behov även med en ljudsignal.

#### 2.7.1 Funktion

När ett fel uppstår i systemet indikerar felpanelen detta med en ljussignal och/eller en ljudsignal. Ljudsignalen kan stängas av från felpanelen, men även från ansluten SCS-M2-master-enhet.

Felpanelen spänningssätts från master-enheten.

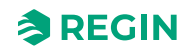

## 3 Information för avancerade användare

## 3.1 SCS-M2 (Master unit)

#### 3.1.1 Status

Varje krets har följande substatusar. För mer information om de olika huvudstatusarna, se2.4.4 Systemstatus.

#### 3.1.2 Manuellt läge

Att sätta parametrar i manuellt läge är mycket användbart vid driftsättning och felsökning.

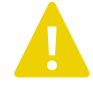

**Observera!** Att lämna någon utgång i manuellt läge innebär att den normala regleringen är satt ur spel. Därför genereras ett larm så snart någon utgång sätts till annat läge än **Auto**.

### 3.1.3 Kom igång

#### Logga in

| →Acces | ss Rights                                                    |
|--------|--------------------------------------------------------------|
| →Lo    | og on                                                        |
|        | Log on<br>Enter password <b>****</b><br>Cur. level: Operator |

1. Gå till Access rights i master-enhetens huvudmeny med hjälp av [▼].

2. Tryck [▶] för att gå till Access rights.

3. Press [▶] to select Log on.

4. Tryck [OK]-knappen för att ange lösenordet.

5. Tryck på [▲] och [▼] för att välja en siffra.

6. När en siffra är inställd, tryck [▶] för att ställa in nästa siffra, och så vidare.

7. Tryck **[OK]** för att bekräfta.

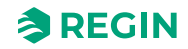

#### SCS-M2-koder

För att få tillgång till och aktivera särskilda åtgärder och inställningar i SCS-M2-master-enheten måste du ange en giltig kod.

Admin - kod (standard): 1111 Åtkomst till alla funktioner.

Service - access code: 2222 Åtkomst till alla funktioner, förutom (återställ) fabriksinställningar.

Operatör - kod: 3333

Endast läsfunktioner, med åtkomst till menyer för status, inställningar och händelselogg.

Aktuell nivå ändrar läge automatiskt beroende på vilket inloggningslösenord som används.

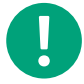

Notera! Se till att ändra lösenordet efter den första Admin-inloggningen.

#### Ställa in språk

| →Set          | tings                      |
|---------------|----------------------------|
| $\rightarrow$ | Language                   |
|               | Language<br>English        |
|               | Language<br><b>Swedish</b> |

- 1. Gå till **Settings** i master-enhetens huvudmeny med hjälp av [▼].
- 2. Tryck på [▶] för att välja Settings.
- 3. Tryck **[▼]** för att gå till Language.
- 4. Tryck [►] för att välja Language.
- 5. Tryck på [OK] för att ändra språkvärde.
- 6. Tryck på **[▼]** för att byta språk.
- 7. Tryck [OK] för att bekräfta.

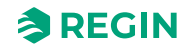

### Ändra lösenord

| →Acce | ess Rights                                                                |
|-------|---------------------------------------------------------------------------|
| →C    | hange password                                                            |
|       | Ändra lösenord för<br>level: <b>Operator</b><br>New password: <b>****</b> |

- 1. Gå till Access rights i master-enhetens huvudmeny med hjälp av [▼].
- 2. Tryck [▶] för att gå till Access rights.
- 3. Press **[▼]** för att gå till **Change password**.
- 4. Press [▶] to select **Change password**.
- 5. Tryck på **[OK]** för att ändra.
- 6. Tryck [▲] eller [▼] för att ställa in vilken nivå lösenordet ska ändras för.
- 7. Tryck på **[▼]** för att gå till **New password**.
- 8. Tryck på [OK] för att ange ett nytt lösenord.
- 9. Ange lösenordet.
- 10.Tryck [OK] för att bekräfta.

### Aktivera/avaktivera (system i driftläge eller installationsläge)

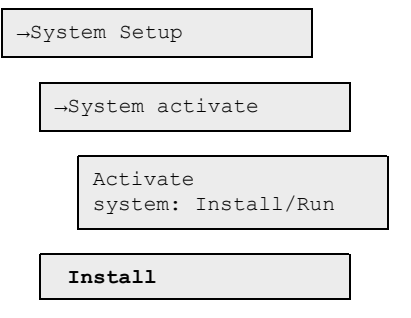

- 1. Gå till **System setup** i master-enhetens huvudmeny med hjälp av **[▼]**.
- 2. Tryck på [▶] för att gå in på System setup.
- 3. Tryck på **[▼]** för att gå till **System activate**.
- 4. Tryck på [▶] för att välja System activate.
- 5. Tryck på **[▼]** för att gå till Activate system.
- 6. Tryck på **[OK]** för att ändra.
- 7. Tryck på [▲] eller [▼] för att ange Run eller Install.
- 8. Tryck **[OK]** för att bekräfta.

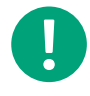

**Notera!** För att kunna använda alla konfigureringsmöjligheter måste du ställa in läget till **Install**. Detta gäller även när du konfigurerar ett system via Regin:GO appen.

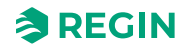

### Tilldelning av adress med master

Tilldelning av adress till spjällmodul med master-enheten görs via knapparna på fronten och displayen.

| <b>Notera!</b> Nya SCS-S2-enheter har Modbus-adressen 1 förinställd och LED-diode<br>lyser vitt för att indikera att enheten är redo att tilldelas en adress. | 'n |
|----------------------------------------------------------------------------------------------------|----|
| →Access Rights                                                                                                    |    |
| →Log on                                                                                                    |    |
| →System Setup                                                                                                    |    |
| →System activate                                                                                                    |    |
| Activate<br>system: Install/Run                                                                                                    |    |
| Install                                                                                                    |    |
| →System Setup                                                                                                    |    |
| →Addressing Slaves                                                                                                    |    |
| →Add slave                                                                                                    |    |
| Start slave number                                                                                                    |    |
| Start adding                                                                                                    |    |
| Start adding: Yes                                                                                                    |    |

- 1. Gå till Access rights s i master-enhetens huvudmeny med hjälp av [▼].
- 2. Logga in med önskad behörighetsnivå och motsvarande lösenord. För mer information, se SCS-M2koder.
- 3. Kontrollera att du är i läget Install. Om du inte är det gå till System setup≻System activate och ändra *Activate system* från Run till Install.
- 4. Välj System Setup i huvudmenyn.
- 5. Välj Addressing Slaves.
- 6. Välj Add slave.
- 7. Välj Start slave number och tryck på [OK] för att ändra siffran.
- 8. Välj en adress mellan 4 och 60 genom att använda [▼] och [▲].
- 9. Tryck på **[OK]** för att bekräfta adressen och ändra **Start adding**.
- 10.Välj Start adding: Yes genom att trycka på [▼].
- 11. Tryck [OK] för att bekräfta. Statusen blir Running.
- 12. Tryck in tryckknappen på spjällmodulerna, se Figur 2-4. LED-dioden tänds i magenta.

Om du har flera spjällmoduler kommer mastern automatiskt att öka adressen med 1, så du kan fortsätta att trycka på knappen på varje enhet som behöver bli tilldelad en adress.

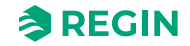

- 13.Ändra Start adding till No med hjälp av [▲] när du har lagt till alla enheter.
- 14.Tryck **[OK]** för att bekräfta.

LED-dioden på spjällmodulen blir grön när modulen är ansluten.

#### Ersätta slav

| →System Setup                                                                 |
|-------------------------------------------------------------------------------|
| -Addressing Slaves                                                            |
| $\rightarrow$ Replace slave                                                   |
| Replace slave<br>number<br>15<br>Start replace: <b>Yes</b><br>Status: Running |

- 1. Gå till System setup i master-enhetens huvudmeny med hjälp av [▼].
- 2. Tryck på [►] för att gå in på System setup.
- 3. Tryck på **[▼]** för att gå till Addressing Slaves.
- 4. Tryck på [▶] för att gå in på Addressing Slaves.
- 5. Tryck **[▼]** för att gå till **Replace slave**.
- 6. Tryck på [▶] för att gå in på **Replace slave**.
- 7. Tryck **[OK]** för att ändra värdet på slavsiffran.
- 8. Tryck [▲], [▼] och [▶] för att ange siffran på den slav som ska ersättas.
- 9. Tryck [OK] för att bekräfta.
- 10.Tryck på **[▼]** för att välja**Start replace:**.
- 11.Tryck på [▼] för att ange värdet för Start replace: till Yes.
- 12.Tryck **[OK]** för att bekräfta.
- 13.Statusen visas.

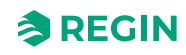
#### Ta bort slav

| →S | System Setup                                                                |  |
|----|-----------------------------------------------------------------------------|--|
|    | -Addressing Slaves                                                          |  |
|    | →Remove slave                                                               |  |
|    | Remove slave<br>number<br>15<br>Start remove: <b>Yes</b><br>Status: Running |  |

- 1. Gå till **System setup** i master-enhetens huvudmeny med hjälp av **[▼]**.
- 2. Tryck på [▶] för att gå in på System setup.
- 3. Tryck på **[▼]** för att gå till **Addressing Slaves**.
- 4. Tryck på [▶] för att gå in på Addressing Slaves.
- 5. Tryck på **[▼]** för att gå till **Remove slave**.
- 6. Tryck på [▶] för att gå in på **Remove slave**.
- 7. Tryck [OK] för att ändra slavsiffran.
- 8. Tryck på [▲] eller [▼] för att ange siffran för den slav som ska tas bort.
- 9. Tryck [OK] för att bekräfta.
- 10.Tryck på **[▼]** för att välja **Start remove:**.
- 11.Tryck på **[▼]** för att ställa in värdet på **Start remove:** till **Yes**.
- 12. Tryck [OK] för att bekräfta.
- 13.Statusen visas.

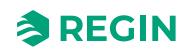

### Återställa alla slavar

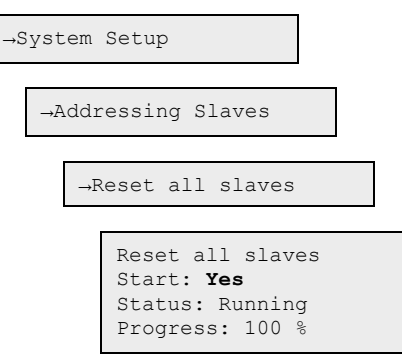

- 1. Gå till **System setup** i master-enhetens huvudmeny med hjälp av **[▼]**.
- 2. Tryck på [▶] för att gå in på System setup.
- 3. Tryck på **[▼]** för att gå till **Addressing Slaves**.
- 4. Tryck på [▶] för att gå in på Addressing Slaves.
- 5. Tryck på **[▼]** för att gå till **Reset all slaves**.
- 6. Tryck på [▶] för att gå in på **Reset all slaves**.
- 7. Press **[OK]** to edit parameter.
- 8. Tryck på [▼] och välj Yes för att starta återställningen av alla slavar.
- 9. Tryck **[OK]** för att bekräfta.
- 10.Statusen visas.

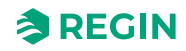

### Hitta adresserade slavar

| →S | ystem Setup                                                                               |
|----|-------------------------------------------------------------------------------------------|
|    | →Addressing Slaves                                                                        |
|    | →Find addressed sl.                                                                       |
|    | Find addressed<br>slave<br>Start: <b>Yes</b><br>Status: Running<br>Found: <i>12 100 %</i> |

- 1. Gå till **System setup** i master-enhetens huvudmeny med hjälp av **[▼]**.
- 2. Tryck på [►] för att gå in på System setup.
- 3. Tryck på **[▼]** för att gå till Addressing Slaves.
- 4. Tryck på [▶] för att gå in på Addressing Slaves.
- 5. Tryck på **[▼]** för att gå till **Find addressed sl.**.
- 6. Tryck på [▶] för att gå in på Find addressed sl..
- 7. Tryck [OK] för att ändra parametern.
- 8. Tryck på [▼] och välj Yes för att hitta slavar med tilldelade adresser.
- 9. Tryck [OK] för att bekräfta.

10.Statusen visas.

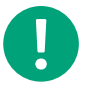

**Notera!** Ibland kan processindikeringen i procent kan ta en stund. Alla slavar som tilldelats en adress visas som brandspjäll när de hittas i sökningen, så se till att ändra de som inte är brandspjäll i menyn **Activate/deactivate damper** menu efteråt.

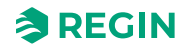

#### Lista serienummer för slavar

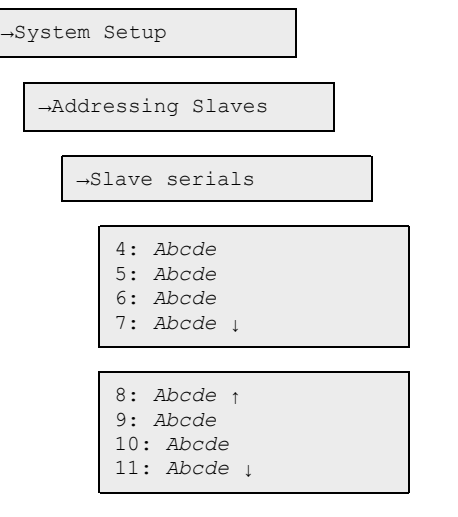

- 1. Gå till **System setup** i master-enhetens huvudmeny med hjälp av [▼].
- 2. Tryck på [▶] för att gå in på System setup.
- 3. Tryck på **[▼]** för att gå till Addressing Slaves.
- 4. Tryck på [▶] för att gå in på Addressing Slaves.
- 5. Tryck på **[▼]** för att gå till **Slave serials**.
- 6. Tryck på [▶] för att gå in på Slave serials.
- 7. Tryck på [▲] eller [▼] för att växla mellan att gå uppåt eller nedåt i listan.

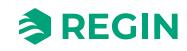

| Vi | /isa slavnamn |  |
|----|---------------|--|
|    | →System Setup |  |

\_

- 1. Gå till **System setup** i master-enhetens huvudmeny med hjälp av **[▼]**.
- 2. Tryck på [▶] för att gå in på System setup.
- 3. Tryck på **[▼]** för att gå till **Addressing Slaves**.
- 4. Tryck på [▶] för att gå in på Addressing Slaves.
- 5. Tryck på **[▼]** för att gå till **Slave names**.
- 6. Tryck på [►] för att gå in på Slave names.
- 7. Tryck på **[▼]** för att gå till View names.
- 8. Tryck på [▶] för att gå in på View names.
- 9. Tryck på [▲] eller [▼] för att växla mellan att gå uppåt eller nedåt i listan.

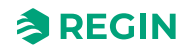

#### Ange namn på slavar

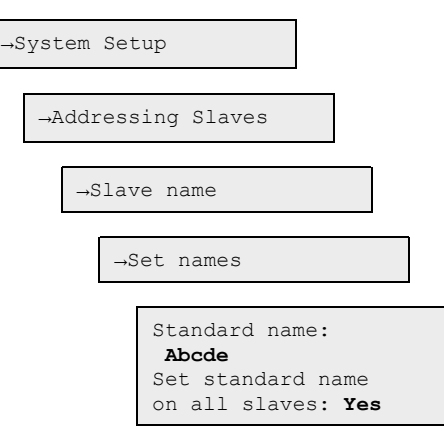

- 1. Gå till **System setup** i master-enhetens huvudmeny med hjälp av [▼].
- 2. Tryck på [▶] för att gå in på System setup.
- 3. Tryck på **[▼]** för att gå till **Addressing Slaves**.
- 4. Tryck på [▶] för att gå in på Addressing Slaves.
- 5. Tryck på **[▼]** för att gå till **Slave names**.
- 6. Tryck på [▶] för att gå in på Slave names.
- 7. Tryck på **[▼]** för att gå till **Set names**.
- 8. Tryck på [▶] för att gå in på Set names.
- 9. Tryck [OK] för att ändraStandard name:.
- 10.Tryck på [▲], [▼] och [▶] för att skriva ett standardnamn.
- 11.Tryck **[OK]** för att bekräfta.
- 12.Tryck på [▼] för att gå in på Set standard name on all slaves:.
- 13.Tryck på [▲] eller [▼] för ställa in värdet för Set standard name on all slaves: till Yes.
- 14.Tryck **[OK]** för att bekräfta.

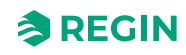

#### Ställa in SEF-läge

| →System Setup                                                         |  |
|-----------------------------------------------------------------------|--|
| →SEF                                                                  |  |
| SEF Mode:<br><b>Pressure/Support</b><br>AFA in system<br><b>Yes</b> ↓ |  |
| →System Setup                                                         |  |
| →Pressure sensor                                                      |  |
| Pressure sensor<br>enabled: <b>Yes</b><br>Current pressure<br>100 Pa  |  |

- 1. Tryck på **[▼]** för att gå till **System Setup**.
- 2. Tryck på [►] för att gå in på System Setup.
- 3. Tryck på [▼] för att gå till SEF (Smoke Evacuation Fan).
- 4. Tryck på [▶] för att gå in på SEF mode.
- 5. Tryck **[OK]** för att ändra **SEF mode**.
- 6. Använd pilarna [▲] och [▼] för att ändra till önskat SEF-läge.
- 7. Tryck [OK] för att bekräfta.
- 8. Tryck på [▲] för att aktivera AFA in system (Automatic Fire Alarm).
- 9. Tryck [OK] för att bekräfta.
- 10.Tryck på [▼] för att ange börvärden och inställningar för SEF.
- 11.Tryck på [◄] för att gå tillbaka till System Setup.
- 12.Tryck på **[▼]** för att gå till **Pressure sensor**.
- 13.Tryck på [▶] för att gå in på **Pressure sensor**.
- 14.Tryck [OK] för att ändra Pressure sensor enabled.
- 15.Tryck på [▲] för att ändra statusen för Pressure sensor enabled till Yes.
- 16.Tryck [OK] för att bekräfta.

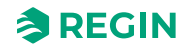

### Resetting

| • |  |
|---|--|

Notera! Denna procedur är endast tillgänglig för Admin användare.

| →System Setup |    |                                             |  |  |
|---------------|----|---------------------------------------------|--|--|
|               | →F | actory settings                             |  |  |
|               |    | Restore to<br>factory settings:<br>Nej<br>→ |  |  |

- 1. Gå till **System setup** p i master-enhetens huvudmeny med hjälp av [▼].
- 2. Tryck på [▶] för att gå in på System setup.
- 3. Tryck på **[▼]** för att gå till **Factory settings**.
- 4. Tryck på [▶] för att gå in på Factory settings.
- 5. Tryck på [OK] för att ändra värdet.
- 6. Tryck på [▲] eller [▼] för att ställa in värdet till Yes or No.
- 7. Tryck på **[OK]** to confirm.

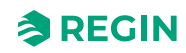

| Övrigt                           |  |
|----------------------------------|--|
| →System Setup                    |  |
| →Miscellaneous                   |  |
| →Input/Output NC/NO              |  |
| →Digital Input                   |  |
| →Digital Output                  |  |
| →Damper Time                     |  |
| $\rightarrow$ Fire Thermostat    |  |
| →Temperature alarm               |  |
| $\rightarrow$ Fire Inspector     |  |
| $\rightarrow$ Section evacuation |  |
| →Section containment             |  |
| →Section tools                   |  |

Använd knapparna **[OK]**, **[▶]**, **[▶]**, **(▶]**, och **[▲]** för övriga funktioner för systemkonfigurering. Här kan du ändra ingång och utgång (endast visning av värden), spjälltid, brandtermostat, temperaturlarm, brandinspektör, samt evakuering av sektioner och inneslutning av sektioner (se *Gruppera sektioner*).

Sektionsfunktioner listas nedan:

✓ Damper time: Max. tid öppen/Max. tid stängd

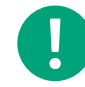

**Notera!** Kontrollera att du har ställt in en tid som är lite längre än gångtiden för spjällmotorn åt både det stängande och det öppnande hållet.

- ✓ Brandtermostat: Enabled/Disabled
- ✓ Temperaturlarm: Aktiverat/Avaktiverat, Min. gräns/Max. gräns
- ✓ Brandinspektion: Aktiverad/Avaktiverad

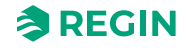

#### Gruppera sektioner

Spjäll och rökdetektorer kan grupperas i sektioner.

Notera! Section evacuation (Evakuering av sektioner) – funktion för att isolera brandceller med eget AFA i sektioner, som exempelvis en våning, och se till att rökventilation öppnas i den sektion som utlöst larmet. Detta så att elden inte sprider sig till resten av byggnaden. När funktionen öppnar de spjäll som krävs för att evakuera rök så stängs övriga spjäll. En typisk tillämpning kan vara i hotell. Notera! Section containment (Inneslutning av sektioner) – funktion för att se till att ett visst antal sektioner ska vara i Alarm mode för att aktivera ett fullskaligt systemlarm. En typisk tillämpning kan vara på exempelvis en fångvårdsanstalt, där manipulation av rökdetektorer kan förekomma. Endast spjällmoduler med adress 4–60 kan delas in i sektioner. Det kan finnas flera spjällmoduler i samma sektion. →System Setup →Miscellaneous  $\rightarrow$ →Section evacuation Section evacuation function Yes - eller använd →Section containment Section containment function Yes -> Notera! Om Section evacuation och Section containment är inställda på No så kommer Section tools inte att visas eftersom det inte finns någon sektion att hantera.

- fortsätt sedan med

| →Section tools |                                                                    |  |
|----------------|--------------------------------------------------------------------|--|
| →S             | Get same section                                                   |  |
|                | Set same section<br>Start: 0 Stop: 0<br>Section: 0<br>Set now: Yes |  |

1. Gå till **System setup** i master-enhetens huvudmeny med hjälp av **[▼]**.

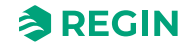

- 2. Tryck på [▶] för att gå in på System setup.
- 3. Tryck på **[▼]** för att gå till **Miscellaneous**.
- 4. Tryck på [▶] för att gå in på Miscellaneous.
- 5. Tryck på **[▼]** för att gå till **Section evacuation**.
- 6. Tryck på [▶] för att gå in på Section evacuation.
- 7. Tryck på [▲] för att ändra status för Set now till Yes.
- 8. Tryck **[OK]** för att bekräfta.

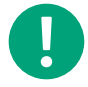

Notera! Du behöver ställa in Section evacuation eller []Section containment till Yes för att få tillgång till Section tools.

- 9. Tryck på **[▼]** för att gå till **Section tools**.
- 10.Tryck på [►] för att gå in på Section tools.
- 11.Tryck på **[▼]** för att gå till **Set same section**.
- 12.Tryck på [►] för att gå in på Set same section.
- 13.Tryck [OK] för att redigera Modbus-adressen för Start.
- 14.Tryck [▲] eller [▼] för att ställa in värdet för sektionens startadress. Startadressen 0 anger slutet av sektionslistan.
- 15.Tryck [OK] för att bekräfta.
- 16.Tryck på [▲] eller [▼] för att ange värdet för slutadressen.
- 17.Tryck [OK] för att bekräfta.
- 18.Tryck på [▲] eller [▼] för att ändra antalet sektioner.
- 19. Tryck [OK] för att bekräfta.
- 20.Tryck på [▲] för att ändra status för Set now till Yes.
- 21. Tryck [OK] för att bekräfta.

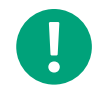

**Notera!** Upprepa stegen ovan för att ställa in fler sektioner för andra SCS-S2-spjällmoduler (Modbus-adresser) i systemet.

**Notera!** När ett larm eller ett fel utlöses i lokalt i master-enheten så kommer hela systemet att gå över i *Emergency run* eller *Fire Alarm run*.

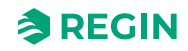

Setting increasing section (automatiskt lägga till många sektioner)

| →Section tools                                                                                           |
|----------------------------------------------------------------------------------------------------|
| $\rightarrow$ Set same section                                                                           |
| $\rightarrow$ Set increasing sect                                                                        |
| Set increasing secti<br>Start: <b>0</b> Stop: <b>0</b><br>Start section: <b>0</b><br>Set now: <b>Yes</b> |

1. Tryck på ▼ för att hitta **Section tools**.

2. Tryck på► för att gå in på Section tools.

3. Tryck på ► igen för att gå in på **Set increasing section**.

4. Tryck på **[OK]** för att börja ändra Modbus-adressen för **Start**.

5. Använd pilarna ▲ och ▼ för att ändra siffran i Modbus-adressen för **Start**.

6. Tryck på **[OK]** för att bekräfta siffran för **Start**.

7. Använd pilarna ▲ och ▼ för att ändra siffran i Modbus-adressen för **Stop**.

8. Tryck **[OK]** för att bekräfta siffran för**Stop**.

9. Använd pilarna ▲ och ▼ för att ändra den siffra den första sektionen ska ha.

10.Tryck på **[OK]**" för att bekräfta **Section**.

11.Tryck på ▼för att ändra statusen för **Set now** till **Yes**.

12.Tryck på [OK] för att bekräfta statusen för Set now.

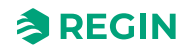

#### Ställa temperaturlarm för master-enhet

| →System Setup                                             |
|-----------------------------------------------------------|
|                                                           |
| →Miscellaneous                                            |
| →Temperature alarm                                        |
| Master<br>Min. limit:-20.0 °C<br>Max. limit: 72.0 °C<br>↓ |

- 1. Gå till **System setup** p i master-enhetens huvudmeny med hjälp av [▼].
- 2. Tryck på [▶] för att gå in på System setup.
- 3. Tryck på **[▼]** för att gå till **Miscellaneous**.
- 4. Tryck på [▶] för att gå in på Miscellaneous.
- 5. Tryck på **[▼]** för att gå till **Temperature alarm**.
- 6. Tryck på [▶] för att gå in på **Temperature alarm**.
- 7. Tryck **[OK]** för att ändra Min. limit för master-enheten.
- 8. Tryck på [▲] eller [▼] för att ändra värde.
- 9. Tryck [OK] för att bekräfta.
- 10.Tryck på **[▼]** för att gå till **Max. limit**.
- 11.Tryck på [▲] eller [▼] för att ändra värde.
- 12.Tryck **[OK]** för att bekräfta.

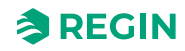

Ställa in generellt temperaturlarm för spjällmodul, Al1 (alla) och Al4 (alla)

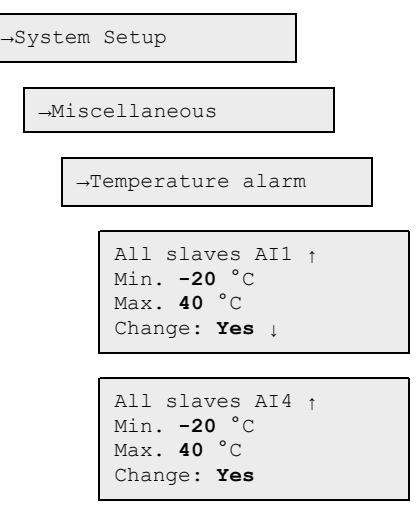

1. Gå till **System setup** i master-enhetens huvudmeny med hjälp av [▼].

2. Tryck på [▶] för att gå in på System setup.

3. Tryck på **[▼]** för att gå till **Miscellaneous**.

4. Tryck på [▶] för att gå in på Miscellaneous.

5. Tryck på **[▼]** för att gå till **Temperature alarm**.

6. Tryck på [▶] för att gå in på **Temperature alarm**.

7. Tryck på **[▼]** två gånger för att gå in på All slaves AI1.

8. Tryck **[OK]** för att ändra **Min.** värdet.

9. Tryck på [▲] eller [▼] för att ändra Min. värdet.

10.Tryck [OK] för att bekräfta.

11.Tryck på [▲] för att ändra värdet för Change till Yes.

12.Tryck [OK] för att bekräfta.

13.Tryck på **[▼]** för att gå in på **All slaves AI4**.

14.Tryck på [▼] för att välja gränsen för Max. .

15.Tryck på [▲] eller [▼] för att ändra värdet för Max. -gränsen.

16.Tryck [OK] för att bekräfta.

17.Tryck på [▲] för att ändra värdet för Change till Yes.

18.Tryck **[OK]** för att bekräfta.

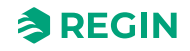

#### Ställa in temperaturlarm för en spjällmodul

| →System Setup                                                             |  |
|---------------------------------------------------------------------------|--|
| →Miscellaneous                                                            |  |
| →Temperature alarm                                                        |  |
| Select slave ↑<br>12<br>Temp settings> ↓                                  |  |
| Slave number 12<br>Temp. AI1: AI4:<br>Min20 °C -20 °C<br>Max. 72 °C 72 °C |  |

- 1. Gå till **System setup** i master-enhetens huvudmeny med hjälp av [▼].
- 2. Tryck på [►] för att gå in på System setup.
- 3. Tryck på **[▼]** för att gå till **Miscellaneous**.
- 4. Tryck på [▶] för att gå in på Miscellaneous.
- 5. Tryck på **[▼]** för att gå till **Temperature alarm**.
- 6. Tryck på [▶] för att gå in på **Temperature alarm**.
- 7. Tryck på **[▼]** för att gå in på **Select slave**.
- 8. Tryck [OK] för att välja önskat värde på slavnumret.
- 9. Tryck på [▲] eller [▼] för att ändra värdet.
- 10.Tryck [OK] för att bekräfta.
- 11.Tryck [►] för att gå till **Temp settings**.
- 12. Tryck [OK] för att gå in på AI1 Min. -värdet.
- 13.Tryck på [▲] eller [▼] för att ändra AI1 Min.-värdet.
- 14.Tryck [OK] för att bekräfta.
- 15.Tryck på **[▼]** för att gå in på AII **Max.**-värdet.
- 16.Tryck på [▲] eller [▼] för att ändra AII Max.-värdet.
- 17.Tryck [OK] för att bekräfta.
- 18.Tryck på [▶] för att ändra AI4 Min.-värdet.
- 19. Tryck [OK] för att gå in på AI4 Min.-värdet.
- 20.Tryck på [▲] eller [▼] för att ändra AI4 Min.-värdet.
- 21. Tryck [OK] för att bekräfta.
- 22.Tryck på [▶] för att ändra värdet för AI4 Max.
- 23.Tryck på [▼] för att gå in på AI4 Max.-värdet.
- 24.Tryck på [▲] eller [▼] för att ändra AI4 Max.-värdet.
- 25.Tryck [OK] för att bekräfta.

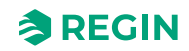

Ställa in AII som rökdetektor (förinställt) eller temperaturgivare

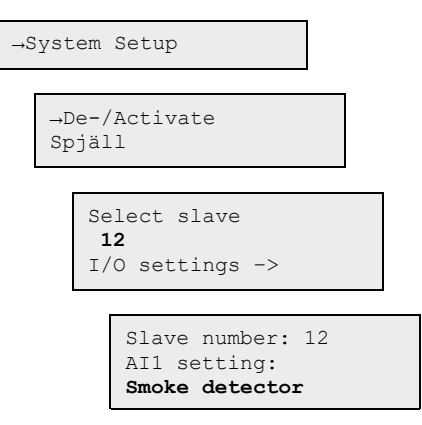

- 1. Tryck på **[▼]** för att gå till **System Setup**.
- 2. Tryck på [▶] för att gå in på System Setup.
- 3. Tryck på **[▼]** för att gå till **Detector/Temp AI1**.
- 4. Tryck på [▶] för att gå in på Detector/Temp AI1.
- 5. Tryck på [OK] för att gå in på vald slav vid Select slave.
- 6. Tryck på [▼] eller [▲] för att välja ett visst slavnummer.
- 7. Tryck **[OK]** för att bekräfta.
- 8. Tryck på [▶] för att gå in på I/O settings.
- 9. Tryck på [▼] eller [▲] för att välja värdet för AII-inställningen (PT1000 eller Smoke detector).
- 10.Tryck **[OK]** för att bekräfta.

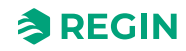

#### Aktivera/avaktivera spjäll

| →S | →System Setup                                                         |  |  |  |  |
|----|-----------------------------------------------------------------------|--|--|--|--|
|    | →De-/Activate<br>Spjäll                                               |  |  |  |  |
|    | Select Slave/<br>damper<br>12<br>Deactivate/<br>activate Damper<br>-> |  |  |  |  |
|    | Number: <b>12</b><br>Spjäll:<br>Inaktiv                               |  |  |  |  |

- 1. Tryck på **[▼]** för att gå till **System Setup**.
- 2. Tryck på [▶] för att gå in på System Setup.
- 3. Tryck på **[▼]** för att gå till **De-/Activate Damper**.
- 4. Tryck på [▶] för att gå in på **De-/Activate Damper**.
- 5. Tryck [OK] för att ändra Select slave number.
- 6. Använd pilarna [▲] och [▲] för att ändra Number för slaven.
- 7. Tryck [OK] för att bekräfta.

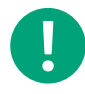

**Notera!** Valbara nummer för slavar (spjällmoduler) på master-enheter är 1–3, som är avaktiverade (förinställt), eller ett brandspjäll.

l spjällmodulerna är valbara slavnummer 4-60, som kan vara avaktiverade (förinställt), brandspjäll, rökkontrollspjäll, eller VAV (0-10 V).

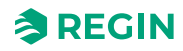

#### Ställa in kommunikation

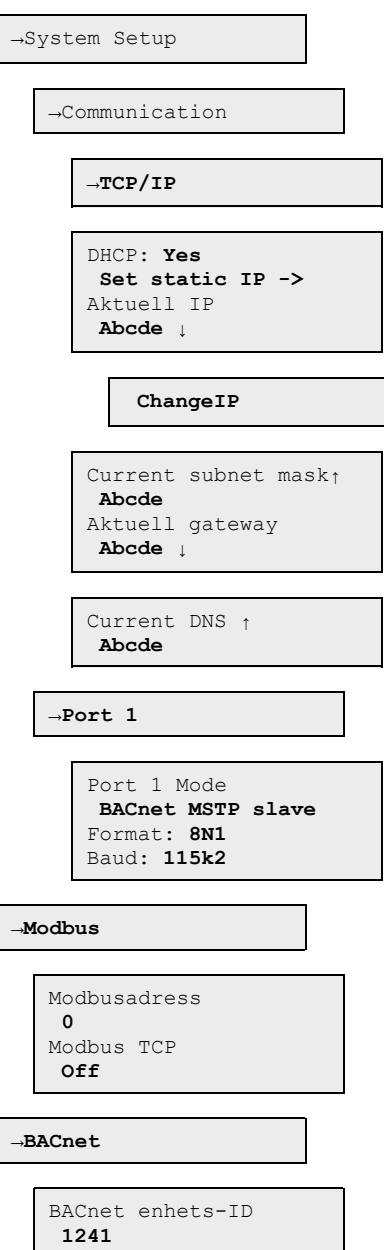

1. Gå till System Setup i master-enhetens huvudmeny med hjälp av [▼].

2. Tryck på [▶] för att gå in på System Setup.

3. Tryck på **[▼]** för att gå till **Communication**.

4. Tryck på [▶] för att gå in på Communication.

5. Tryck på [▶] för att gå in på TCP/IP.

- 6. Tryck på [▶] för att ändra värdet för Current IP.
- 7. Tryck på [▲] och [▼] för att välja en siffra.
- 8. När en siffra är inställd, tryck [►] för att ställa in nästa siffra, och så vidare.

9. Tryck på **[▼]** för att gå till **ChangeIP**.

10.Tryck på [►] för att ändra ChangeIP.

11.Tryck på [▲] och [▼] för att välja en siffra.

12.När en siffra är inställd, tryck [►] för att ställa in nästa siffra, och så vidare.

### Visa händelselogg

A-larm (brandlarm) and servicelarm listas i loggen Alarm events.

| →Status Overview |               |  |  |  |
|------------------|---------------|--|--|--|
| $\rightarrow P$  | Alarm Log     |  |  |  |
|                  | Larmhändelser |  |  |  |

1. Gå till **Status overview** i master-enhetens huvudmeny med hjälp av [▼].

2. Tryck på [▶] för att gå in på **Status overview**.

3. Tryck på [▼] för att gå till Alarm Log.

4. Tryck på [▶] för att gå in på Alarm Log.

5. Tryck på **[▼]** för att gå till Alarm events.

6. Tryck på [▶] för att gå in på Alarm events.

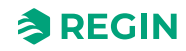

#### 3.1.4 Styrenhet – byta batteri

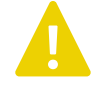

**Observera!** Batteribyte, såväl som demo demontering och öppning av enheten, kräver kännedom om säkert ESD-skydd. Därför, ska detta skötas av kvalificerad personal.

Jordat handledsband ska användas under denna procedur.

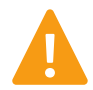

**Varning!** För att förhindra elstöt måste strömmen till regulatorn brytas innan batteriet byts.

Batteribyte

- 1. Bryt strömmen till styrenheten och ta sedan bort plintskydden (om enheten är väggmonterad).
- 2. Ta av kapslingens lock genom att trycka in de två flikarna på vardera sida av kapslingen och sedan försiktigt lyfta upp locket.

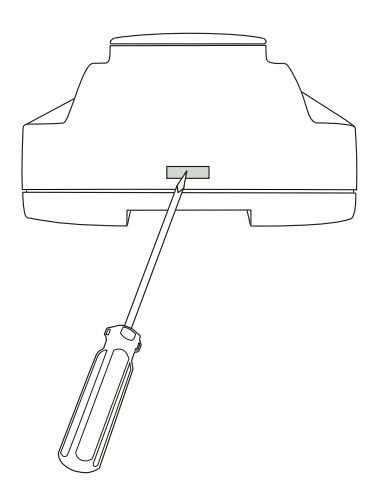

Figur 3-1 Ta av kapslingens lock.

- 3. Byt ut batteriet. Använd ett CR2032 Litiumbatteri.
- 4. Montera ihop kapslingen försiktigt.
- 5. Anslut styrenheten, fäst plintskydden (om enheten är väggmonterad), och spänningssätt sedan styrenheten.

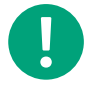

**Notera!** I SCS-M2 apparatskåpet måste du ta bort styrenheten från DIN-skenan innan du byter batteriet. Se *3.1.5 Återställa applikationsminnet.* 

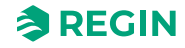

### 3.1.5 Återställa applikationsminnet

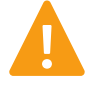

**Varning!** Denna procedur ska endast utföras av kvalificerad personal eftersom den kräver avancerade kunskaper. Den aktuella applikationen kommer att sluta köra och styrenheten kommer att återgå till förinställda värden, vilket kan skada systemet.

Återställ styrenheten genom att trycka in reset-knappen på sidan av kapslingen med hjälp av ett smalt föremål, till exempel ett gem. Efter en återställning startar styrenheten igen med fabriksinställningar tillämpade.

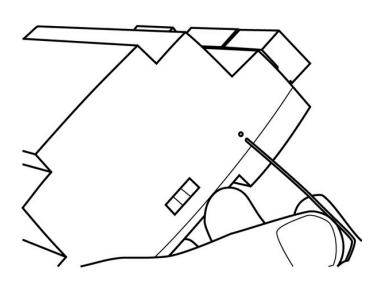

Figur 3-2 Återställa applikationsminnet.

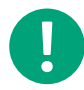

Notera! I SCS-M2-apparatskåpet måste du ta bort styrenheten från DIN-skenan innan du återställer.

- 1. Dra ut fästet.
- 2. Ta bort styrenheten från skenan.
- 3. Sätt tillbaka styrenheten till skenan i omvänd ordning.

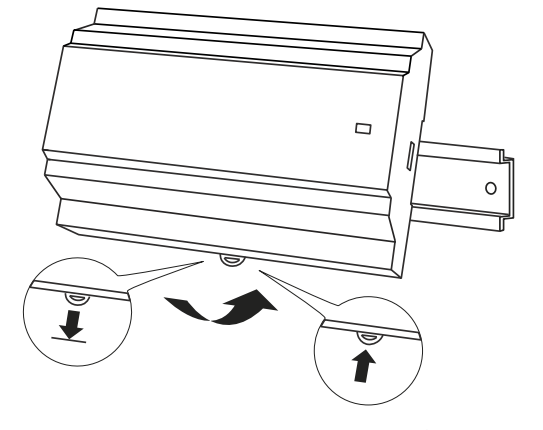

Figur 3-3 Ta bort regulatorn från DIN-skenan.

# 3.2 Application Loader

Application Loader är en programvara du kan använda för att ladda upp en ny applikation till SCS-M2 master-enheten på fältet och uppgradera med ändringar och tillägg.

# 3.2.1 Laddar en applikation - SCS-M2

1. Välj den aktiva revisionen och tryck på **[Communication]** knappen för att koppla mot styrenheten.

| 🖆 Application Loader           |                                                                                                    | × |
|--------------------------------|----------------------------------------------------------------------------------------------------|---|
| <u>H</u> elp <u>S</u> ettings  |                                                                                                    |   |
| Name                           | Serial Number Running IP Description                                                                                                    | ĺ |
| Model Program<br>SCS-Mx SCS-M2 | Revision  Description    ⇒ 2.0-1-00  Smoke Control System Master                                                                                                    |   |
|                                | Load Controller                                                                                                    |   |
|                                |                                                                                                    |   |
|                                | Change <u>a</u> ddress                                                                                                    |   |
|                                | Image: Design of the sector of the sector of the |   |
|                                |                                                                                                    | P |

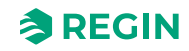

2. I **Communication settings** dialogen, välj kommunikationsinställning. I det här exemplet använder vi TCP/IP porten.

| 🍠 Commur        | 🖁 Communication Settings — 🗆           |                    |    | ×      |    |
|-----------------|----------------------------------------|--------------------|----|--------|----|
| O Use a         | Serial communication<br>Serial Number: | in this controller |    | Search |    |
|                 | Communicat                             | ion Tool           |    |        |    |
| - <u>U</u> se a | TCP/IP port in this co                 | ontroller          |    |        |    |
|                 | Current Name:                          |                    |    | Search |    |
|                 | Serial Number:                         | ]                  |    |        |    |
|                 | Ethernet Address:<br>Description:      |                    |    |        |    |
|                 | TCP/IP, W                              | EB-site            |    |        |    |
|                 |                                        |                    | OK | Cance  | el |

När du väljer TCP/IP öppnas **Search and Select** dialogen där du kan se vilka styrenheter som är kopplade till nätverket. För en enkel styrenhet kopplad direkt till din dator kan det bara finnas en styrenhet att välja.

3. Välj den styrenhet du vill kommunicera med och tryck [OK].

| 1 | 3. Search and Select - T | CP/IP Network d | irectly        |                  |      |          |             | ×             |
|---|--------------------------|-----------------|----------------|------------------|------|----------|-------------|---------------|
|   | OK Cancel                | Refresh Fi      | nd more        |                  |      |          | Upgrade T   | CP/IP Port OS |
|   | Name                     | Serial Number   | Running IP     | Ethernet Address | DHCP | DNS name | Description |               |
|   | 🚎 Regin SCS-M2           | 012203230868    | 169.254.20.142 | 003097058E13     | Yes  |          |             |               |
|   |                          |                 |                |                  |      |          |             |               |
|   |                          |                 |                |                  |      |          |             |               |
|   |                          |                 |                |                  |      |          |             |               |
|   |                          |                 |                |                  |      |          |             |               |
|   |                          |                 |                |                  |      |          |             |               |
|   |                          |                 |                |                  |      |          |             |               |
|   |                          |                 |                |                  |      |          |             |               |
|   |                          |                 |                |                  |      |          |             |               |
|   |                          |                 |                |                  |      |          |             |               |
|   |                          |                 |                |                  |      |          |             |               |
|   |                          |                 |                |                  |      |          |             |               |
|   |                          |                 |                |                  |      |          |             |               |

4. I Communication Settings dialogen, tryck [OK].

| ቻ Communication Settings — 🗆 🗅                  |           |  |
|-------------------------------------------------|-----------|--|
| C Use a Serial communication in this controller |           |  |
| Serial Number:                                  | Search    |  |
|                                                 |           |  |
| Communication Tool                              |           |  |
| Use a TCP/IP port in this controllet            |           |  |
| Current Name: Regin SCS-M2                      | Search    |  |
| Serial Number: 012203230868                     |           |  |
| Description:                                    |           |  |
|                                                 | 1         |  |
| TCP/IP, WEB-site                                |           |  |
|                                                 |           |  |
|                                                 | OK Cancel |  |

Huvudfönstret i Application Loader är nu uppdaterat med information från den kopplade styrenheten.

5. I Application Loader huvudfönstret, i Settings menyn, tryck Save/Load settings för att spara och ladda upp inställningarna.

| 🚎 Application Loader                              |                                                                        | ×                        |
|---------------------------------------------------|------------------------------------------------------------------------|--------------------------|
| Help Settings                                     |                                                                        |                          |
| Save/Load settings    Ne  Advanced settings    Re | Serial Number  Running IP  Description    012203230868  169.254.20.142 |                          |
| Model Program<br>SCS-Mx SCS-M2                    | Revision  Description    ➡ 2.0-1-00  Smoke Control System Master       |                          |
|                                                   |                                                                        |                          |
|                                                   |                                                                        | Change <u>a</u> ddress   |
|                                                   |                                                                        | <u>R</u> eset Controller |
|                                                   |                                                                        | <i>&gt;</i>              |

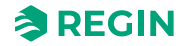

Du kan då antingen spara konfigurationen från den kopplade styrenheten till en lokal fil på datorn, eller ladda upp en redan existerande fil på datorn till styrenheten.

6. I Save/Load configuration dialogen, tryck [Save config. from controller to file] för att spara styrenhetsinställningar.

| Save/Load configuration              | _                 |           | ×    |
|--------------------------------------|-------------------|-----------|------|
| Save config. from controller to file | Load config. to c | ontroller |      |
| Status: Idle                         |                   |           | Info |

7. En vanlig **Save** dialog kommer upp. Namnge filen och tryck **[Save]**. En konfirmationsdialog kommer upp när styrenheten har uppdaterats korrekt.

| Application Loader                                        | × |
|-----------------------------------------------------------|---|
| The controller is successfully reloaded (in partition=32) |   |
| ОК                                                        | I |

Spara filen för framtida bruk ifall något behöver omisntalleras eller programvaran behöver uppdateras. Filformatet är .json, och det kan med tränat öga läsas i notepad. Detta kan vara till hjälp för framtida felsökningar.

För att ladda upp en inställningsfil till styrenheten gör du bara omvänt och trycker **[Load config. to controller]**. I **Open file** e dialogen, välj fil och tryck **[Open]**. Filinställningarna laddas då till styreneheten, och en konfirmationsdialog visas.

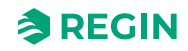

# 3.3 SCS-S2 (spjällmodul)

### 3.3.1 Tilldelning av adress

För att enheten ska fungera i ett rökkontrollsystem måste den ha en Modbusadress. Spjällmodulen tilldelas en adress i master-enheten eller via appen Regin:GO för telefon/surfplatta.

## Tilldelning av adress via appen Regin:GO

Tilldelning av adresser till spjällmoduler via appen Regin:GO kan göras med enheter redan från start, eller med anslutna moduler när master-enheten är i installationsläge.

- 1. Starta Regin:GO på din telefon eller surfplatta.
- 2. Välj modulen i enhetslistan i Regin:GO (serienumret står i enhetslistan och på modulen).
- 3. Logga in i Regin:GO som *Admin*. Ange lösenordet **Admin**.
- 4. Klicka på Communication i Regin:GO.
- 5. Skriv in önskad adress för modulen. Adressen måste ligga mellan 4 och 60.
- 6. Bekräfta ändringarna i Review changes-dialogen.

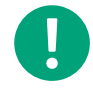

**Notera!** Modbus-adressen <u>måste</u> ligga i området 4...60. Om den ligger utanför detta område hittar inte mastern spjällmodulerna.

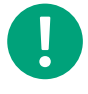

Notera! I kommunikationsinställningarna kan du också ställa baud rate, paritet och stop bits.

För SCS-M2 används standardvärdena.

#### Tilldelning av adress med master

Tilldelning av adress till spjällmodul med master-enheten görs via knapparna på fronten och displayen.

- 1. Gå till Access rights i master-enhetens huvudmeny med hjälp av [▼]
- 2. Logga in med önskad behörighetsnivå och motsvarande lösenord (beskrivs i master-manualen).
- 3. Kontrollera att du är i läget Install. Om du inte är det gå till System setup ► System activate och ändra Activate system från Run till Install.
- 4. Välj System Setup i huvudmenyn.
- 5. Välj Addressing Slaves
- 6. Välj Add slave
- 7. Välj Start slave number och tryck på [OK] för att ändra siffran.
- 8. Välj en adress mellan 4 och 60 genom att använda [▼] och [▲]. Tryck [OK] för att bekräfta adressen och ändra Start adding.
- 9. Välj Start adding: Yes genom att trycka på [▼] och tryck [OK] för att bekräfta.
- 10. Tryck in tryckknappen på spjällmodulerna, se Figur 2-4. LED-dioden tänds i magenta.
- 11.Tryck **[OK]** för att redigera **Start adding** och tryck på **[▲]** för att ändra till **Yes** och lägga till fler moduler.
- 12. Tryck [OK] för att bekräfta. LED-dioden på spjällmodulen blir grön när modulen är ansluten.
- 13.Ändra Start adding till No med [] när alla moduler har lagts till.

14.Tryck **[OK]** för att bekräfta.

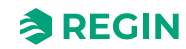

### 3.3.2 Identifiera spjällmoduler

Det är praktiskt att kunna identifiera vilken modul som är vilken när de är installerade i en byggnad. En modul kan identifieras från mastern eller från appen Regin:GO.

### Identifiering via appen Regin:GO

- 1. Starta appen Regin:GO. En lista med alla tillgängliga moduler som är inom räckhåll visas.
- 2. Klicka på [Identify]-knappen för den modul i listan som du vill identifiera.
- 3. LED-diod 1 på modulen börjar blinka gult under ca fem (5) sekunder, see Figur 2-4.

#### Identifiering via master-enhet

Identifiering av spjällmoduler via master-enheten görs med hjälp av knapparna på fronten och displayen.

- 1. Gå till Access rights i master-enhetens huvudmeny.
- 2. Logga in viaLog on med önskad behörighetsnivå och motsvarande lösenord (beskrivs i mastermanualen).
- 3. Välj System mode: Install i huvudmenyn.
- 4. Välj System Setup i huvudmenyn.
- 5. Välj Addressing Slaves.
- 6. Välj Find addressed sl..

### Identifiering av spjällmodul i appen Regin:GO

I Regin:GO kan du identifiera en fysisk spjällmodul i enhetslistan. Det kan göras antingen med modul som inte tilldelats någon adress (från start) eller när mastern är i **Install mode**.

- 1. Starta Regin:GO på din telefon eller surfplatta och leta upp modulen i enhetslistan.
- 2. Tryck på knappen i modulen, se Figur 2-4.
- 3. Modulen identifieras i Regin:GO genom att den får en blinkande ram i enhetslistan.

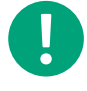

**Notera!** Om du inte ser en blinkande ram runt någon modul i enhetslistan kan du prova att svepa nedåt i enhetslistan för att uppdatera den.

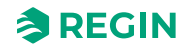

### 3.3.3 Ändra namn på spjällmodul i appen Regin:GO

- 1. Starta Regin:GO på din telefon eller surfplatta.
- 2. Välj modulen i enhetslistan i Regin:GO (serienumret står i enhetslistan och på modulen).
- 3. Logga in i Regin:GO som Admin. Använd Admin som lösenord.
- 4. Klicka på Unit i Regin:GO.
- 5. Ändra Name.
- 6. Bekräfta ändringarna i Review changes-dialogen.

#### 3.3.4 Lägga till extern strömförsörjning i applikation

I ett rökkontrollsystem med en master-enhet och ett antal spjällmoduler med exempelvis spjäll, kommer det att ske ett spänningsfall (ΔU) längs kabeln. Därför behöver du lägga till extern strömförsörjning mellan spjällmodulerna. Spänningsfallet beror på kabelns motstånd, tjocklek och längd, samt effektförbrukningen i spjällmoduler med spjäll/detektorer/givare anslutna. Se *Figur 4-12* för ett exempel på system-setup.

Spänningsfallet ( $\Delta U$ ) får vara maximalt 10 % innan ett externt nätaggregat måste läggas till. För att avgöra hur många externa nätaggregat som behövs måste spänningsfallet ( $\Delta U$ ) räknas ut. Ett exempel visas nedan.

#### Beräkningsexempel:

Följande formler används:

ΔU= R \* I

I=P/U

R=CU \* L / q

där -

- ✓ **R**, motstånd i kabeln (Ω)
- ✓ I, är total ström (A)
- ✓ U, strömförsörjning (VAC)
- ✓ P, effektförbrukning (VA)
- ✓ CU, kopparkabelns resistivitet
- ✓ L,, kabelns längd
- ✓ q, kabelns tvärsnitt

Beräkningsexempel:

- 🗸 24 V AC
- ✓ P<sub>spjällmodul</sub>=2 VA
- ✓ P<sub>spjällmotor</sub>: 7 VA
- ✓ CU=0,017 Ωmm²/m vid 20 °C
- ✓ L =112 m (\*2 eftersom kabeln går fram och tillbaka)
- ✓ q =0,75 mm<sup>2</sup>

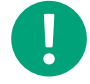

**Notera!** Observera att resistiviteten i koppar är temperaturberoende. I det här exemplet har vi räknat med värdet vid 20 °C.

1. Börja med att räkna ut den ström som används i spjällmodulen och spjället med formeln I=P/U:  $I_{spjällmodul} = 2 / 24 = 0,0833 \text{ A}, I_{spjällmotor} = 7 / 24 = 0,2917 \text{ A}$ 

Den total strömmen är I  $_{damper unit}$  +  $I_{damper}$ = 0.3740 A

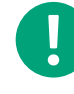

**Notera!** I det här exemplet finns det bara en spjällmodul med ett spjäll. Om det finns fler enheter måste strömmen för alla enheter räknas ut och läggas till för den totala strömmen.

- 2. Beräkna motståndet i kabeln: R = CU \*(2 \*L) / q R = 0,017 \*(2 \* 112) / 0,75 = 5,077
- 3. Beräkna spänningsfallet i V ( $\Delta U = R * I$ ).  $\Delta U = 5,077*0,3750 = 1,9038$
- 4. Beräkna spänningsfallet i % (ΔU/U \* 100). ΔU (%) = 1,9038 / 24 \* 100 =7,93 %

Slutsats: Inget externt nätaggregat behövs efter en enhet i det här exemplet eftersom spänningsfallet  $\Delta U$ = 7,93 % är mindre än 10 %.

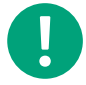

**Notera!** För mer information, se SCS-S2 Cable Dimensioning tool för nedladdning från Regins hemsida www.regincontrols.com.

## 3.3.5 Fabriksåterställning

Enheten kan återställas till fabriksinställningarna via knappen, se Figur 2-4.

För att återställa enheten:

- 1. Håll in knappen i 10 sekunder. LED 1 (Figur 2-4) blir röd.
- 2. Släpp knappen.
- 3. Tryck in och släpp knappen tre gånger inom 10 sekunder.
- 4. LED 1 blinkar 3 gånger för att bekräfta fabriksåterställningen.

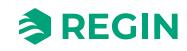

# 3.4 SCS-PDTX (trycktransmitter)

Transmittern SCS-PDTX fungerar som en Modbus-slav.

# 3.4.1 Kom igång

Att visa och ändra inställningar i menysystemet:

- 1. Gå in i visnings- eller inställningsläge genom att trycka in och släppa joysticken (lång eller kort intryckning) när displayen är inaktiv
- 2. Navigera genom de olika undermenyerna genom att flytta joysticken upp eller ner
- 3. Välj en undermeny genom att trycka in och släppa joysticken
- 4. I inställningsläge, välj ett värde som ska ändras genom att trycka in och släppa joysticken
- 5. Ändra värdet genom att föra joysticken upp eller ner
- 6. Bekräfta inställningen genom att trycka in och släppa joysticken eller för joysticken till vänster för att avfärda ändringarna
- 7. För joysticken till vänster för att återgå till föregående meny

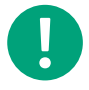

**Notera!** Den senast gjorda inställningen i transmittern gäller alltid, oavsett om den är gjord i menysystemet eller via Modbus.

## 3.4.2 Menyn för visningsläge

| Undermeny | Beskrivning                                              |
|-----------|----------------------------------------------------------|
| P.#       | Tryckområde<br>P.1 = sensor 1 / P.2 = sensor 2           |
| F.#       | Flödesvärde<br>F.1 = sensor 1 / F.2 = sensor 2           |
| d.#       | UI: Värde i digitalt läge<br>d.1 = UI1 / d.2 = UI2       |
| u.#       | UI: Värde i 0…10 V-läge<br>u.1 = UI1 / u.2 = UI2         |
| t.#       | UI: Värde i temperaturläge (°C)<br>t.1 = UI1 / t.2 = UI2 |
| L.#       | UO: Värde i digitalt läge<br>L.1 = UO1 / L.2 = UO2       |
| U.#       | UO: Värde i 010 V-läge<br>U.1 = UO1 / U.2 = UO2          |

Två siffror i taget kan visas i displayen. Därför används flera efterföljande vyer för att visa ett längre värde. *Exempel:* Ett tryckvärde på 2350 Pa på sensor 1 visas med tre vyer, det betyder *1*) P.1 *2*) 23 *3*) 50. Enheten för det visade värdet ställs in via Modbus.

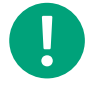

**Notera!** K-faktorn måste ställas in via Modbus för att visa de rätta flödesvärdena. Information om flödesberäkning finns i variabellistan.

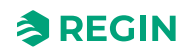

# 3.4.3 Menyn för inställningsläge

Inställningar relaterade till kommunikationen kan ändras i inställningsmenyn via displayen.

| Undermeny | Beskrivning                                               |
|-----------|-----------------------------------------------------------|
| .Α        | Modbus-adress (1-247), angett som hexadecimala tal (1-F7) |
| .В        | Modbus Baudhastighet (se <i>Tabell 3-1</i> )              |
| .C        | Modbusinställningar (se <i>Tabell 3-2</i> )               |

#### Tabell 3-1 Inställningar i undermenyn .b

| Modbus baud rate | Beskrivning                   |
|------------------|-------------------------------|
| 12               | 1200 bps                      |
| 24               | 2400 bps                      |
| 96               | 9600 bps (fabriksinställning) |
| 19               | 19200 bps                     |
| 38               | 38400 bps                     |
| 57               | 57600 bps                     |

#### Tabell 3-2 Inställningar i undermenyn .C

| Modbusinställningar | Beskrivning                                             |
|---------------------|---------------------------------------------------------|
| n1                  | 8 bitar, 1 stoppbit, ingen paritet (fabriksinställning) |
| n2                  | 8 bitar, 2 stoppbitar, ingen paritet                    |
| E1                  | 8 bitar, 1 stoppbit, jämn paritet                       |
| E2                  | 8 bitar, 2 stoppbitar, jämn paritet                     |
| 01                  | 8 bitar, 1 stoppbit, udda paritet                       |
| o2                  | 8 bitar, 2 stoppbitar, udda paritet                     |

För mer information, se variabellistan för standardprodukter (PDTX...-C).

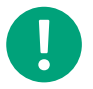

Notera! All dokumentation kan laddas ner från <u>www.regincontrols.com</u>

# 3.5 REPEAT485 (signalrepeater)

Signalrepeatern REPEAT485 kan användas iSCS-M2-systemet. Den används för att förbättra signalkvaliteten hos RS-485 och krävs om fler än 30 SCS-S2 spjällmoduler är anslutna till systemet, eller om kommunikationskabeln är längre än 300 meter. Ett separat nätaggregat på 24 V DC behövs. Både RS485-kablar och matningsspänningen på 24 V DC ansluts till nätaggregatet via avtagbara inkopplingsplintar med 10 stift.

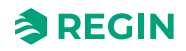

# 3.6 Rökevakueringsfläkt, SEF

En rökevakueringsfläkt, SEF, drar ut rök från ventilationssystemet i händelse av brand. SEF kan, men måste inte, läggas till och väljas i systemet. Om SEF väljs kommer ett larm att aktiveras och påverka spjällens läge för öppet/stängt (bortsett från (*Night mode*) och dra ut röken.

Tröskelvärden för SEF och larm kan ställas in via systemets display. Alla parametrar får fabriksinställningar till att börja med, enligt best practice för en normal setup. Men de kan ändras i menyn, om det behövs. Parametrar med redigerbara värden listas nedan.

Börvärden för:

- ✓ Brand 80 Pa
- ✓ Motionering 110 Pa
- 🗸 Stöd 50 Pa

Tröskelvärden för SEF-larm:

- ✓ Motion (motionering) 100 Pa
- ✓ AHU survey (AHU-övervakning) 30 Pa
- ✓ P Gain (P-förstärkning) 0.2
- ✓ I Time (I-tid) 20 s

AHU ska köras vid 30 Pa i normalläge och övervakas av master-enheten, SCS-M2, via trycktransmittern SCS-PDTXi evakueringskanalen. Ju större förstärkning (P Gain), desto snabbare reglering. Ju längre integraltid (I Time), desto långsammare reglering.

Inställning för motioneringsläge för SEF-larm – standardinställning från fabrik, max. 180 s.

- ✓ Om uppmätt tryck understiger 50 % av börvärdet i >30 s så utlöses ett larm.
- ✓ Om uppmätt tryck överstiger 50 % av börvärdet i >30 s så utlöses ett larm och SEF stoppas.
- ✓ Om uppmätt tryck understiger 10 % av börvärdet i >30 s så utlöses ett larm och SEF stoppas.

#### 3.6.1 SEF-inställningar

✓ 1 hastighet

I händelse av larm eller motionering kommer SEF att aktiveras med en digital utgång. Övervakning av SEF kan aktiveras för att säkerställa ett korrekt sugtryck är inställt via AHU och rökdetektorkanalen (SDD).

✓ Tryck

Trycktransmittern läser av trycket i ventilationskanalen, och om trycket är strax över eller under inställt värde, kommer SEF att öka eller minska fläkthastigheten för att korrigera trycket. Till exempel vid öppning eller stängning av rökkontrollspjäll.

✓ Pressure/support

Används i fall med decentraliserade AHU-system med delad evakuering, och med en ansluten delad SEF.

✓ Används ej Om SEF inte är vald.

## 3.6.2 SEF-lägen

#### ✓ Nödläge

Om ett komponentfel uppstår i SEF eller trycktransmitter, går systemet över i nödläge.

✓ Motionering

Vid motionering kommer SEF att aktiveras. Börvärdet kommer att ligga över tröskelvärdet på 100 Pa för larm under minst 10 s för att undvika snabba och höga toppvärden, för att avgöra om systemet är OK. Om trycket inte överstiger inställt tröskelvärde för larm inom en given tidsperiod så aktiveras ett larm för SEF-fel och systemet går över i nödläge.

🗸 Brandlarm

Vid brand kommer SEF att aktiveras, och rökkontrollspjällen öppnas i berörd sektion av systemet för att evakuera röken från sektionen. SEF återgår till börvärdet, till exempel 100 Pa, för att evakuera röken från systemet.

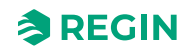

# 3.7 Rökdetektor

I SCS-M2 gäller fabriksinställningen för två rökdetektorer. Utöver dessa kan en rökdetektor läggas till i varje SCS-S2. Rökdetektorn övervakar om det finns rök i ventilationsystemet. Det här görs genom att AHU skickar luft genom ventilationskanalen (min. 1 m/s, max. 20 m/s) och genom rökdetektorn, som sedan utlöser ett larm om den uppmäter rök.

Rökdetektorn skickar analoga signaler som kan avläsas från displayen eller kommuniceras via Modbus/ BACnet enligt följande:

- ✓ **Disconnected** = 0 (fungerar även i händelse av kommunikationsbortfall)
- ✓ Normal = 1
- ✓ **Service** = 2 (rengöring behövs)
- ✓ Alarm = 3 (brand)
- ✓ Short = 4 (fungerar även i händelse av kommunikationsbortfall)

Om automatiskt brandlarm eller automatisk termostat ansluts till SCS-S2 som ingång för en rökdetekteringsenhet, så kommer larm, kortslutning eller defekt kabel att utlösa ett larm som **DetectorLowLimit**, och aktivera ett A-larm. Ljudlarmet kan kvitteras på SCS-EP-enhetens felpanel, och larm visas i displayen och larmloggen. Larmet är aktivt så länge felet finns. Rökdetekteringsenheten kommer efter en stund att kopplas ifrån och återställas.

# 3.8 Termostat och temperaturgivare

Temperaturen i ventilationssystemet kan mätas med en brandtermostat eller temperaturgivaren PT1000.

Termostat kan anslutas till SCS-M2-enheten och temperaturgivare kan anslutas till bådeSCS-M2 och SCS-S2. För SCS-S2 kan två temperaturgivare vara anslutna om ingen rökdetektor används och spjällmodulen inte är ett VAV-spjäll.

Ett larm för hög temperatur utlöses om temperaturen överstiger en viss inställd nivå. Det här börvärdet kan ställas in individuellt. Fabriksinställningen är 72 °C.

Om ett larm för hög temperatur utlöses så kan det ha följande orsaker:

- ✓ Larm, hög temperatur (>72 °C)
- ✓ Larm, givarfel NaN, givare avbruten (givarfel)
- ✓ Larm, givarfel NaN, givare kortsluter

Ett larm för hög temperatur måste kvitteras manuellt och återställas från displayen eller BMS.

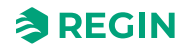

# 3.9 Kommunikation

### 3.9.1 SCS-M2-kommunikation

BACnet, Modbus och EXOline-kommunikation kan ställas in för kommunikation från master-enheten SCS-M2 till ett master-BMS (Building Management System) i både TCP/IP and MSTP. BACnet enhets-ID konfigureras i program för huvud-mastern av auktoriserad personal.

Modbus används för kommunikation mellan SCS-M2-master-enheten och SCS-S2-spjällmodulerna (max. 57 SCS-S2 -spjällmoduler kan kopplas in). SCS-PDTX har Modbus-adress 100.

För att välja en statisk IP-adress måste du avmarkera DHCP-funktionen i menyn Communication.

För att ställa in Modbus måste du välja och avmarkera Modbus-funktionen i menyn Communication. Om du väljer Modbus TCP On så sker kommunikationen via TCP/IP. Om du väljer Modbus TCP Off så sker kommunikationen via RTU – seriell kommunikation på Port 1.

Kommunikation med SCS-S2 (spjällmodul)

Daisy chain-kommunikation

A till A-, B till B-anslutning

N = Skärm

Rekommenderad kabel: Skärmad partvinnad

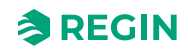
# 3.10 Regin:GO app

Spjällmodulen SCS-S2 är Bluetooth®-kompatibel och kan anslutas via **Regin:GO**-appen. Det finns en app (Regin:GO) för Android och iOS som kan användas för att identifiera, namnge och tilldela spjällmoduler en adress.Regin:GO kan också användas för att uppgradera firmware. För tredje-parts master-enheter är det möjligt att sätta olika Modbus baud rates, pariteter och stop bits.

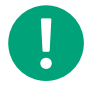

**Notera!** Om Regin master-enhet används, måste de förinställda värdena för baud rates, pariteter och stop bits användas.

Hämta Regin:GO från App store (iPhone and iPad) eller Google play (Android).

### 3.10.1 Introduktion till Regin:GO

Nedan följer en kort beskrivning av funktioner och skärmbilder av menysidorna i Regin:GO-appen.

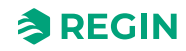

|                                       | 13:32 💐 핵 대 84% 🕯                                                                                   |                                     | 13:33 🖻 🍕 🍕 🕹                                                                    |
|---------------------------------------|----------------------------------------------------------------------------------------------------|-------------------------------------|----------------------------------------------------------------------------------|
|                                       | Devices                                                                                             |                                     | Settings                                                                         |
|                                       | Q Search                                                                                            |                                     | Download latest product data                                                     |
|                                       |                                                                                                    |                                     | application.                                                                     |
|                                       | Favorites                                                                                           |                                     | Download<br>31 stored files                                                      |
|                                       | SCS-S2                                                                                              |                                     |                                                                                  |
|                                       | 012303240006                                                                                        |                                     | About<br>Version: 2.0.0 (9999)                                                   |
|                                       | Identify                                                                                            |                                     |                                                                                  |
|                                       | Found Devices                                                                                       |                                     |                                                                                  |
|                                       | SCS-S2                                                                                              |                                     |                                                                                  |
|                                       | SCS-S2<br>012303240019                                                                              |                                     |                                                                                  |
|                                       | Identify                                                                                            |                                     |                                                                                  |
|                                       | SCS-S2                                                                                              |                                     |                                                                                  |
|                                       | SCS-S2                                                                                              |                                     |                                                                                  |
|                                       | म्मि दर्दे अ<br>Devices Settings                                                                    |                                     | i≕ ൽ                                                                             |
|                                       | III O <                                                                                             |                                     | Devices Settings                                                                 |
| Sidan <i>Devices</i>                  | Enheter)                                                                                            | Sidan <i>Settings</i>               | (Inställningar)                                                                  |
| Det här är först<br>listar alla enher | a sidan efter sidan med logotypen. Sidan Device<br>er som hittas, med möllighet att identifiera nya | s På den här sida<br>behövs Tryck r | an kan du hämta de filer med produktdata som<br>på <b>[Download]</b> (Ladda ner) |
| enheter och sk                        | apa favoriter i en lång lista av enheter. Listan vis                                                | ar                                  |                                                                                  |
| appen lyser en                        | hetens anslutningssymbol blå i några sekunder                                                       |                                     | Notera! Språkinställningen ärvs                                                  |
| och börjar seda<br>om.                | an blinka gul för att indikera vilken enhet det rör s                                               | ig 🔽                                | från den mobila enhetens                                                         |
|                                       |                                                                                                    |                                     | installningar.                                                                   |

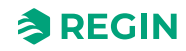

| 16:25 🖻 행정 🖨 • 💘 역동.대 29% 📾                                                                                                    | 13:33 🖻 식 역. al 84% 🕯                                                                                                    |
|----------------------------------------------------------------------------------------------------|----------------------------------------------------------------------------------------------------|
| < SCS-S2                                                                                                    | SCS-S2 ACTIONS                                                                                                    |
|                                                                                                    | Configuration                                                                                                    |
|                                                                                                    | Communication >                                                                                                    |
|                                                                                                    | Device >                                                                                                    |
| III       Continue<br>as guest         III       Image: Continue<br>as guest         III       Image: Continue<br>as guest         Popup-fönstret Login (Inloggning)         På den här sidan kan du välja vilken typ av användare du vill<br>logga in med, eller fortsätta som Guest (Gäst). | III C <<br>Sidan Configuration menu - Configuration, Communication,<br>Device (Konfigureningsmeny - Konfigurering, Kommunikation,<br>Enhet)                                                                                                    |
| Du måste vara inloggad som <i>Administrator</i> (administratör) för att<br>ändra enhetens namn och adress, säkerhetskopiera och åter-<br>ställa inställningar, och uppgradera firmware.                                                                                                    | Detta är en meny-sida för att gå till Konfigurering, Kommunika-<br>tion, och till enheten sub-menyer.                                                                                                    |
| 13:34 🖻 🏼 🍕 대 84% 🖬                                                                                                    | 13:34 원 · ··· 84% 🖬                                                                                                    |
| C Device Actions                                                                                                    | C Device Actions                                                                                                    |
| Identification •••                                                                                                    | Identification •••                                                                                                    |
| Serial number 012303240006                                                                                                    | Serial number 012303240006                                                                                                    |
| Name SCS-S2, #5                                                                                                    | Name SCS-S2, #5                                                                                                    |
| Modbus address 5                                                                                                    | Modbus address 5                                                                                                    |
|                                                                                                    | Review changes 1                                                                                                    |
| Sidan <i>Configuration - Device</i> (Konfigurering – Enhet)<br>Via den här sidan kan du konfigurera enheten. Du kan ändra<br>enhetsnamn och Modbus-adress.                                                                                                    | Sidan <i>Configuration - Device - Change Name</i> (Konfiguration –<br>Enhet – Ändra produktnamn)<br>Sidan visas när du väljer fältet för att ändra <i>Product name</i><br>(Produktnamn). Lägg in ett namn i fältet <i>Product name</i> , och tryck<br><b>[Review changes]</b> (Granska ändringar). |

|                                                                               | 13:34 🖻                                                                                    | শ ক্ষনা ৪4%∎<br>changes                                                      |                                            |                                                                            | 13:34 🖻<br>C Device<br>Identification                                            | ୟା ଙ୍କି ॥ 84% <b>।</b><br>ACTION                                                                         | s                                         |
|-------------------------------------------------------------------------------|--------------------------------------------------------------------------------------------|------------------------------------------------------------------------------|--------------------------------------------|----------------------------------------------------------------------------|----------------------------------------------------------------------------------|----------------------------------------------------------------------------------------------------|-------------------------------------------|
|                                                                               | Name                                                                                       | SCS-S2 → SCS-S2, #5                                                          |                                            |                                                                            | Serial number                                                                    | 01230324000                                                                                              | 6                                         |
|                                                                               |                                                                                            |                                                                              |                                            | -                                                                          | Name                                                                             | SCS-S2                                                                                                   | ]                                         |
|                                                                               |                                                                                            |                                                                              |                                            |                                                                            | Modbus addres                                                                    | S                                                                                                    | 5                                         |
| Sidan <i>Configur</i><br>tion – Enhet – I<br>en här sidan fö<br>namnet. Tryck | Cont<br>III<br>ation - Device<br>Bekräfta – Pro<br>r att bekräfta \<br><b>[Confirm cha</b> | firm changes                                                                 | e (Konfigura-<br>produkt-<br>ngar) för att | Sidan <i>Configura</i><br>Enhet – Ändrat<br>Sidan visas när                | iii<br>ation - Device<br>produktnamr<br>du har bekrä                             | O <<br>e - <i>Name changed</i> (⊮<br>n)<br>iftat ändringen av pro                                        | Configuration –<br>Doduktnamnet.          |
| bekräfta.                                                                     | 15:56 💀                                                                                    | X 😤 il 72% 🕯                                                                 |                                            |                                                                            | 15:56 🖪 礘                                                                        | X 😤 J 72% 🕯                                                                                              |                                           |
|                                                                               | < Commu                                                                                    | nication ACTIONS                                                             |                                            |                                                                            | < Commu                                                                          | Inication ACTION                                                                                         | s                                         |
|                                                                               | Modbus                                                                                     | •••                                                                          |                                            |                                                                            | Modbus                                                                           | •••                                                                                                    |                                           |
|                                                                               | Address                                                                                    | 5                                                                            |                                            |                                                                            | Address                                                                          | 70 D                                                                                                    | ]                                         |
|                                                                               | Commun                                                                                     | ●●●●<br>9600 bit/s                                                           |                                            |                                                                            | Port settings                                                                    |                                                                                                    |                                           |
|                                                                               | ication speed<br>Format                                                                    | No parity, 1 stop bit                                                        |                                            |                                                                            | Commun<br>ication speed                                                          | 9600 bit/s 🗸                                                                                             | ·                                         |
|                                                                               |                                                                                            |                                                                              |                                            |                                                                            | Format                                                                           | No parity, 1 stop bit 🔹 🗸                                                                                |                                           |
| Sidan <i>Commun</i><br>(Kommunikatic<br>Via den här sid                       | iii<br><i>ication - Modb</i><br>n – Modbus –<br>an kan du änd                              | O <<br>ous - Change of Modbu<br>Ändra Modbus-adress<br>dra enhetens Modbus-a | <i>us address</i><br>s)<br>adress.         | Sidan <i>Commun</i><br>(Kommunikation<br>Sidan visas när<br>in en ny Modbu | iii<br><i>ication - Moo</i><br>n – Modbus -<br>du väljer fält<br>s-adress i fält | Index charges 1<br>C <<br>Ibus - Inserting Modil<br>- Lägga in Modbus-a<br>et för att ändra Modb<br>tet. | ous Address<br>dress)<br>bus-adress. Lägg |
|                                                                               |                                                                                            |                                                                              |                                            | U                                                                          | <b>Notera</b><br>områd                                                           | <b>a!</b> Endast adres<br>let 4-60 godkä                                                                 | sser i<br>nns.                            |

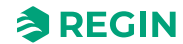

| 15:58 🖻 🕸                                                                      | 💐 🖏 л 72% 🕯                                         |                                 |                                         | 15:57 🖪 🕸                                       | 🔌 🧐 🔐 72% 🛢                               |                            |
|--------------------------------------------------------------------------------|-----------------------------------------------------|---------------------------------|-----------------------------------------|-------------------------------------------------|-------------------------------------------|----------------------------|
| < Comr                                                                         | nunication Actions                                  |                                 |                                         | Confirm char                                    | nges                                      |                            |
| Modbus                                                                         |                                                     |                                 |                                         | Communication - Mo                              | dbus                                      |                            |
| Address                                                                        | 6                                                   |                                 |                                         | Address                                         | $5 \rightarrow 6$                         |                            |
| Port settings                                                                  | 5 •••                                               |                                 |                                         |                                                 |                                           |                            |
| Commun<br>ication speed                                                        | 9600 bit/s 🗸                                        | -                               |                                         |                                                 |                                           |                            |
| Format                                                                         | No parity, 1 stop bit                               |                                 |                                         |                                                 |                                           |                            |
|                                                                                |                                                     |                                 |                                         |                                                 |                                           |                            |
|                                                                                |                                                     |                                 |                                         |                                                 |                                           |                            |
|                                                                                |                                                     |                                 |                                         |                                                 |                                           |                            |
|                                                                                |                                                     |                                 |                                         | Confirm cha                                     | inges <b>&gt;</b>                         |                            |
|                                                                                | 0 <                                                 |                                 |                                         | III C                                           | ) <                                       |                            |
| Sidan Communication - M<br>tion Address changes (Kor                           | odbus - Review Modbus<br>mmunikation – Granska      | <i>communica-</i><br>ändring av | Sidan <i>Commul</i><br>Address (Kom     | <i>nication - Modbus -</i><br>munikation – Modb | · Confirmation - Mo<br>us – Bekräfta – Mo | <i>dbus</i><br>dbus-adress |
| Modbus-adress)<br>Sidan visas så att du kan g                                  | granska en ändrad Modk                              | ous-adress.                     | Sidan visas nä<br><b>changes]</b> (Bek  | r du har granskat ä<br>kräfta ändringar) fö     | ndringarna. Tryck  <br>r att bekräfta.    | Confirm                    |
| 15:58 🖻 🕸                                                                      | ¥ 😤 ıll 72%∎                                        |                                 |                                         | 16:03 🖪 🖷                                       | 🗙 🛠 л 71% 🛢                               |                            |
| < Comr                                                                         | nunication Actions                                  |                                 |                                         | < Communicat                                    | ion actions                               |                            |
| Modbus                                                                         | 000                                                 |                                 |                                         | Modbus                                          |                                           |                            |
| Address                                                                        | 6                                                   |                                 |                                         | 9600 bit/s                                      | D                                         |                            |
| Port settings                                                                  | 5 •••                                               |                                 |                                         | F 19200 bit/s                                   |                                           |                            |
| Commun<br>ication speed                                                        | 9600 bit/s 🗸                                        | -                               |                                         | 38400 bit/s                                     |                                           |                            |
| Format                                                                         | No parity, 1 stop bit 🗸 🗸                           |                                 |                                         | 57600 bit/s                                     |                                           |                            |
|                                                                                |                                                     |                                 |                                         | 76800 bit/s                                     |                                           |                            |
|                                                                                |                                                     |                                 |                                         | 115200 bit/s                                    |                                           |                            |
|                                                                                |                                                     |                                 |                                         |                                                 |                                           |                            |
|                                                                                |                                                     |                                 |                                         |                                                 |                                           |                            |
|                                                                                | 0 <                                                 |                                 |                                         | III C                                           |                                           |                            |
| Sidan <i>Communication – P</i><br>Portinställningar)                           | ort settings (Kommunika                             | tion -                          | Sidan <i>Commul</i><br>Portinställninga | nication – Port setti<br>ar)                    | <i>ings</i> (Kommunikatio                 | on -                       |
| När en master-enhet anna<br>ändra kommunikationshat<br>används standardvärdena | n än Regin används kar<br>igheten och format. För : | ı man också<br>SCS-M2           | Tillgängliga koi                        | mmunikationshasti                               | gheter.                                   |                            |

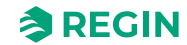

| 16:03 면 🕫 🔍 🔍 등 🖉 71% 🖬                                                                                                    |                                       | 16:06 📫 🖪 🕸                      |                              | ¥ 🖘 л 71% 🗎                       |                              |
|----------------------------------------------------------------------------------------------------|---------------------------------------|----------------------------------|------------------------------|-----------------------------------|------------------------------|
| Communication                                                                                                    |                                       | < Commu                          | inication                    | ACTIONS                           |                              |
| Modbus •••                                                                                                    |                                       | Modbus                           |                              | •••                               |                              |
| Address 6                                                                                                    |                                       | Address                          | 6                            |                                   |                              |
| F No parity, 1 stop bit                                                                                                    |                                       | Port settings                    |                              |                                   |                              |
| No parity, 2 stop bits                                                                                                    |                                       | Commun<br>ication speed          | 57600 bit/s                  | ~                                 |                              |
| Even parity, 1 stop bit                                                                                                    |                                       | Format                           | Even parity, 2 s             | stop b 🗸                          |                              |
| Even parity, 2 stop bits                                                                                                    |                                       |                                  |                              |                                   |                              |
|                                                                                                    |                                       |                                  |                              |                                   |                              |
|                                                                                                    |                                       |                                  |                              |                                   |                              |
|                                                                                                    |                                       |                                  | Review changes               | 2                                 |                              |
|                                                                                                    |                                       | 111                              | 0                            |                                   |                              |
| Sidan Communication – Port settings (Kommunikation -<br>Portinställningar)                                                        | Sidan <i>Commu</i><br>Portinställning | <i>nication – Por</i><br>ar)     | t settings (Ko               | ommunikat                         | ion -                        |
| Tillgängliga format (paritet och stoppbitar).                                                                                     | När kommunik<br>downlistan och        | ationshastigh<br>välj alternativ | et och forma<br>v. Då kan du | t ändras, a<br>trycka på <b>[</b> | nvänd drop-<br><b>Review</b> |
|                                                                                                    | changes] Gra                          | nska ändringa                    | ır) knappen.                 |                                   |                              |
| 16:06 ⊠∰®  ≪ ® 71%∎<br><ul> <li>Confirm changes</li> </ul>                                                                        |                                       | 16:06 🖻 🗰 🕸                      | unication                    | ≰ क्किंजो 71%∎<br>ACTIONS         |                              |
| Port settings                                                                                                    |                                       | Modbus                           |                              | •••                               |                              |
| Communication speed 9600 bit/s → 57600 bit/s                                                                                      |                                       | Address                          | 6                            |                                   |                              |
| Format No parity, 1 stop bit $\rightarrow$ Even parity, 2 stop bits                                                               |                                       | Port settings                    |                              |                                   |                              |
|                                                                                                    |                                       | Commun<br>ication speed          | 57600 bit/s                  | ~                                 |                              |
|                                                                                                    |                                       | Format                           | Even parity, 2 s             | stop b 🗸                          |                              |
|                                                                                                    |                                       |                                  |                              |                                   |                              |
|                                                                                                    |                                       |                                  |                              |                                   |                              |
|                                                                                                    |                                       |                                  |                              |                                   |                              |
| Confirm changes >                                                                                                    |                                       |                                  |                              |                                   |                              |
|                                                                                                    |                                       | Ш                                | 0                            | <.                                |                              |
| Sidan <i>Communication – Port settings</i> (Kommunikation - Portinställningar)                                                    | Sidan <i>Commu</i><br>Portinställning | <i>nication – Por</i><br>ar)     | t settings (Ko               | ommunikat                         | ion -                        |
| När under granskning kan du se vilka ändringar som är satta.<br>Tryck på <b>[Confirm changes]</b> (Bekräfta ändringar) knappen om | Efter att ändrin<br>som ovan.         | ıgarna är konf                   | irmerade visa                | as de aktue                       | ella värdena                 |

| 12:07 @ <b>5 대 (</b> 역는 네 42% 출                                                                                                | 13:44 🗷 🔌 대 83% 🕯                                                                                                    |
|----------------------------------------------------------------------------------------------------|----------------------------------------------------------------------------------------------------|
| < SCS-S2 Version information                                                                                                   | < SCS-S2, #5                                                                                                    |
| Reset all values to defau<br>Configuration                                                                                     | Information                                                                                                    |
| Undo current changes                                                                                                    | Current firmware 1.0-0-04                                                                                                    |
| Save and open settings Device Change password                                                                                  | Available firmware 1.0-0-05 >                                                                                                    |
| onling passion                                                                                                    | Firmware upgrade                                                                                                    |
|                                                                                                    | Don't leave this page during the upgrade process                                                                                           |
|                                                                                                    | Upgrade firmware                                                                                                    |
|                                                                                                    | 11%                                                                                                    |
|                                                                                                    |                                                                                                    |
|                                                                                                    |                                                                                                    |
|                                                                                                    |                                                                                                    |
|                                                                                                    |                                                                                                    |
| III O <                                                                                                    | III O <                                                                                                    |
| Sidan <i>Administrator</i> (Administratör Sidan visar administratörsalternativ. Version information, Reset                     | Sidan <i>Firmware upgrade</i> (Firmware-uppgradering)<br>Visar aktuell firmware-version och tillgänglig firmware-uppgra-                   |
| all values to default, Undo current changes, Save and open settings, Change password (Versionsinformation, Återställ allt      | dering. Tryck på <b>[Upgrade firmware]</b> (Uppgradera firmware) vid behov.                                                                |
| till standardvärden, Ångra nuvarande ändringar, Spara och öppna inställningar, Ändra lösenord).                                |                                                                                                    |
| 13:54 📫 🖻 🔍 ។ 🖏 នា នា ន                                                                                                    | 12:12 🖻 🕸 🟟 💘 약 🗐 45% å                                                                                                    |
| < SCS-S2, #5                                                                                                    | < SCS-S2, #55                                                                                                    |
| Information                                                                                                    | Save settings file                                                                                                    |
| Current firmware 1.0-0-05                                                                                                    | Name                                                                                                    |
| Av 5 >                                                                                                    | Save settings file                                                                                                    |
| Fii Do you want to save your                                                                                                   | Open settings file                                                                                                    |
| configuration before proceeding with<br>Dc the firmware upgrade?<br>Pr                                                         | 02 Backup #5<br>Jun 2023-06-02, 12:12                                                                                                    |
| Save configuration                                                                                                    |                                                                                                    |
| Continue with upgrade                                                                                                    |                                                                                                    |
|                                                                                                    |                                                                                                    |
|                                                                                                    |                                                                                                    |
|                                                                                                    |                                                                                                    |
|                                                                                                    |                                                                                                    |
| III O <                                                                                                    |                                                                                                    |
| Popup-fönstret <i>Upgrade firmware - with backup options</i> (Uppda-<br>tera firmware – med alternativ för säkerhetskopiering) | Sidan <i>Save settings file - Name</i> (Spara inställningsfil - Namn)<br>Via den här sidan kan du spara en konfiguration med ett specifikt |
| Tryck på <b>[Save configuration]</b> (Spara konfiguration) eller <b>[Continue with upgrade]</b> (Fortsätt med uppdatering).    | namn.                                                                                                    |

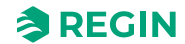

| -                                      |                                                                                                    |                                             | 19:40 0                                              | ¥⊱≅≎.⊪ 83%∎                         |
|----------------------------------------|----------------------------------------------------------------------------------------------------|---------------------------------------------|------------------------------------------------------|-------------------------------------|
|                                        | 12:12 🗷 🕸 📫 🧼 🔌 💸 🗐 45% 💩                                                                                                    |                                             | 13.42 @                                              |                                     |
|                                        | SCS-S2, #55                                                                                                    |                                             | SCS-S2, #5                                           |                                     |
|                                        | Save settings file                                                                                                    |                                             | Information                                          |                                     |
|                                        | Backup #5                                                                                                    |                                             | Current firmware                                     | 1.0-0-04                            |
|                                        | Save settings file                                                                                                    |                                             | Available firmware                                   | 1.0-0-05 >                          |
|                                        | Open settings file                                                                                                    |                                             | Firmware upgrade                                     |                                     |
|                                        | No saved configurations found                                                                                                    |                                             | Don't leave this page during                         | g the upgrade                       |
|                                        |                                                                                                    |                                             | process                                              |                                     |
|                                        |                                                                                                    |                                             | Upgrade firms                                        | ware                                |
|                                        |                                                                                                    |                                             |                                                      |                                     |
|                                        |                                                                                                    |                                             |                                                      |                                     |
|                                        |                                                                                                    |                                             |                                                      |                                     |
|                                        |                                                                                                    |                                             |                                                      |                                     |
|                                        |                                                                                                    |                                             |                                                      | ,                                   |
|                                        |                                                                                                    |                                             |                                                      |                                     |
| dan Save set                           | ttings file (Spara inställningsfil)                                                                                                    | Sidan <i>Undat</i> e                        | in progress (Uppdate                                 | ring pågår)                         |
| an <i>Save set</i><br>an visas näi     | ttings file (Spara inställningsfil)<br>r konfigurationen är redo att sparas.                                                                                                    | Sidan <i>Update</i><br>Sidan visas nä       | <i>in progress</i> (Uppdate<br>ir uppgraderingsproce | <<br>ring pågår)<br>essen kan start |
| dan <i>Save set</i><br>dan visas näi   | ttings file (Spara inställningsfil)<br>r konfigurationen är redo att sparas.                                                                                                    | Sidan <i>Update</i><br>Sidan visas nä       | <i>in progress</i> (Uppdate<br>ir uppgraderingsproce | ring pågår)<br>essen kan start      |
| dan Save sei<br>dan visas näi          | ttings file (Spara inställningsfil)<br>r konfigurationen är redo att sparas.                                                                                                    | <br>Sidan <i>Update</i><br>Sidan visas nä   | <i>in progress</i> (Uppdate<br>ar uppgraderingsproce | ring pågår)<br>æssen kan start      |
| an <i>Save sei</i><br>an visas näi     | ttings file (Spara inställningsfil)<br>r konfigurationen är redo att sparas.                                                                                                    | <br>Sidan <i>Update</i><br>Sidan visas nä   | <i>in progress</i> (Uppdate<br>ar uppgraderingsproce | <<br>ring pågår)<br>essen kan start |
| an <i>Save sel</i><br>an visas när     | ttings file (Spara inställningsfil)<br>r konfigurationen är redo att sparas.                                                                                                    | Sidan <i>Update</i><br>Sidan visas nä       | <i>in progress</i> (Uppdate<br>ar uppgraderingsproce | ring pågår)<br>essen kan start      |
| dan <i>Save sei</i><br>dan visas näi   | ttings file (Spara inställningsfil)<br>r konfigurationen är redo att sparas.                                                                                                    | <br>Sidan <i>Update</i> .<br>Sidan visas nä | <i>in progress</i> (Uppdate<br>ar uppgraderingsproce | ring pågår)<br>essen kan start      |
| dan <i>Save sei</i><br>dan visas näi   | ttings file (Spara inställningsfil)         tkonfigurationen är redo att sparas.         15:08         SCS-S2         Change password         Change password for         Image: Administrator         New password                                                             | <br>Sidan <i>Update</i> .<br>Sidan visas nä | <i>in progress</i> (Uppdate<br>ar uppgraderingsproce | ring pågår)<br>essen kan start      |
| lan Save sei<br>lan visas näi          | ttings file (Spara inställningsfil)         r konfigurationen är redo att sparas.         15:08 <ul> <li>SCS-S2</li> <li>Change password</li> <li>Change password for</li> <li>Administrator</li> </ul> New password <ul> <li>New password</li> <li>Confirm password</li> </ul> | Sidan <i>Update</i><br>Sidan visas nä       | <i>in progress</i> (Uppdate<br>ar uppgraderingsproce | ring pågår)<br>essen kan start      |
| dan <i>Save sei</i><br>dan visas näi   | ttings file (Spara inställningsfil)<br>tkonfigurationen är redo att sparas.                                                                                                    | Sidan <i>Update</i><br>Sidan visas nä       | <i>in progress</i> (Uppdate<br>ar uppgraderingsproce | ring pågår)<br>essen kan start      |
| dan <i>Save sei</i>                    | ttings file (Spara inställningsfil)<br>t konfigurationen är redo att sparas.<br>15:08                                                                                                    | Sidan <i>Update</i><br>Sidan visas nä       | <i>in progress</i> (Uppdate<br>ar uppgraderingsproce | ring pågår)<br>essen kan start      |
| dan <i>Save sei</i><br>dan visas näi   | ttings file (Spara inställningsfil)<br>r konfigurationen är redo att sparas.                                                                                                    | Sidan <i>Update</i><br>Sidan visas nä       | <i>in progress</i> (Uppdate<br>ar uppgraderingsproce | ring pågår)<br>essen kan start      |
| dan <i>Save sei</i><br>dan visas näi   | ttings file (Spara inställningsfil)<br>r konfigurationen är redo att sparas.                                                                                                    | Sidan <i>Update</i><br>Sidan visas nä       | <i>in progress</i> (Uppdate<br>ar uppgraderingsproce | ring pågår)<br>essen kan start      |
| idan <i>Save sei</i><br>idan visas näi | ttings file (Spara inställningsfil)<br>r konfigurationen är redo att sparas.                                                                                                    | Sidan <i>Update</i><br>Sidan visas nä       | <i>in progress</i> (Uppdate<br>ar uppgraderingsproce | ring pågår)<br>essen kan start      |
| idan <i>Save sei</i>                   | ttings file (Spara inställningsfil)<br>r konfigurationen är redo att sparas.                                                                                                    | Sidan <i>Update</i><br>Sidan visas nä       | <i>in progress</i> (Uppdate<br>ar uppgraderingsproce | ring pågår)<br>essen kan start      |
| idan <i>Save sei</i>                   | ttings file (Spara inställningsfil)<br>r konfigurationen är redo att sparas.                                                                                                    | Sidan <i>Update</i><br>Sidan visas nä       | <i>in progress</i> (Uppdate<br>ar uppgraderingsproce | ring pågår)<br>essen kan start      |
| dan <i>Save sei</i><br>dan visas näi   | ttings file (Spara inställningsfil)<br>tkonfigurationen är redo att sparas.                                                                                                    | Sidan <i>Update</i><br>Sidan visas nä       | <i>in progress</i> (Uppdate<br>ar uppgraderingsproce | ring pågår)<br>essen kan start      |

#### 3.10.2 Behörighet, användning och inställningar i appen Regin:GO

För att få tillgång till att använda och aktivera inställningar i appen Regin:GO måste du ange ett giltigt lösenord. Se listan över behörigheter nedan.

#### Administrator (Administratör) – lösenord: Admin

- ✓ Uppdatera firmware
- ✓ Återställa till förinställda värden
- $\checkmark$  Spara och importera lokal konfiguration
- ✓ Byta lösenord för alla användare
- ✓ Läsa och skriva in värden för enhetsnamn och Modbus-adress.

#### Guest (Gäst) – lösenord: Ej tillämpligt

✓ Läsa värden som bestäms av appen Regin:GO

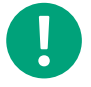

Notera! Se till att ändra lösenordet efter den första Admin-inloggningen.

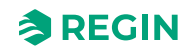

# 4 Information för installatörer

# 4.1 Installation – allmänt

#### 4.1.1 Installationsrekommendationer

Följ dessa riktlinjer för skärmade kablar:

- ✓ Använd endast skärmade kablar när installationsmiljön kräver det.
- ✓ Inget behov av skärmade kablar mellan modulerna, om de installeras i närheten
- ✓ Anslut kabelskärmen till chassits jord endast i ena änden av kabeln.

För RS485-kommunikation krävs terminalen *N* endast mellan system som inte delar samma jordpotential. När den används, anslut den inte till kabelskärmen. Notera att det kan vara en enda tråd, men måste dras ihop.

När kabellängden är mindre än 30 m i RS485 behövs i normala fall ingen terminator. Användningen av terminatorer kommer att minska signalintegriteten så försök utan först. När den används, matcha terminatorvärdet med kabelns karakteristiska impedans.

Kabeldragningsexempel finns under varje specifik SCS modell i följande kapitel.

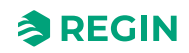

# 4.2 Installation - SCS-M2

**Observera!** Innan installation eller underhåll måste matningsspänningen först kopplas ifrån. Installation eller underhåll av denna enhet ska endast utföras av kvalificerad personal. Tillverkaren är inte ansvarig för eventuella skador som orsakas av felaktig installation och/eller avaktivering eller borttagning av säkerhetsanordningar.

### 4.2.1 Installation

#### Installera kabelgenomföringar i apparatskåp

SCS-M2-apparatskåpet behöver förberedas med kabelgenomföringar.

1. Öppna SCS-M2-apparatskåpets lock.

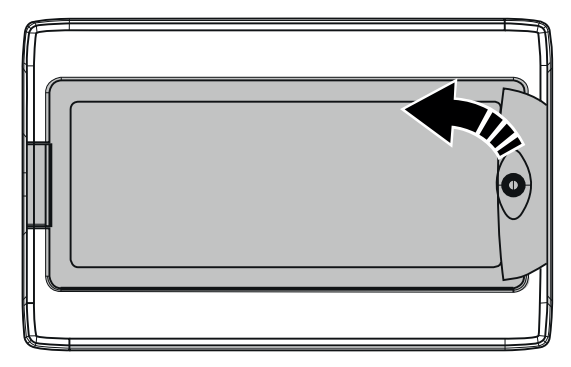

2. Skruva loss de fyra skruvar som håller den översta sektionen på plats (se pilar).

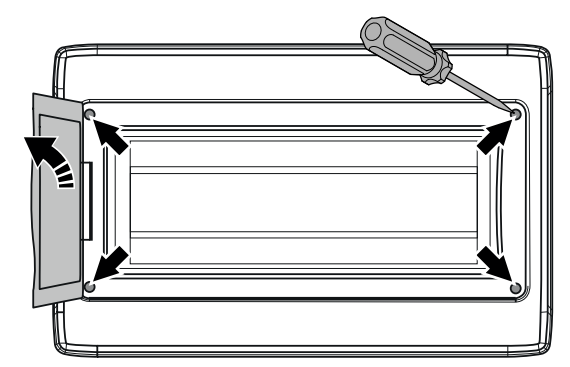

- 3. Ta bort den översta sektionen i apparatskåpet.
- 4. Använd en borr eller hålsåg för att borra de hål som behövs i SCS-M2-apparatskåpets undersida med hjälp av hålmallarna. Se illustration *Figur 4-1*.

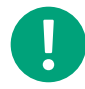

**Notera!** Om det görs hål i apparatskåpet eller i en kabelgenomföring och kabeln tas bort kommer enheten inte längre att uppfylla sin IP-klass.

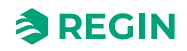

5. Installera de kabelgenomföringar som behövs (valfritt, ingår ej i installationspaketet).

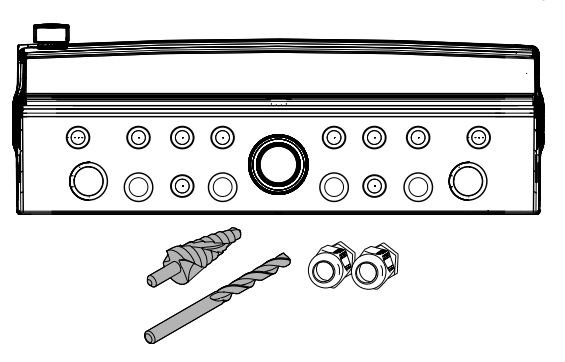

Figur 4-1 Kabelgenomföringsmallar för apparatskåp

6. Montera tillbaka den översta sektionen i apparatskåpet i omvänd ordning.

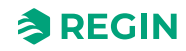

#### Montering av apparatskåp

1. Öppna SCS-M2-apparatskåpets lock.

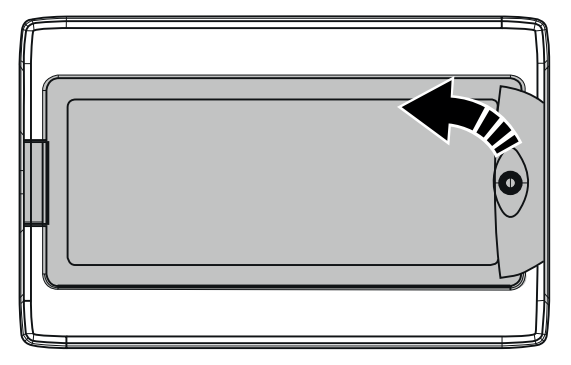

2. Skruva loss de fyra skruvar som håller den översta sektionen på plats (se pilar).

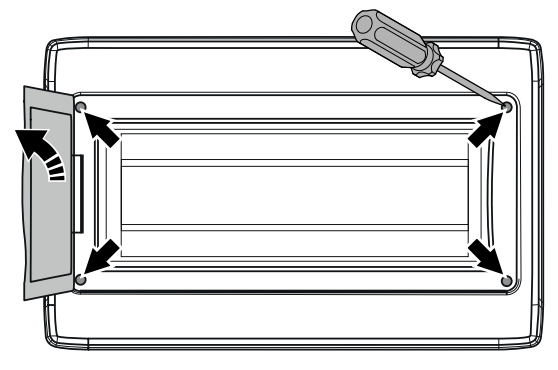

- 3. Ta bort den översta sektionen i apparatskåpet.
- 4. Fäst den nedersta sektionen i apparatskåpet mot en yta med fyra skruvar med hjälp av de fyra hålmallarna (se pilar).

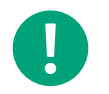

**Notera!** Om enheten ska monteras i en miljö med hög fuktighet, installera den vertikalt med kabelfronten nedåt.

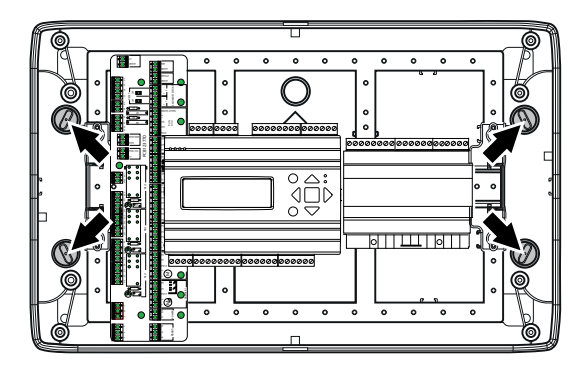

5. Montera tillbaka den översta sektionen.

### Komma åt kretskort

Öppna SCS-M2- apparatskåpets lock. Skruva loss översta sektionens fästskruvar och ta bort den översta sektionen, för att komma åt kretskort, nätaggregat och nätverkskabel.

| B A       |                                                         |                                                                                                    |
|-----------|---------------------------------------------------------|----------------------------------------------------------------------------------------------------|
| B A RS485 |                                                         |                                                                                                    |
| 1         | 2 3                                                     | $ \begin{array}{cccccccccccccccccccccccccccccccccccc$                                                                                                    |
| 1         | (RS485)<br>Kommunikation, SCS-PDTX +<br>SCS-S2          | <ul> <li>✓ Daisy chain-kommunikation</li> <li>✓ A till A-, B till B-anslutning</li> <li>✓ N = Skärm</li> <li>✓ Rekommenderad kabel: Skärmad partvinnad</li> </ul>                 |
| 2         | (POWER)                                                 | ✓ Can also supply power for two damper units, SCS-S2 + one SCS-PDTX ✓ Recommended cable: Standard 24 V 1v2                                                                        |
| 3         | (DAMPER 1, DAMPER 2,<br>DAMPER 3)<br>Lokala brandspjäll | <ul> <li>✓ Necommended cable. Standard 24 V 1X2</li> <li>✓ 1-2 = ström</li> <li>✓ S1/S4, S2, S6 = slutbrytare</li> </ul>                                                          |
|           |                                                         | <b>Notera!</b> Ej avsedd för spjällrökdetektorer vid lokal anslutning                                                                                                    |
| 4         | (RUN SEF)<br>Rökevakueringsfläkt, SEF                   | <ul> <li>✓ Reglering hastighet 0-10 V</li> <li>✓ Anslut via relä</li> <li>✓ Välj NO eller NC</li> <li>✓ Felinmatning måste vara potentialfri</li> </ul>                           |
| 5         | (EXT RESET)<br>Extern Återställ larm m. ljud            | ✓ Anslut via relä                                                                                                    |
| 6         | ('Ljus och ljud')<br>Kommunikation, SCS-EP              | ✓ Aktiveras när larm utlöses                                                                                                    |
| 7         | (TST TRIG)<br>Test för extern aktivering                | ✓ Ingång för funktionstest                                                                                                    |
| 8         | (SUM)<br>Summalarm för BMS                              | <ul> <li>✓ Utsignal till externt larm</li> <li>✓ Välj NO eller NC</li> </ul>                                                                                                    |
| 9         | (FIRE INSP)<br>Brandsyn                                 | ✓ Ingång för brandsyn                                                                                                    |
| 10        | (RUN AHU)<br>AHU (Luftbehandlingsaggregat)              | <ul> <li>✓ Stoppar luftbehandlingsaggregat under funktionstest eller larm</li> <li>✓ Öppnas vid OK</li> <li>✓ Nattläge tillgängligt</li> <li>✓ Måste vara potentialfri</li> </ul> |
| 11        | (SMOKE DETECTORS)<br>Rökdetektor                        | <ul> <li>✓ Ta bort resistor för att lägga till rökdetektorer</li> <li>✓ Anslut tak- och/eller kanalrökdetektorer</li> </ul>                                                       |
| (12)      | (AGND/PT1000)<br>Temperaturgivare                       | ✓ Ingång för temperaturgivare                                                                                                    |
| 13        | (AGND/AFA)<br>Automatiskt brandlarm                     | ✓ Ingång automatiskt brandlarm                                                                                                    |
| 14        | (AGND/FT)<br>Kanaltermostat                             | ✓ Ingång for kanal termostat                                                                                                    |

#### Kretskortsöversikt

## Anslutning av strömförsörjning

Anslutning av strömförsörjning till SCS-M2-master-enheten. Anslut master-enheten till 230 V.

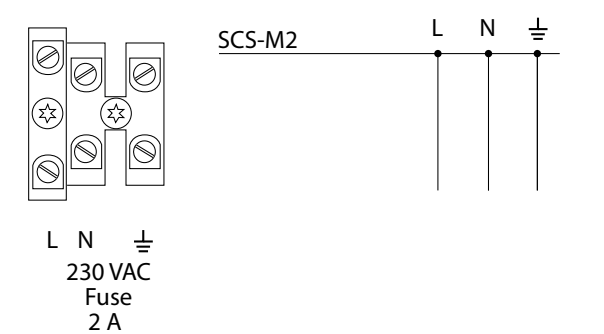

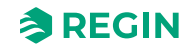

# 4.3 Inkoppling

#### 4.3.1 Kabeldimensioner

Vi rekommenderar att du använder beräkningsarket **Cable Dimensioning tool SCS-S2** - for **Smoke Control System damper unit** för att beräkna specifika krav på kabeldimensioner i projektet. Dimensioneringsverktyget kan laddas ner från www.regincontrols.com. Se även 3.3.4 Lägga till extern strömförsörjning i applikation.

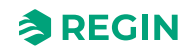

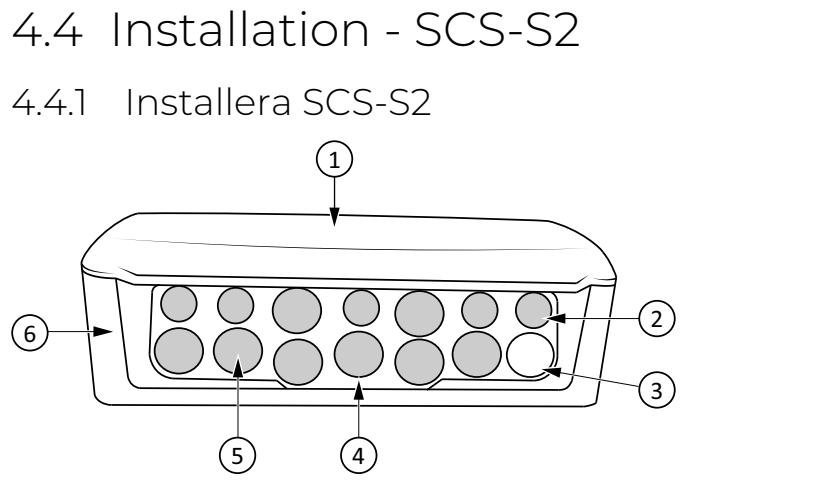

Figur 4-2 Kabelgenomföringsmallar för apparatskåp

 1 Lock
 4 Kabelgenomföring

 2 Kabelgenomföringspanel
 5 Mjuk del av kabelgenomföring

 3 Lysdiod
 6 Kapsling

För att ansluta och installera kablar i enheten (Figur 4-3):

1. Gör ett hål som är mindre än kabeldiametern i den mjuka delen av kabelgenomföringen (se *Figur 4-2*) med ett runt verktyg, som en stjärnskruvmejsel eller en syl.

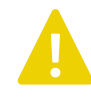

**Observera!** Se till att hålet är mindre än kabelns diameter. Det mjuka materialet i kabelgenomföringen ska fungera som tätning mot kabeln och om hålet är för stort är inte enheten skyddad mot fukt och smuts.

- 2. Tryck igenom kabeln.
- 3. Fäst kablarna i kapslingen med ett buntband runt kabelstödet. Buntbandet kan vara upp till 2,8 mm brett.

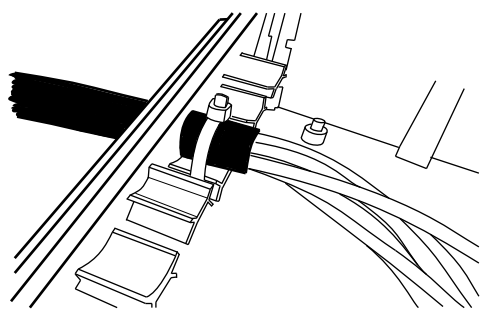

Figur 4-3 Fäst kabeln med ett buntband.

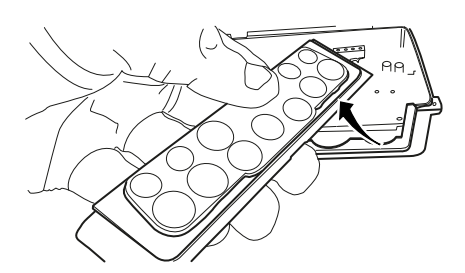

Figur 4-4 Kabelgenomföringspanel, kan tas bort från kapslingen

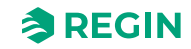

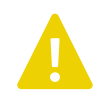

**Observera!** Om det görs hål i en kabelgenomföring och kabeln tas bort kommer enheten inte längre att uppfylla sin IP-klass.

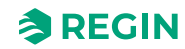

#### Montering

1. Montera spjällmodulen på en stabil yta utan vibrationer. Den kan monteras horisontellt med locket uppåt (nr 1 i *Figur 4-2*) eller vertikalt med modulens kabelfront (nr 2 i *Figur 4-2*) riktad nedåt.

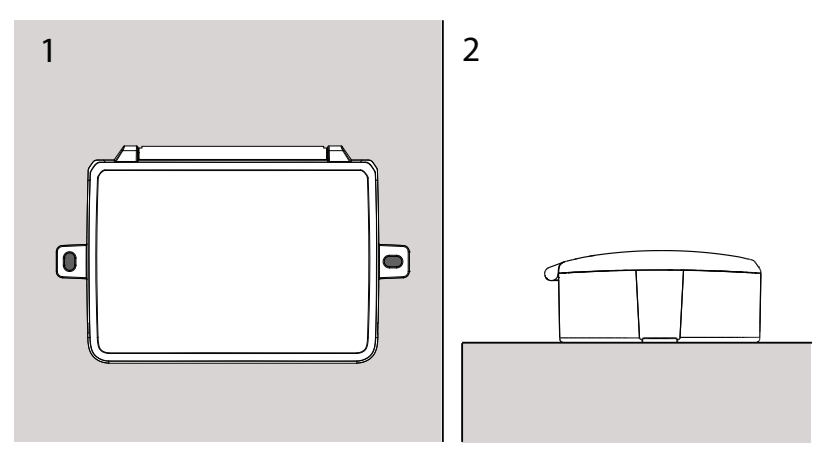

Figur 4-5 1: Vertikalt monterad på vägg 2: Monterad horisontellt

① För inkoppling, se nedanstående ritningar.

2 Spänningssätt enheten.

### 4.4.2 Inkoppling

Spjällmodulen har två analoga ingångar, två digitala ingångar, en analog utgång och två digitala utgångar. Inoch utgångarna används för bl.a. spjällreglering, rökdetektor, temperaturgivare och VAV. Vid leverans är enheten utrustad med ett motstånd på 2,2 k $\Omega$  som är monterat mellan plint DO1 och AI1, och ett motstånd på 1 k $\Omega$  mellan G0 och AI4. Konfigureringen av in- och utgångar görs från master-enheten.

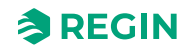

#### Anslut spjällmotor till spjällmodul

<u>En</u> spjällmotor <u>per SCS-S2</u> är tillåten. Spjället styrs antingen av ett ställdon med fjäderåtgång, ett 3-läges ställdon eller ett VAV-ställdon på 0-10 V. När ett ställdon används måste ändlägesbrytare läggas till för plint S1/S4, S2 och S6. Se inkoppling i *Figur 4-*6.

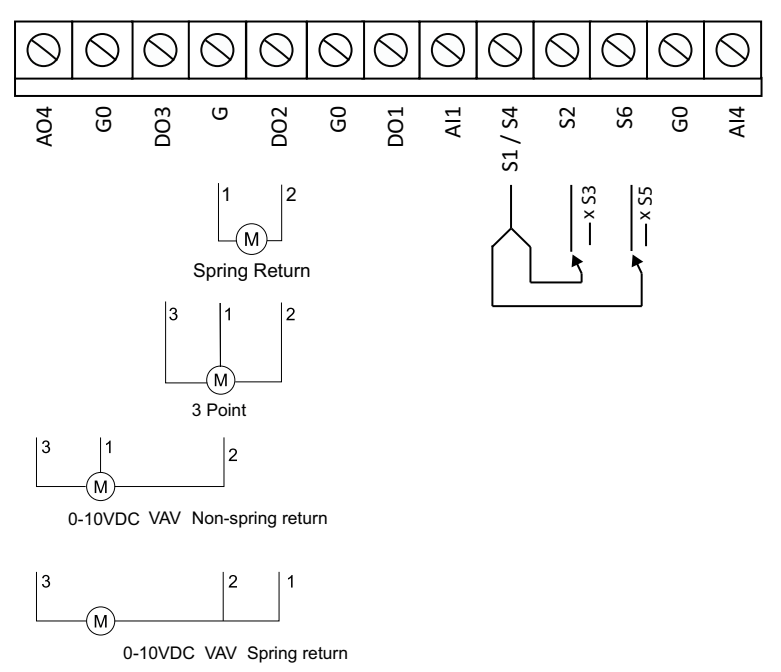

Figur 4-6 Ställdon och ändlägesbrytare

### Anslut rökdetektor till spjällmodul

<u>En</u> rökdetektor <u>per SCS-S2</u> är tillåten. Ta bort 2,2 k $\Omega$ -motståndet från spjällmodulen och flytta det till rökdetektorn. Den digitala utgången DO1 fungerar som ett nätaggregat på +19 V DC för rökdetektorn.

AII används för att läsa av detektorstatus i området 0–100 mA, och är kortslutningssäkrat. Se inkoppling i *Figur 4-7*.

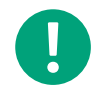

**Notera!** Inkopplingsschemat kan tillämpas när Regin rökdetektor SDD... används. Följ inkopplingsschemat för rökdetektorn om en annan typ av rökdetektor används.

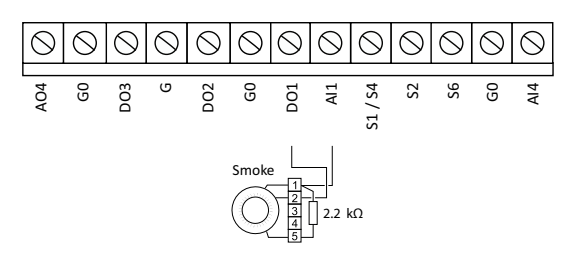

Figur 4-7 Rökdetektor ansluten till ström och Analog ingång 1

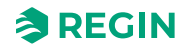

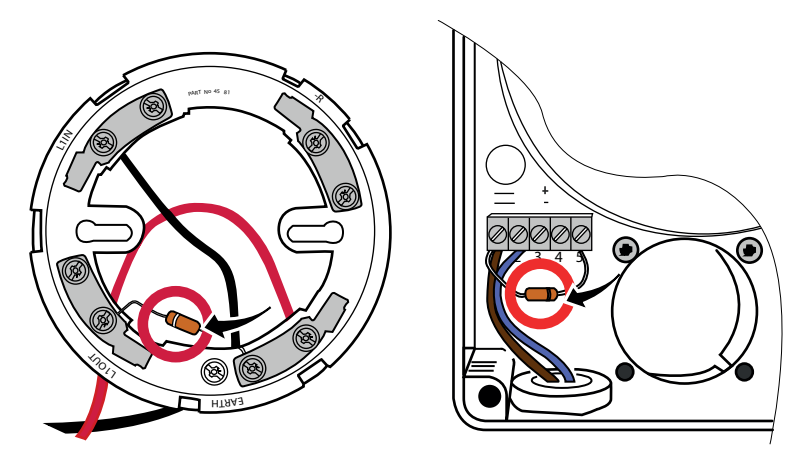

Figur 4-8 Flytta motståndet från SCS-M2/SCS-S2 till rökdetektorn

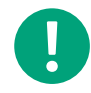

**Notera!** Kretskorten i SCS-M2 och SCS-S2 har ett motstånd på 2,2 kΩ på varje rökdetektoranslutning. När du ansluter en rökdetektor till master/spjällmodul ska du ta bort motståndet från enhetens kretskort och lägga till det till rökdetektorn. Motståndet behövs fortfarande på rökdetektorn, se *Figur 4-8*.

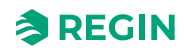

### Inkopplingsalternativ

Temperaturgivare och resistorer kan läggas till spjällmodul enligt inkopplingsschemat i *Figur 4-9*. Motståndet på 1 k $\Omega$  tas bort när en temperaturgivare eller en VAV-signal på 0-10 V från zonen ansluts.

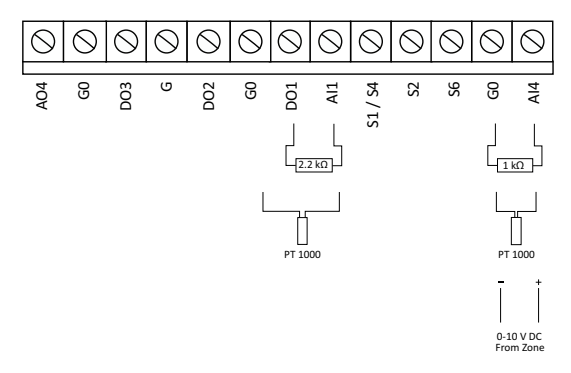

Figur 4-9 Inkopplingsalternativ

### Anslut spjällmodul till temperaturgivare

Upp till <u>två</u> temperaturgivare <u>per SCS-S2</u> är tillåtet. Vid behov kan de två givarna ha separata tröskelvärden för temperaturlarm. Tröskelvärdena ställs in i SCS-M2-master-enheten.

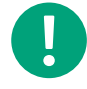

**Notera!** Om en temperaturgivare används på All kan inte någon rökdetektor användas, och om en temperaturgivare används på Al4, så kan inte en VAV (0-10V) spjällmotor användas.

#### Anslut spjällmodul till ström

Spjällmodulen ansluts till 24 V AC-nätaggregat på plintarna G och G0, se Figur 4-11.

Om flera moduler installeras i ett rökkontrollsystem kommer det att ske ett spänningsfall ( $\Delta U$ ) längs kabeln. Därför behöver du lägga till extern strömförsörjning mellan spjällmodulerna, se *Figur 4-10*.

Se även beräkningsarket **Cable dimensioning tool SCS-S2** - for Smoke Control System damper unit, som kan laddas ner från www.regincontrols.com.

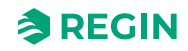

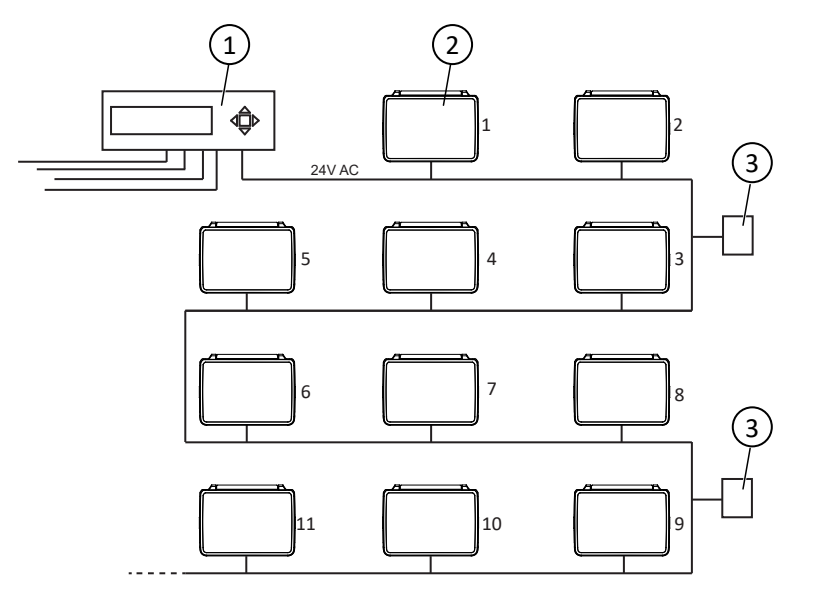

Figur 4-10 Exempel på rökkontrollsystem med master-enhet, spjällmoduler och extern strömförsörjning

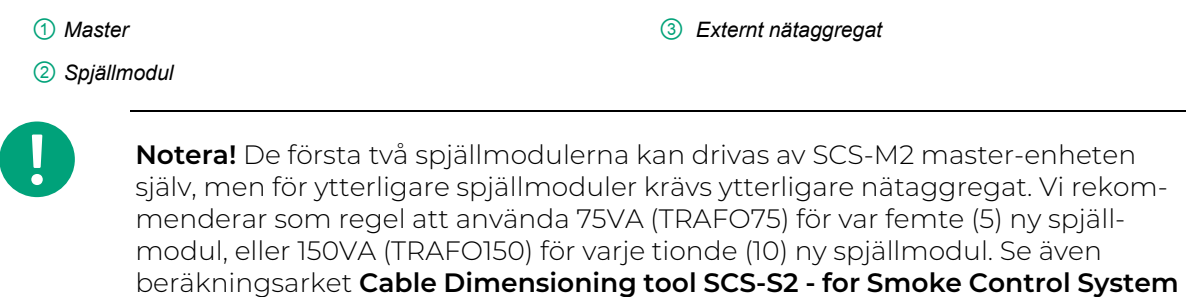

damper unit, som kan laddas ner från www.regincontrols.com, för en mer detaljerad beräkning av när ytterligare nätaggregat är nödvändig.

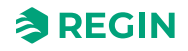

#### Anslut spjällmodul till master-enhet

Spjällmodulen ansluts till master-enheten med RS485-kommunikationskabel, se *Figur 4-11* och *Figur 4-12*. En skärmad, dubbeltvinnad RS485-kabel med två trådar rekommenderas.

Kabeln ansluts till A- och B-plintarna på master-enhet och spjällmodul, se Figur 4-12.

Kabelskärmen kan inte anslutas till någon plint inuti SCS-S2-enheten, så den måste hanteras externt när spjällmoduler kedjekopplas.

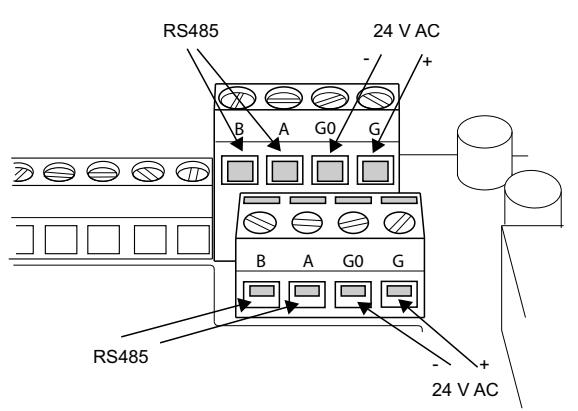

Figur 4-11 Anslutning till ström och kommunikation

#### Dubbla plintar

De dubbla plintarna i enheten (*Figur 4-11*) används när två eller flera enheter kopplas ihop enligt *Figur 4-12*. Både kommunikationskabel och kablar för strömförsörjning kan anslutas till de övre och/eller nedre plintarna för enkel installation.

#### Anslut spjällmodul till spjällmodul

När en spjällmodul ansluts till en annan spjällmodul, ansluts G till G, G0 till G0 (strömförsörjning), A till A och B till B (kommunikation, RS485), se *Figur 4-11* och *Figur 4-12*.

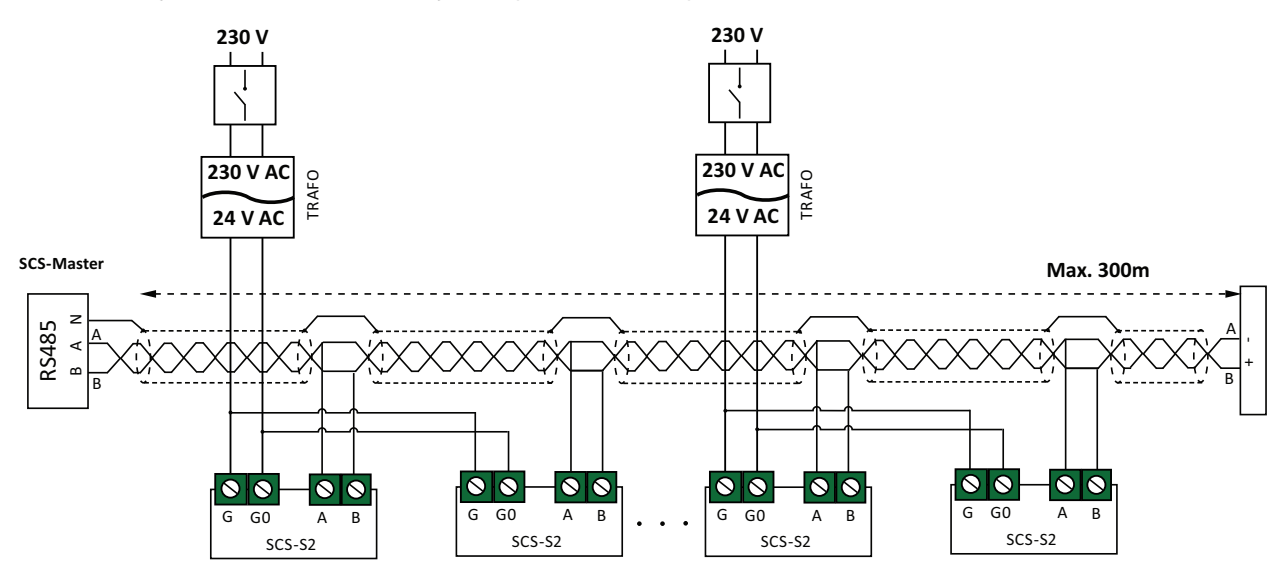

Figur 4-12 Spjällmoduler anslutna till en masterenhet och extern strömförsörjning.

# 4.5 Installation - SCS-PDTX

Enheten kan antingen monteras vertikalt eller horisontellt. Om den installeras i en fuktig miljö rekommenderas vertikal montering för att möjliggöra att fukten kommer ut.

Produkten installeras enkelt eftersom enheten har tre separata kabelgenomföringar, en stor vinklad plint och generöst utrymme.

## 4.5.1 Installing SCS-PDTX

Transmittern levereras med en monterad kabelgenomföring och två lösa. Om mer än en kabel används måste de andra kabelgenomföringarna monteras på kåpan. Skruva in kabelgenomföringen tills plastbiten i kåpans vägg lossnar. Var noga med att ta bort plastbiten helt och hållet. Skruva fast kabelgenomföringen ordentligt. Se *Figur 4-13*.

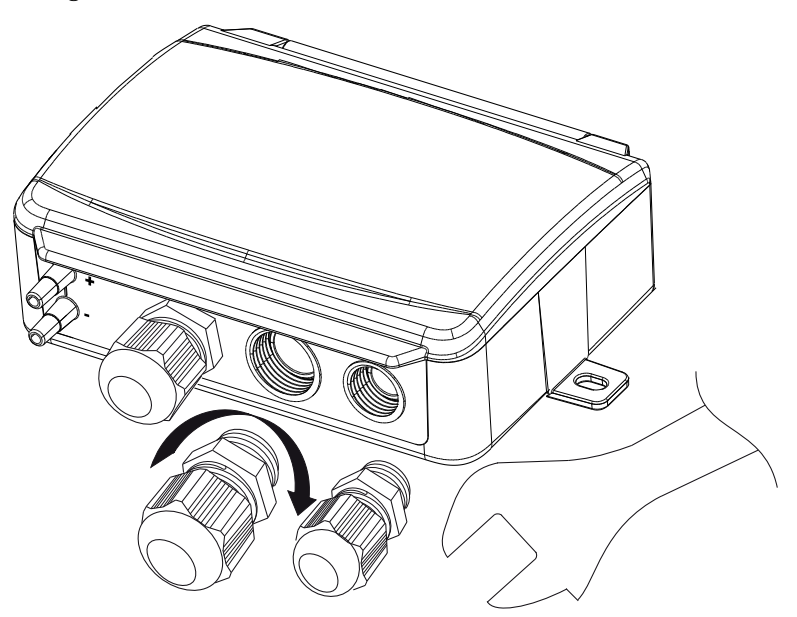

Figur 4-13 Installera kabelgenomföringar

- 1. Montera transmittern horisontellt eller vertikalt på en stabil yta utan vibrationer. Om enheten installeras i en fuktig miljö ska den monteras vertikalt med kabelgenomföringarna pekande nedåt, så att fukt kan komma ut.
- 2. För inkoppling, se nedanstående ritningar. Anslut kommunikationskabeln till plint 3(A) och 4(B). Använd vänster kabelgenomföring för matningsspänning och kommunikation.
- 3. Spänningssätt enheten. Gör de kommunikationsinställningar som önskas i menyn (se 2.6.2 *Inställningar*). Notera att transmittern använder modbusaddress = 1 som standard.
- 4. Se variabellistan för standardprodukter (PDTX...-C) för mer information om hur du får tillgång till data i transmittern.
- 5. Låt enheten värma upp i 10 minuter innan du genomför en nollpunktskalibrering genom att trycka in tryckknappen (se 2.6.4 Tryckknapp).
- 6. Anslut slangar från ventilationskanalen till tryckingångarna.

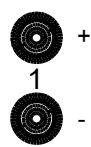

De två vänstra ingångarna ansluts till givare 1. Ingången märkt med '+' ska användas för att ansluta slangen med det högsta trycket och ingången märkt med '-' till den med det lägsta trycket.

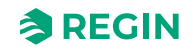

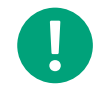

**Notera!** En rakt avskuren nippel måste användas för montering i ventilationskanalen.

För bästa möjliga mätresultat ska mätpunkter med turbulenta luftströmmar undvikas. Helst ska mätning ske på ett avstånd av minst 2 kanaldiametrar före krökar och förgreningar och på 6 kanaldiametrar efter krökar och förgreningar.

### 4.5.2 Inkoppling

| θ        | θ         | θ       | θ       | θ   | θ        | θ   | θ   | θ   | θ   | θ   |
|----------|-----------|---------|---------|-----|----------|-----|-----|-----|-----|-----|
| 1        | 2         | 3       | 4       | 5   | 6        | 7   | 8   | 9   | 10  | 11  |
|          |           |         |         |     |          |     |     |     |     |     |
| 24V(G) + | 24V(G0) - | RS485-A | RS485-B | U01 | 24V(G) + | GND | U02 | UI1 | GND | UI2 |

| Plint | Namn        | Beskrivning                              |
|-------|-------------|------------------------------------------|
| 1     | 24 V (G) +  | Matningsspänning 24 V AC/DC (Plus)       |
| 2     | 24 V (G0) - | Matningsspänning 24 V AC/DC (Minus/Jord) |
| 3     | RS485 - A   | Kommunikation A (-)                      |
| 4     | RS485 - B   | Kommunikation B (+)                      |
| 5     | UO1         | Universell utgång 1                      |
| 6     | 24 V (G) +  | Internt kopplad till plint 1             |
| 7     | GND         | Internt kopplad till plint 2             |
| 8     | UO2         | Universell utgång 2                      |
| 9     | UI1         | Universell ingång 1                      |
| 10    | GND         | Internt kopplad till plint 2             |
| 11    | UI2         | Universell ingång 2                      |

Använd en skärmad, partvinnad kabel för RS485-kommunikation. Vid hög störningsrisk bör ett termineringsmotstånd på 120  $\Omega$  monteras i vardera änden på kommunikationsslingan.

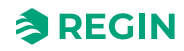

### Information för installatörer

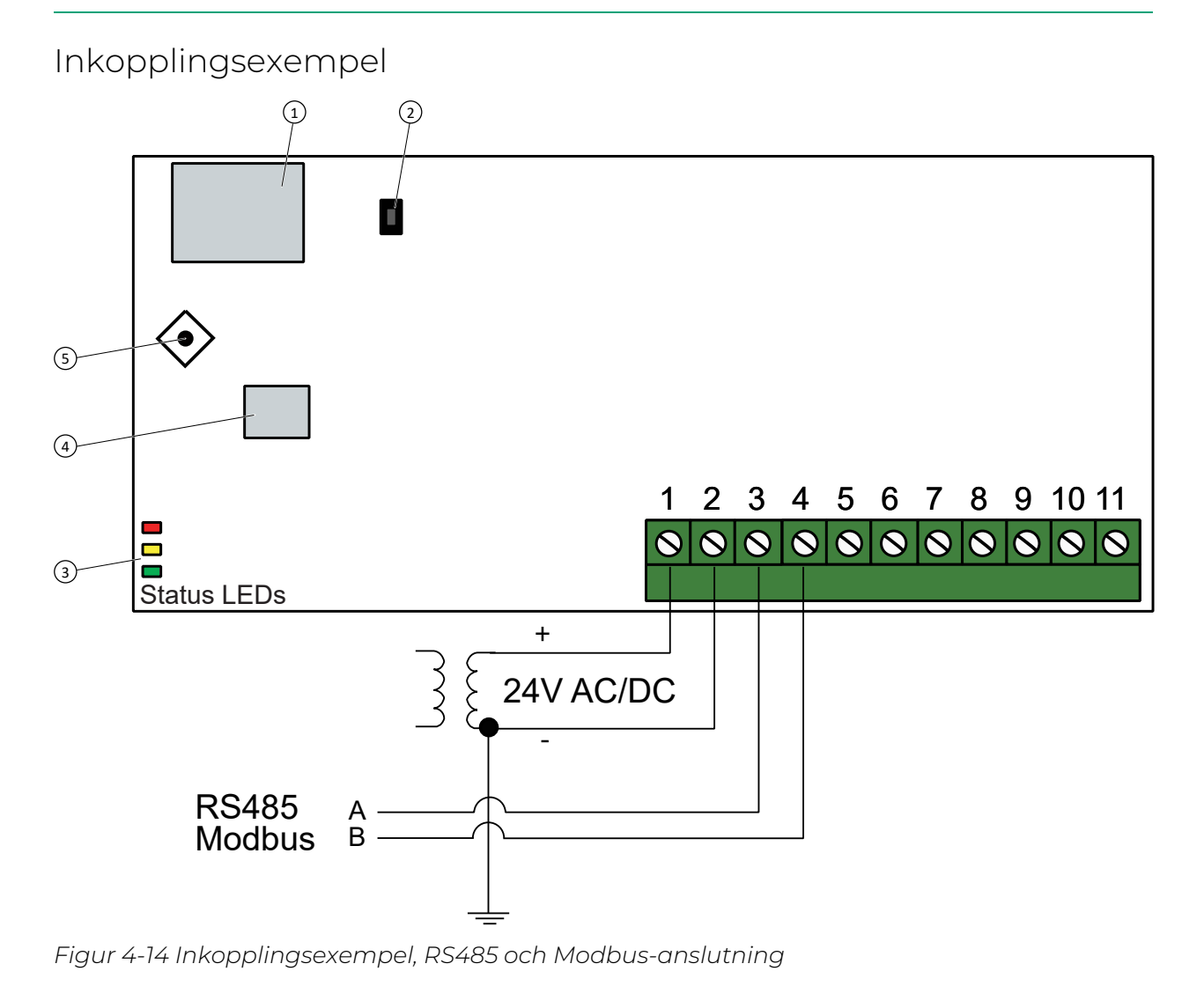

- 1 Display
- ② Tryckknapp
- ③ Status LEDs

④ Givare 1⑤ Joystick

# 4.6 Installation - SCS-EP

#### 4.6.1 Montering

- 1. Ta av ramen på framsidan.
- 2. Skruva loss de två skruvarna (1).
- 3. Ta av frontlocket (2).

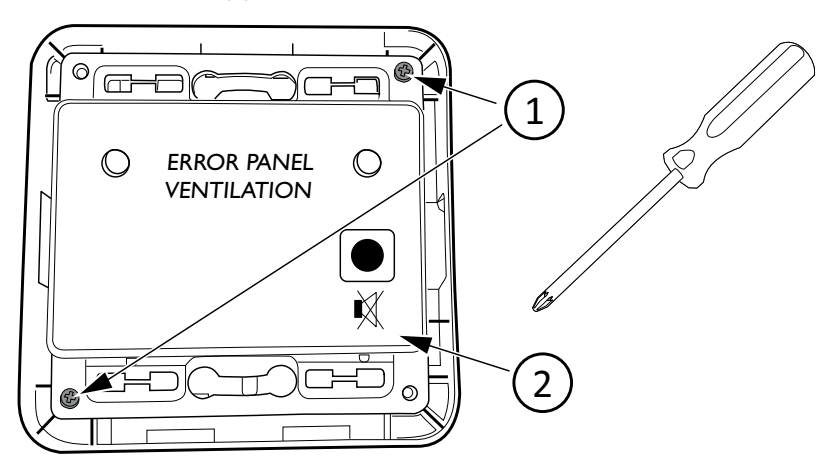

4. Placera bakstycket på en yta och montera med två skruvar i de två fästhålen (3).

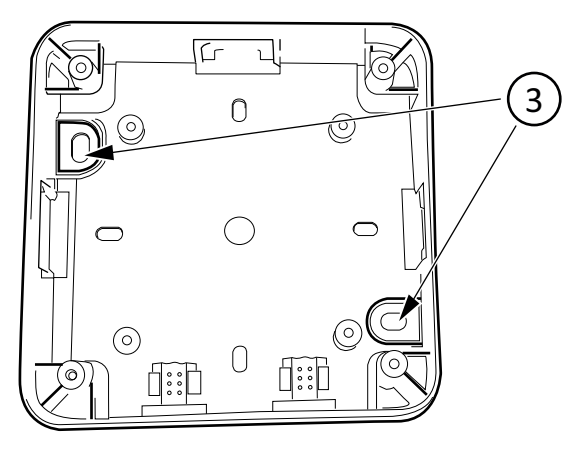

5. Skär ut de hål som behövs för kablar i kapslingen med en kniv eller liknande.

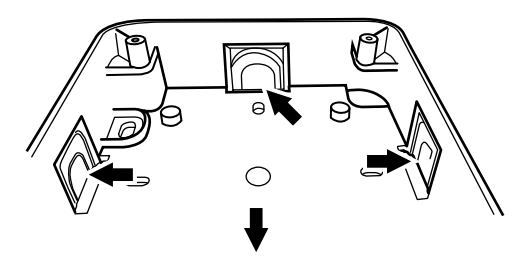

6. Anslut kablarna och montera tillbaka i omvänd ordning. Se avsnitt 4.6.2 Inkoppling.

#### 4.6.2 Inkoppling

Från plint J9 på master-enheten:

- 1. Anslut GD0 (svart) till anslutningsplint 3.
- 2. Anslut Light (blå) till anslutningsplint 2.

3. Anslut Sound (brun) till anslutningsplint 1.

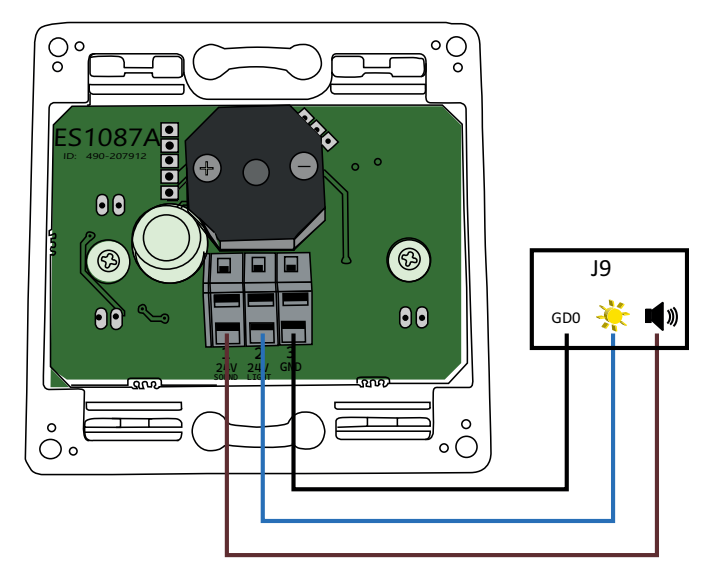

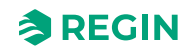

# 4.7 Installation - signalrepeater, REPEAT485

#### 4.7.1 Installation

Båda RS485-kablar ansluts till repeatern via avtagbara inkopplingsplintar med 10 stift.

Vid behov kan repeatern enkelt monteras på en DIN-skena.

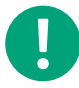

**Notera!** Maximalt överföringsavstånd med en REPEAT485 är 1 200 m vid överföringshastigheter på 9,6 kbit/s (400 m vid 115,2 kbit/s). För längre avstånd krävs ytterligare repeaters. Om repeatern används på en oisolerad port så kommer överföringsavståndet att bli kortare.

### 4.7.2 Inkoppling

Anslut signalrepeatern REPEAT485 enligt *Figur 4-15*.

Du måste ansluta REPEAT485 till ett separat nätaggregat på 24 V DC.

Se illustration *Figur 4-15* för ett exempel på anslutning.

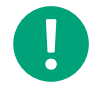

**Notera!** Det behövs en repeater mellan varje SCS-S2-spjällmodul när antalet överskrider 30 moduler eller om kabellängden är >300 m mellan spjällmodulerna.

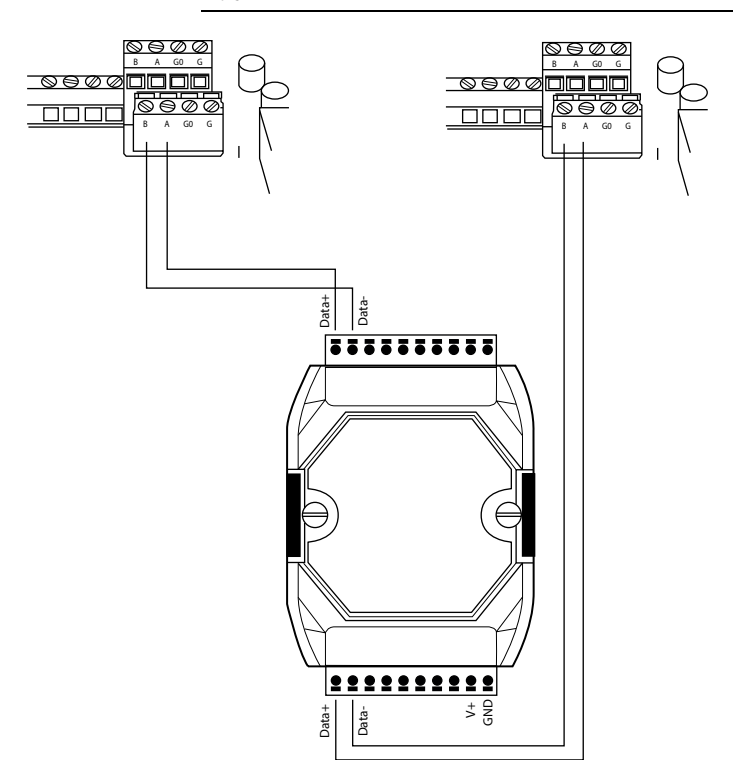

Figur 4-15 Inkoppling, Repeater

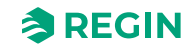

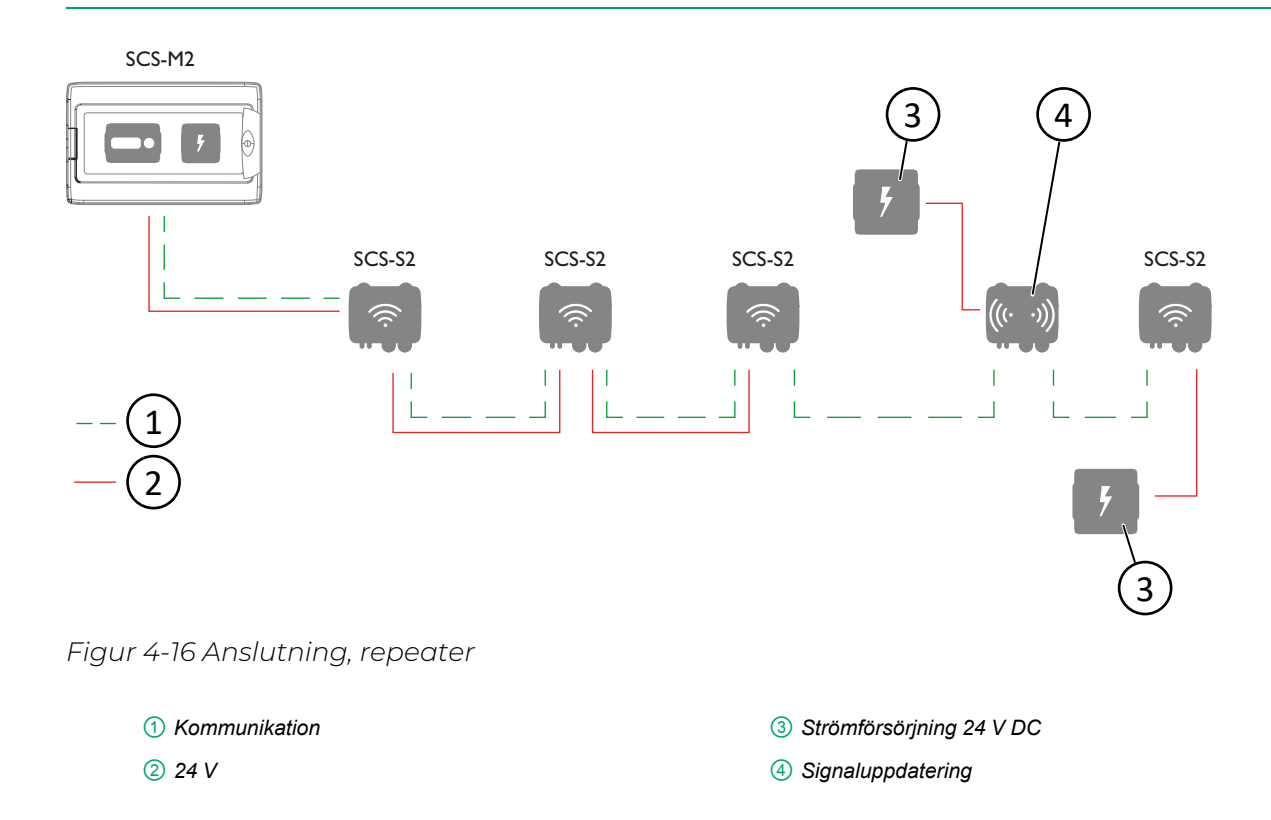

# 4.8 Installation - kanaltemperaturgivare PTI000

Kanaltemperaturgivaren är mycket enkel att montera och har en justerbar instickslängd.

Plinten för att ansluta den analoga ingången till en styrenhet är placerad under locket. Locket avlägsnas lätt från basen med en vridning.

Givaren är utformad så att tätningen alltid finns kvar i locket och kabelgenomföringen är utbytbar.

Det är möjligt att ha en eller två kanaltemperaturgivare anslutna till spjällmodulen, vid behov kan de ha individuella tröskelvärden för temperaturlarm. Men då kan du inte ha VAV-spjäll eller rökdetektor anslutna till spjällmodulen.

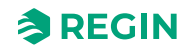

# Bilaga A Tekniska data

# A.1 SCS-M2 master-enhet

### A.1.1 Generella data

| Matningsspänning           | 230V                                 |
|----------------------------|--------------------------------------|
| Skyddsklass                | IP65                                 |
| Omgivningstemperatur       | 0+50 °C                              |
| Förvaringstemperatur       | -20+70°C                             |
| Montering                  | Wall                                 |
| Dimensioner, yttre (BxHxD) | 445 x 280 x 150 (165 med handtag) mm |

## A.1.2 Styrenhet

#### Generella data

| Matningsspänning           | 24 V ~ (2127 V ~ 5060 Hz) / 2036 V DC (inte enheter med en CI-ingång) |
|----------------------------|-----------------------------------------------------------------------|
| Effektförbrukning          | 4 VA                                                                  |
| Skyddsklass                | IP20                                                                  |
| Omgivande luftfuktighet    | Max. 95 % RH                                                          |
| Omgivningstemperatur       | 050 °C                                                                |
| Förvaringstemperatur       | -20+70 °C                                                             |
| Operativsystem             | EXOreal                                                               |
| Batteribackup              | Minne och realtidsklocka, minst 5 år                                  |
| Antal moduler              | 8.5                                                                   |
| Dimensioner, yttre (BxHxD) | 149 x 121 x 58 mm                                                     |

## In- och utgångar

Se *Ingångar och utgångar* i manualen för detaljerad information om ingångar och utgångar på den här modellen.

| +C-utgång              | 24 V DC, kortslutningsskyddad              |
|------------------------|--------------------------------------------|
| Digitala utgångar (DO) | Max. 2 A kontinuerlig last, totalt max 8 A |

#### Kommunikationsportar

| Kommunikationsportar | 2 |
|----------------------|---|
| Seriella portar      | 2 |
| Ethernetportar       | 1 |

#### Ethernetport

| Porttyp               | Ethernet                                   |
|-----------------------|--------------------------------------------|
| Förinställt protokoll | EXOline-TCP                                |
| Protokoll som stöds   | EXOline-TCP / BACnet/IP / Modbus/IP        |
| Kabelanslutning       | RJ45, 10Base-T/100Base-TX auto-negotiation |

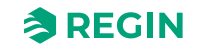

| Kabellängd | Max. 100 m |
|------------|------------|
| Kablage    | Min. Cat 5 |

#### ΗMI

| Klocka         | Ja                                                                            |
|----------------|-------------------------------------------------------------------------------|
| Display        | Inbyggd eller/och extern                                                      |
| Typ av display | Bakgrundsbelyst, LCD, 4 rader med 20 tecken, internationell teckenuppsättning |
| Indikeringstyp | LED-dioder                                                                    |

#### Material

| Material, kapsling Polykarbonat, PC |                    |                  |
|-------------------------------------|--------------------|------------------|
|                                     | Material, kapsling | Polykarbonat, PC |

# A.1.3 Transformator, TRAFO63/D

### Tekniska data

| Matningsspänning           | 230 V ~ (230 V ~ 50/60 Hz 63 VA)<br>(när antalet spjällmoduler ökar behövs fler nätaggregat) |
|----------------------------|----------------------------------------------------------------------------------------------|
| Utgångsspänning            | 12 V AC och 24 V AC                                                                          |
| Max. belastning            | 63 VA                                                                                        |
| Montering                  | DIN-skena                                                                                    |
| Antal moduler              | 6                                                                                            |
| Omgivningstemperatur       | Max. 40 °C                                                                                   |
| Skyddsklass                | IP20                                                                                         |
| Isoleringsklass            | Ш                                                                                            |
| Temperaturklass            | В                                                                                            |
| Dimensioner, yttre (BxHxD) | 106 x 90 x 62 mm                                                                             |

# A.2 SCS-S2, Damper unit

## A.2.1 Tekniska data

| Matningsspänning                                  | 1830 V AC (5060 Hz), 2226 V DC                                                                                               |
|---------------------------------------------------|----------------------------------------------------------------------------------------------------|
| Effektförbrukning                                 | 2 VA, 2 W                                                                                                    |
| Skyddsklass, elektriskt                           | Class III                                                                                                    |
| Skyddsklass, kapsling                             | IP44                                                                                                    |
| Omgivningstemperatur                              | -25+50 °C                                                                                                    |
| Förvaringstemperatur                              | -25+70 °C                                                                                                    |
| Omgivande luftfuktighet                           | 5…95 %RH (icke-kondenserande)                                                                                                |
| Trådlös fjärrkommunikation                        | Bluetooth® , lågenergi                                                                                                    |
| Kommunikationsfrekvens                            | 2.4 GHz                                                                                                    |
| Antal kabelgenomföringar                          | 8 stora, 5 små                                                                                                    |
| Rekommenderad kabelstorlek,<br>kabelgenomföringar | <ul> <li>OBS: Endast rund kabel</li> <li>✓ Liten kabelgenomföring: 36 mm</li> <li>✓ Stor kabelgenomföring: 610 mm</li> </ul> |

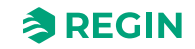

| Godkänd kabelarea             | ✓ Massiv/tvinnad kabel: 0,14…1,5 mm²                          |
|-------------------------------|---------------------------------------------------------------|
|                               | $\checkmark$ Tvinnad kabel med hylsa: 0,251,0 mm <sup>2</sup> |
| Rekommenderad                 | Upp till 2,8 mm                                               |
| buntbandsbredd                |                                                               |
| Dimensioner, yttre (BxHxD)    | 167 x 110 x 46 mm                                             |
| Material (kapsling, bakstycke | Polykarbonat (PC)                                             |
| och lock)                     |                                                               |
| Material, kabelgenomföring    | Termoplastisk elastomer (TPS-SEBS)                            |

## A.2.2 Rökdetektorspecifikationer

| Antal rökdetektor per<br>spjällmodul | 1                                  |
|--------------------------------------|------------------------------------|
| Matningsspänning                     | + 19 V DC, tillförd från plint DO1 |
| Detektorstatusintervall              | 0100 mA                            |

## A.2.3 Kommunikationsdata

| Kommunikationsportar                    | 1                                                                                                    |
|-----------------------------------------|----------------------------------------------------------------------------------------------------|
| Porttyp                                 | RS485, isolerad                                                                                                    |
| Protokoll som stöds                     | Modbus                                                                                                    |
| Modbusadress                            | Modbusadresser 4…60 <u>måste</u> användas för spjällmodulerna. Om adresser utanför detta<br>område<br>används hittar inte mastern enheterna. |
| Portisolering                           | Isolerad                                                                                                    |
| Kommunikationshastighet,<br>förinställd | 9600 Baud (förinställt)                                                                                                    |
| Paritet                                 | None (förinställt)                                                                                                    |
| Stoppbitar                              | 1 (förinställt)                                                                                                    |
| Kabellängd                              | Max. 300 m <sup>1</sup>                                                                                                    |

1. En repeater kan användas om kabellängden överstiger 300 m

# A.3 SCS-EP, felpanel

### A.3.1 Tekniska data

| Skyddsklass          | IP40                                       |
|----------------------|--------------------------------------------|
| Effekt               | 24 V AC/DC, +/- 15%, strömsatt från SCS-M2 |
| LED-färg             | Gul                                        |
| Omgivningstemperatur | 050 °C                                     |

# A.4 SCS-PDTX, trycktransmitter

### A.4.1 Tekniska data

| Matningsspänning  | 24 V AC/DC (2127 V AC/DC) |  |
|-------------------|---------------------------|--|
| Skyddsklass       | IP44                      |  |
| Effektförbrukning | < 4 VA                    |  |

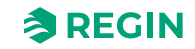

| Omgivande luftfuktighet    | 0…95 % RH (icke-kondenserande)                                                          |  |
|----------------------------|-----------------------------------------------------------------------------------------|--|
| Omgivningstemperatur       | -25+50 °C                                                                               |  |
| Arbetsområde, tryck        | 07500 Pa (förinställt)<br>075 mbar<br>0764 mmH <sub>2</sub> O<br>030 inH <sub>2</sub> O |  |
| Arbetsområde, flöde        | 065000 m³/h (förinställt)<br>031000 l/s<br>065000 Ft³/min                               |  |
| Kabelgenomföringar         | 2 x M20 (kabeldiameter 5…12 mm)<br>1 x M16 (kabeldiameter 3,5…10 mm)                    |  |
| Max. spänning              | ±18 V, oberoende av plint (ej G och G0)                                                 |  |
| Elektronisk dämpning       | 0 s (0120 s)                                                                            |  |
| Tillbehör, inkluderade     | Två tryckuttag (raka) och 2 m plastslang. Art. no.: ANS-20                              |  |
| Dimensioner, yttre (BxHxD) | 167 x (~130) x 46 mm                                                                    |  |

### A.4.2 Tryckdata

| Media           | Luft, icke-brännbara och icke-aggressiva gaser |  |
|-----------------|------------------------------------------------|--|
| Årlig avvikelse | ±2 Pa (1250 Pa)                                |  |
| K-faktor        | 5 (5700)                                       |  |

## A.4.3 Universella ingångar, UII och UI2

Se standardutbudet i PDTX-serien.

## A.4.4 Universella utgångar, UO1 och UO2

Se standardutbudet i PDTX-serien.

## A.4.5 Kommunikationsdata

| Kommunikationsportar | 1            |
|----------------------|--------------|
| Porttyp              | RS485        |
| Protokoll som stöds  | Modbus       |
| Förinställd adress   | 100 (Hex 64) |
| Portisolering        | Ej isolerad  |
| Kabellängd           | Max. 100 m   |

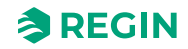

# Bilaga B Ingångar och utgångar

# B.1 SCS-S2, ingångar och utgångar

#### B.1.1 Allmänt

| Analoga ingångar (Al)      | 2 |
|----------------------------|---|
| Digitala ingångar (DI)     | 2 |
| Analog utgång (AO)         | 1 |
| Digitala utgångar (DO)     | 2 |
| +19 V DC (DO1 på märkning) | 1 |

### B.1.2 Analoga ingångar

| Analoga ingångar             | 010 V eller PT1000           |  |
|------------------------------|------------------------------|--|
| Reglernoggrannhet för ingång | ± 1 % (010 V) ± 1 K (PT1000) |  |
| Mätområde, (PT1000)          | -40+150 °C                   |  |

### B.1.3 Digitala ingångar

| Digital ingång (DI)      | Potentialfria kontakter på/av (på = sluten) |  |
|--------------------------|---------------------------------------------|--|
| Pull-up-ström för utgång | 0.5 mA (max. 12 V)                          |  |

#### B.1.4 Analoga utgångar

| Analoga utgångar            | 010 V      |
|-----------------------------|------------|
| Belastningsresistans, 010 V | Min. 10 kΩ |
| Noggrannhet                 | ±1%        |

## B.1.5 Digitala utgångar

| Konfigurering | Utgångar av Mosfet sinking-typ, 24 V AC eller DC, 2 A kontinuerligt |                                                                                       |
|---------------|---------------------------------------------------------------------|---------------------------------------------------------------------------------------|
| Utgångsström  | Max. 2A (totalt)                                                    |                                                                                       |
|               |                                                                     | <b>Observera!</b> Det här är en oskyddad utgång. Överbe-<br>lastning förstör modulen. |

# B.2 SCS-PDTX, ingångar och utgångar

# B.2.1 Universella ingångar, UI1 och UI2

| Universella ingångar (UI) | 2                                    |
|---------------------------|--------------------------------------|
| Konfigurering             | AI (AI/DI), se specifikationer nedan |

Konfigurerad som AI:

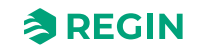
| Analoga ingångar (Al) | 010 V (010 V / PT1000 / Ni1000-01)          |
|-----------------------|---------------------------------------------|
| Noggrannhet           | ± 1 % (010 V)<br>± 0.5 K (PT1000/Ni1000-01) |
| Mätområde, temperatur | -40+60 °C                                   |

Konfigurerad som DI:

| Digital ingång (DI) | Potentialfria kontakter till/från (till = sluten) |
|---------------------|---------------------------------------------------|
| Utgångsström        | 0.5 mA (max. 2.5 V)                               |

#### B.2.2 Universella utgångar, UOI och UO2

| Universell utgång (UO) | 2                                    |
|------------------------|--------------------------------------|
| Konfigurering          | AO (AO/DO), se specifikationer nedan |

Konfigurerad som AO:

| Analog utgång (AO)          | 010 V      |
|-----------------------------|------------|
| Belastningsresistans, 010 V | Min. 10 kΩ |
| Noggrannhet                 | ±1%        |

#### Konfigurerad som DO:

| Konfigurering | Mosfetutgångar, 24 V AC eller DC, 2 A kontinuerligt |
|---------------|-----------------------------------------------------|
| Uteffekt      | Max. 2 A (totalt UO1 + UO2)                         |

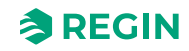

## Bilaga C Larmlista

Texter och beskrivningar för styrenhetens larm.

### C.1 SCS-M2

| Variabel                           | Beskrivning                                                                 |
|------------------------------------|-----------------------------------------------------------------------------|
| Actual.SumAlarm                    | Summalarm                                                                   |
| Actual.FireAlarm(0)                | Brandlarm, Summalarm för rökdetektor 1–60                                   |
| Actual.FireAlarm(NN)               | Larm# <b>(1-60)</b> ; Brandlarm, Rökdetektor <i>NN</i>                      |
| Actual.FireAlarm(3)                | Ej tillgängligt                                                             |
| Actual.SmokeDetError(0)            | Fel, Summalarm för rökdetektor 1–60                                         |
| Actual.SmokeDetError(NN)           | Larm# <b>(61-120)</b> ; Fel, Rökdetektor <i>NN</i>                          |
| Actual.SmokeDetError(3)            | Ej tillgängligt                                                             |
| Actual.SmokeDetService(0)          | Service, Summalarm för rökdetektor <b>(1-60)</b>                            |
| Actual.SmokeDetService(NN)         | Larm# (121-180); Service, Rökdetektor <i>NN</i>                             |
| Actual.SmokeDetService(3)          | Ej tillgängligt                                                             |
| Actual.DamperAlarm(0)              | Larm om fel, Summalarm för spjäll <b>(1-60)</b>                             |
| Actual.DamperAlarm(NN)             | Larm# <b>(181-240)</b> ; Larm om fel, Spjäll <i>NN</i>                      |
| Actual.SlaveComError(0)            | Kom.fel, summalarm för slav <b>(4-60)</b>                                   |
| Actual.SlaveComError(NN)           | Larm# <b>(244-300)</b> ; Kom.fel, slav <i>NN</i>                            |
| Actual.SlaveTempError(0)           | Temperaturlarm slav Al1, summalarm slav<br>( <b>4-60)</b>                   |
| Actual.SlaveTempError( <i>NN</i> ) | Larm# <b>(304- 360)</b> ; Temperaturlarm slav Al1, slav<br><i>NN</i>        |
| Actual.DamperManMode(0)            | Summalarm for spjäll <b>(1-60)</b> i manuellt läge                          |
| Actual.DamperManMode( <i>NN</i> )  | Larm# <b>(361-420)</b> ; Spjäll 1 i manuellt läge                           |
| Actual.DamperManModeGen            | Larm# 421; Generell styrning av spjäll i manuellt<br>läge                   |
| Actual.PressureSensComError        | Larm# 422; Kommunikationsfel tryck-<br>transmitter                          |
| Actual.PressureSensError           | Larm# 423; ; Fel i tryckgivare                                              |
| Actual.ABA_Alarm                   | Larm# 424; Larm central automatisk brandenhet                               |
| Actual.Thermostat_Alarm            | Larm# 425; Larm termostat                                                   |
| Actual.FireInpector_Alarm          | Larm# 426; Larm Inspektör                                                   |
| Actual.Temp_Alarm                  | Larm# 427; Larm temperatur                                                  |
| Actual.Temp_Error_Alarm            | Larm# 428; Larm temperaturfel                                               |
| Actual.FuncTestFail                | Larm# 429; Funktionstest misslyckades                                       |
| Actual.SEF_Alarm                   | Larm# 430; Larm SEF                                                         |
| Actual.SEF_Test_Alarm              | Larm# 431; Larm för SEF-test, tryckbörvärde<br>är inte okej, inom tidsspann |
| Actual.SEF_HighPrAlarm             | Larm# 432; SEF-tryck högre än maxgräns                                      |
| Actual.SEF_LowPrAlarm              | Larm# 433; SEF-tryck mindre än mingräns                                     |
| Actual.SEF_ManModeAlarm            | Larm# 434; SEF i manuellt läge                                              |
| Actual.AHUSurvAlarm                | Larm# 435; AHU-övervakning trycklarm                                        |
| Actual.BatteryError                | Larm# 436; Fel på internt batteri                                           |

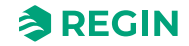

| Variabel                    | Beskrivning                                              |
|-----------------------------|----------------------------------------------------------|
| Actual.SlaveTempErrorAl4(0) | Temperaturlarm slav Al4, summalarm slav<br>(4-60)        |
| Actual.SlaveTempErrorAl4(4) | Larm# (437-493); Temperaturlarm slav Al4, slav <i>NN</i> |

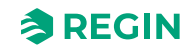

# Bilaga D Modbus Slave - Cross Reference list

# D.1 Coils Register

| Adress | EXOL Variabel                  | Beskrivning                                                 |
|--------|--------------------------------|-------------------------------------------------------------|
| 0      | Settings.FuncTestRequest       | Begäran Funktionstest (hela systemet)                       |
| 1      | Settings.SEF_FuncTestRequest   | Begäran funktionstest på SEF                                |
| 2      | Settings.DamperFuncTestReq(1)  | Funktionstest på individuell spjällmodul,<br>spjällmodul 1  |
| 3      | Settings.DamperFuncTestReq(2)  | Funktionstest på individuell spjällmodul,<br>spjällmodul 2  |
| 4      | Settings.DamperFuncTestReq(3)  | Funktionstest på individuell spjällmodul,<br>spjällmodul 3  |
| 5      | Settings.DamperFuncTestReq(4)  | Funktionstest på individuell spjällmodul,<br>spjällmodul 4  |
| 6      | Settings.DamperFuncTestReq(5)  | Funktionstest på individuell spjällmodul,<br>spjällmodul 5  |
| 7      | Settings.DamperFuncTestReq(6)  | Funktionstest på individuell spjällmodul,<br>spjällmodul 6  |
| 8      | Settings.DamperFuncTestReq(7)  | Funktionstest på individuell spjällmodul,<br>spjällmodul 7  |
| 9      | Settings.DamperFuncTestReq(8)  | Funktionstest på individuell spjällmodul,<br>spjällmodul 8  |
| 10     | Settings.DamperFuncTestReq(9)  | Funktionstest på individuell spjällmodul,<br>spjällmodul 9  |
| 11     | Settings.DamperFuncTestReq(10) | Funktionstest på individuell spjällmodul,<br>spjällmodul 10 |
| 12     | Settings.DamperFuncTestReq(11) | Funktionstest på individuell spjällmodul,<br>spjällmodul 11 |
| 13     | Settings.DamperFuncTestReq(12) | Funktionstest på individuell spjällmodul,<br>spjällmodul 12 |
| 14     | Settings.DamperFuncTestReq(13) | Funktionstest på individuell spjällmodul,<br>spjällmodul 13 |
| 15     | Settings.DamperFuncTestReq(14) | Funktionstest på individuell spjällmodul,<br>spjällmodul 14 |
| 16     | Settings.DamperFuncTestReq(15) | Funktionstest på individuell spjällmodul,<br>spjällmodul 15 |
| 17     | Settings.DamperFuncTestReq(16) | Funktionstest på individuell spjällmodul,<br>spjällmodul 16 |
| 18     | Settings.DamperFuncTestReq(17) | Funktionstest på individuell spjällmodul,<br>spjällmodul 17 |
| 19     | Settings.DamperFuncTestReq(18) | Funktionstest på individuell spjällmodul,<br>spjällmodul 18 |
| 20     | Settings.DamperFuncTestReq(19) | Funktionstest på individuell spjällmodul,<br>spjällmodul 19 |
| 21     | Settings.DamperFuncTestReq(20) | Funktionstest på individuell spjällmodul,<br>spjällmodul 20 |
| 22     | Settings.DamperFuncTestReq(21) | Funktionstest på individuell spjällmodul,<br>spjällmodul 21 |
| 23     | Settings.DamperFuncTestReq(22) | Funktionstest på individuell spjällmodul, spjällmodul 22    |
| 24     | Settings.DamperFuncTestReq(23) | Funktionstest på individuell spjällmodul,<br>spjällmodul 23 |

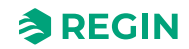

| Adress | EXOL Variabel                  | Beskrivning                                                 |
|--------|--------------------------------|-------------------------------------------------------------|
| 25     | Settings.DamperFuncTestReq(24) | Funktionstest på individuell spjällmodul,<br>spjällmodul 24 |
| 26     | Settings.DamperFuncTestReq(25) | Funktionstest på individuell spjällmodul,<br>spjällmodul 25 |
| 27     | Settings.DamperFuncTestReq(26) | Funktionstest på individuell spjällmodul,<br>spjällmodul 26 |
| 28     | Settings.DamperFuncTestReq(27) | Funktionstest på individuell spjällmodul,<br>spjällmodul 27 |
| 29     | Settings.DamperFuncTestReq(28) | Funktionstest på individuell spjällmodul,<br>spjällmodul 28 |
| 30     | Settings.DamperFuncTestReq(29) | Funktionstest på individuell spjällmodul,<br>spjällmodul 29 |
| 31     | Settings.DamperFuncTestReq(30) | Funktionstest på individuell spjällmodul,<br>spjällmodul 30 |
| 32     | Settings.DamperFuncTestReq(31) | Funktionstest på individuell spjällmodul,<br>spjällmodul 31 |
| 33     | Settings.DamperFuncTestReq(32) | Funktionstest på individuell spjällmodul,<br>spjällmodul 32 |
| 34     | Settings.DamperFuncTestReq(33) | Funktionstest på individuell spjällmodul,<br>spjällmodul 33 |
| 35     | Settings.DamperFuncTestReq(34) | Funktionstest på individuell spjällmodul,<br>spjällmodul 34 |
| 36     | Settings.DamperFuncTestReq(35) | Funktionstest på individuell spjällmodul,<br>spjällmodul 35 |
| 37     | Settings.DamperFuncTestReq(36) | Funktionstest på individuell spjällmodul,<br>spjällmodul 36 |
| 38     | Settings.DamperFuncTestReq(37) | Funktionstest på individuell spjällmodul,<br>spjällmodul 37 |
| 39     | Settings.DamperFuncTestReq(38) | Funktionstest på individuell spjällmodul,<br>spjällmodul 38 |
| 40     | Settings.DamperFuncTestReq(39) | Funktionstest på individuell spjällmodul,<br>spjällmodul 39 |
| 41     | Settings.DamperFuncTestReq(40) | Funktionstest på individuell spjällmodul,<br>spjällmodul 40 |
| 42     | Settings.DamperFuncTestReq(41) | Funktionstest på individuell spjällmodul,<br>spjällmodul 41 |
| 43     | Settings.DamperFuncTestReq(42) | Funktionstest på individuell spjällmodul,<br>spjällmodul 42 |
| 44     | Settings.DamperFuncTestReq(43) | Funktionstest på individuell spjällmodul,<br>spjällmodul 43 |
| 45     | Settings.DamperFuncTestReq(44) | Funktionstest på individuell spjällmodul,<br>spjällmodul 44 |
| 46     | Settings.DamperFuncTestReq(45) | Funktionstest på individuell spjällmodul,<br>spjällmodul 45 |
| 47     | Settings.DamperFuncTestReq(46) | Funktionstest på individuell spjällmodul,<br>spjällmodul 46 |
| 48     | Settings.DamperFuncTestReq(47) | Funktionstest på individuell spjällmodul,<br>spjällmodul 47 |
| 49     | Settings.DamperFuncTestReq(48) | Funktionstest på individuell spjällmodul,<br>spjällmodul 48 |
| 50     | Settings.DamperFuncTestReq(49) | Funktionstest på individuell spjällmodul,<br>spjällmodul 49 |
| 51     | Settings.DamperFuncTestReq(50) | Funktionstest på individuell spjällmodul,<br>spjällmodul 50 |

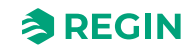

| Adress | EXOL Variabel                  | Beskrivning                                                       |
|--------|--------------------------------|-------------------------------------------------------------------|
| 52     | Settings.DamperFuncTestReq(51) | Funktionstest på individuell spjällmodul,<br>spjällmodul 51       |
| 53     | Settings.DamperFuncTestReq(52) | Funktionstest på individuell spjällmodul,<br>spjällmodul 52       |
| 54     | Settings.DamperFuncTestReq(53) | Funktionstest på individuell spjällmodul,<br>spjällmodul 53       |
| 55     | Settings.DamperFuncTestReq(54) | Funktionstest på individuell spjällmodul,<br>spjällmodul 54       |
| 56     | Settings.DamperFuncTestReq(55) | Funktionstest på individuell spjällmodul,<br>spjällmodul 55       |
| 57     | Settings.DamperFuncTestReq(56) | Funktionstest på individuell spjällmodul,<br>spjällmodul 56       |
| 58     | Settings.DamperFuncTestReq(57) | Funktionstest på individuell spjällmodul,<br>spjällmodul 57       |
| 59     | Settings.DamperFuncTestReq(58) | Funktionstest på individuell spjällmodul,<br>spjällmodul 58       |
| 60     | Settings.DamperFuncTestReq(59) | Funktionstest på individuell spjällmodul,<br>spjällmodul 59       |
| 61     | Settings.DamperFuncTestReq(60) | Funktionstest på individuell spjällmodul,<br>spjällmodul 60       |
| 62     | Settings.NightModeRequest      | Begära nattläge                                                   |
| 63     | Settings.FuncTestReqCheckTime  | Kontroll ny funktionstest tid                                     |
| 64     | Settings.FuncTestReqTimeCommit | Commit checked time (fungerar bara om<br>FuncTestDateStatus är ok |

# D.2 Discrete inputs

| Adress | EXOL variabel             | Beskrivning                                          |
|--------|---------------------------|------------------------------------------------------|
| 0      | Actual.DI1_Damper1Closed  | Digital ingång 1, Spjällmodul 1 Stängd<br>indikation |
| 1      | Actual.DI2_Damper1Open    | Digital ingång 2, Spjällmodul 1 Öppen<br>indikation  |
| 2      | Actual.DI3_Damper2Closed  | Digital ingång 3, Spjällmodul 2 Stängd<br>indikation |
| 3      | Actual.DI4_Damper2Open    | Digital ingång 4, Spjällmodul 2 Öppen<br>indikation  |
| 4      | Actual.DI5_Damper3Closed  | Digital ingång 5, Spjällmodul 3 Stängd<br>indikation |
| 5      | Actual.DI6_Damper3Open    | Digital ingång 6, Spjällmodul 3 Öppen<br>indikation  |
| 6      | Actual.DI7_AckAlarmBuzzer | Digital ingång 7, Kvittera larmsignalen              |
| 7      | Actual.DI8_FunctionTest   | Digital ingång 8, Trigg funktionstest                |
| 8      | Actual.UI2_Night          | Universell ingång 2 (Digital ingång 10),<br>Nattläge |
| 9      | Actual.UI3_SEFAlarm       | Universell ingång 3 (Digital ingång 11),<br>SEF Larm |
| 10     | Actual.DO1_Damper1        | Digital utgång 1, Spjäll 1 Effekt                    |
| 11     | Actual.DO2_Damper2        | Digital utgång 2, Spjäll 2 Effekt                    |
| 12     | Actual.DO3_Damper3        | Digital utgång 3, Spjäll 3 Effekt                    |
| 13     | Actual.DO4_AlarmBuzzer    | Digital utgång 4, larmsignal                         |
| 14     | Actual.DO5_SumAlarm       | Digital utgång 5, SumAlarm                           |

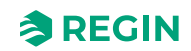

| Adress | EXOL variabel          | Beskrivning               |
|--------|------------------------|---------------------------|
| 15     | Actual.DO6_RunAHU      | Digital utgång 6, Kör AHU |
| 16     | Actual.DO7_SEF         | Digital utgång 7, Kör SEF |
| 17     | Actual.DamperPower(1)  | Spänning till spjäll 1    |
| 18     | Actual.DamperPower(2)  | Spänning till spjäll 2    |
| 19     | Actual.DamperPower(3)  | Spänning till spjäll 3    |
| 20     | Actual.DamperPower(4)  | Spänning till spjäll 4    |
| 21     | Actual.DamperPower(5)  | Spänning till spjäll 5    |
| 22     | Actual.DamperPower(6)  | Spänning till spjäll 6    |
| 23     | Actual.DamperPower(7)  | Spänning till spjäll 7    |
| 24     | Actual.DamperPower(8)  | Spänning till spjäll 8    |
| 25     | Actual.DamperPower(9)  | Spänning till spjäll 9    |
| 26     | Actual.DamperPower(10) | Spänning till spjäll 10   |
| 27     | Actual.DamperPower(11) | Spänning till spjäll 11   |
| 28     | Actual.DamperPower(12) | Spänning till spjäll 12   |
| 29     | Actual.DamperPower(13) | Spänning till spjäll 13   |
| 30     | Actual.DamperPower(14) | Spänning till spjäll 14   |
| 31     | Actual.DamperPower(15) | Spänning till spjäll 15   |
| 32     | Actual.DamperPower(16) | Spänning till spjäll 16   |
| 33     | Actual.DamperPower(17) | Spänning till spjäll 17   |
| 34     | Actual.DamperPower(18) | Spänning till spjäll 18   |
| 35     | Actual.DamperPower(19) | Spänning till spjäll 19   |
| 36     | Actual.DamperPower(20) | Spänning till spjäll 20   |
| 37     | Actual.DamperPower(21) | Spänning till spjäll 21   |
| 38     | Actual.DamperPower(22) | Spänning till spjäll 22   |
| 39     | Actual.DamperPower(23) | Spänning till spjäll 23   |
| 40     | Actual.DamperPower(24) | Spänning till spjäll 24   |
| 41     | Actual.DamperPower(25) | Spänning till spjäll 25   |
| 42     | Actual.DamperPower(26) | Spänning till spjäll 26   |
| 43     | Actual.DamperPower(27) | Spänning till spjäll 27   |
| 44     | Actual.DamperPower(28) | Spänning till spjäll 28   |
| 45     | Actual.DamperPower(29) | Spänning till spjäll 29   |
| 46     | Actual.DamperPower(30) | Spänning till spjäll 30   |
| 47     | Actual.DamperPower(31) | Spänning till spjäll 31   |
| 48     | Actual.DamperPower(32) | Spänning till spjäll 32   |
| 49     | Actual.DamperPower(33) | Spänning till spjäll 33   |
| 50     | Actual.DamperPower(34) | Spänning till spjäll 34   |
| 51     | Actual.DamperPower(35) | Spänning till spjäll 35   |
| 52     | Actual.DamperPower(36) | Spänning till spjäll 36   |
| 53     | Actual.DamperPower(37) | Spänning till spjäll 37   |
| 54     | Actual.DamperPower(38) | Spänning till spjäll 38   |
| 55     | Actual.DamperPower(39) | Spänning till spjäll 39   |
| 56     | Actual.DamperPower(40) | Spänning till spjäll 40   |
| 57     | Actual.DamperPower(41) | Spänning till spjäll 41   |
| 58     | Actual.DamperPower(42) | Spänning till spjäll 42   |

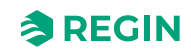

| Adress | EXOL variabel            | Beskrivning                |
|--------|--------------------------|----------------------------|
| 59     | Actual.DamperPower(43)   | Spänning till spjäll 43    |
| 60     | Actual.DamperPower(44)   | Spänning till spjäll 44    |
| 61     | Actual.DamperPower(45)   | Spänning till spjäll 45    |
| 62     | Actual.DamperPower(46)   | Spänning till spjäll 46    |
| 63     | Actual.DamperPower(47)   | Spänning till spjäll 47    |
| 64     | Actual.DamperPower(48)   | Spänning till spjäll 48    |
| 65     | Actual.DamperPower(49)   | Spänning till spjäll 49    |
| 66     | Actual.DamperPower(50)   | Spänning till spjäll 50    |
| 67     | Actual.DamperPower(51)   | Spänning till spjäll 51    |
| 68     | Actual.DamperPower(52)   | Spänning till spjäll 52    |
| 69     | Actual.DamperPower(53)   | Spänning till spjäll 53    |
| 70     | Actual.DamperPower(54)   | Spänning till spjäll 54    |
| 71     | Actual.DamperPower(55)   | Spänning till spjäll 55    |
| 72     | Actual.DamperPower(56)   | Spänning till spjäll 56    |
| 73     | Actual.DamperPower(57)   | Spänning till spjäll 57    |
| 74     | Actual.DamperPower(58)   | Spänning till spjäll 58    |
| 75     | Actual.DamperPower(59)   | Spänning till spjäll 59    |
| 76     | Actual.DamperPower(60)   | Spänning till spjäll 60    |
| 77     | Actual.DamperIndOpen(1)  | Spjäll 1 Öppen indikation  |
| 78     | Actual.DamperIndOpen(2)  | Spjäll 2 Öppen indikation  |
| 79     | Actual.DamperIndOpen(3)  | Spjäll 3 Öppen indikation  |
| 80     | Actual.DamperIndOpen(4)  | Spjäll 4 Öppen indikation  |
| 81     | Actual.DamperIndOpen(5)  | Spjäll 5 Öppen indikation  |
| 82     | Actual.DamperIndOpen(6)  | Spjäll 6 Öppen indikation  |
| 83     | Actual.DamperIndOpen(7)  | Spjäll 7 Öppen indikation  |
| 84     | Actual.DamperIndOpen(8)  | Spjäll 8 Öppen indikation  |
| 85     | Actual.DamperIndOpen(9)  | Spjäll 9 Öppen indikation  |
| 86     | Actual.DamperIndOpen(10) | Spjäll 10 Öppen indikation |
| 87     | Actual.DamperIndOpen(11) | Spjäll 11 Öppen indikation |
| 88     | Actual.DamperIndOpen(12) | Spjäll 12 Öppen indikation |
| 89     | Actual.DamperIndOpen(13) | Spjäll 13 Öppen indikation |
| 90     | Actual.DamperIndOpen(14) | Spjäll 14 Öppen indikation |
| 91     | Actual.DamperIndOpen(15) | Spjäll 15 Öppen indikation |
| 92     | Actual.DamperIndOpen(16) | Spjäll 16 Öppen indikation |
| 93     | Actual.DamperIndOpen(17) | Spjäll 17 Öppen indikation |
| 94     | Actual.DamperIndOpen(18) | Spjäll 18 Öppen indikation |
| 95     | Actual.DamperIndOpen(19) | Spjäll 19 Öppen indikation |
| 96     | Actual.DamperIndOpen(20) | Spjäll 20 Öppen indikation |
| 97     | Actual.DamperIndOpen(21) | Spjäll 21 Öppen indikation |
| 98     | Actual.DamperIndOpen(22) | Spjäll 22 Öppen indikation |
| 99     | Actual.DamperIndOpen(23) | Spjäll 23 Öppen indikation |
| 100    | Actual.DamperIndOpen(24) | Spjäll 24 Öppen indikation |

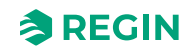

| Adress | EXOL variabel            | Beskrivning                |
|--------|--------------------------|----------------------------|
| 101    | Actual.DamperIndOpen(25) | Spjäll 25 Öppen indikation |
| 102    | Actual.DamperIndOpen(26) | Spjäll 26 Öppen indikation |
| 103    | Actual.DamperIndOpen(27) | Spjäll 27 Öppen indikation |
| 104    | Actual.DamperIndOpen(28) | Spjäll 28 Öppen indikation |
| 105    | Actual.DamperIndOpen(29) | Spjäll 29 Öppen indikation |
| 106    | Actual.DamperIndOpen(30) | Spjäll 30 Öppen indikation |
| 107    | Actual.DamperIndOpen(31) | Spjäll 31 Öppen indikation |
| 108    | Actual.DamperIndOpen(32) | Spjäll 32 Öppen indikation |
| 109    | Actual.DamperIndOpen(33) | Spjäll 33 Öppen indikation |
| 110    | Actual.DamperIndOpen(34) | Spjäll 34 Öppen indikation |
| 111    | Actual.DamperIndOpen(35) | Spjäll 35 Öppen indikation |
| 112    | Actual.DamperIndOpen(36) | Spjäll 36 Öppen indikation |
| 113    | Actual.DamperIndOpen(37) | Spjäll 37 Öppen indikation |
| 114    | Actual.DamperIndOpen(38) | Spjäll 38 Öppen indikation |
| 115    | Actual.DamperIndOpen(39) | Spjäll 39 Öppen indikation |
| 116    | Actual.DamperIndOpen(40) | Spjäll 40 Öppen indikation |
| 117    | Actual.DamperIndOpen(41) | Spjäll 41 Öppen indikation |
| 118    | Actual.DamperIndOpen(42) | Spjäll 42 Öppen indikation |
| 119    | Actual.DamperIndOpen(43) | Spjäll 43 Öppen indikation |
| 120    | Actual.DamperIndOpen(44) | Spjäll 44 Öppen indikation |
| 121    | Actual.DamperIndOpen(45) | Spjäll 45 Öppen indikation |
| 122    | Actual.DamperIndOpen(46) | Spjäll 46 Öppen indikation |
| 123    | Actual.DamperIndOpen(47) | Spjäll 47 Öppen indikation |
| 124    | Actual.DamperIndOpen(48) | Spjäll 48 Öppen indikation |
| 125    | Actual.DamperIndOpen(49) | Spjäll 49 Öppen indikation |
| 126    | Actual.DamperIndOpen(50) | Spjäll 50 Öppen indikation |
| 127    | Actual.DamperIndOpen(51) | Spjäll 51 Öppen indikation |
| 128    | Actual.DamperIndOpen(52) | Spjäll 52 Öppen indikation |
| 129    | Actual.DamperIndOpen(53) | Spjäll 53 Öppen indikation |
| 130    | Actual.DamperIndOpen(54) | Spjäll 54 Öppen indikation |
| 131    | Actual.DamperIndOpen(55) | Spjäll 55 Öppen indikation |
| 132    | Actual.DamperIndOpen(56) | Spjäll 56 Öppen indikation |
| 133    | Actual.DamperIndOpen(57) | Spjäll 57 Öppen indikation |
| 134    | Actual.DamperIndOpen(58) | Spjäll 58 Öppen indikation |
| 135    | Actual.DamperIndOpen(59) | Spjäll 59 Öppen indikation |
| 136    | Actual.DamperIndOpen(60) | Spjäll 60 Öppen indikation |
| 137    | Actual.DamperIndClose(1) | Spjäll 1 Stängd indikation |
| 138    | Actual.DamperIndClose(2) | Spjäll 2 Stängd indikation |
| 139    | Actual.DamperIndClose(3) | Spjäll 3 Stängd indikation |
| 140    | Actual.DamperIndClose(4) | Spjäll 4 Stängd indikation |
| 141    | Actual.DamperIndClose(5) | Spjäll 5 Stängd indikation |
| 142    | Actual.DamperIndClose(6) | Spjäll 6 Stängd indikation |

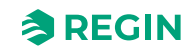

| Adress | EXOL variabel             | Beskrivning                 |
|--------|---------------------------|-----------------------------|
| 143    | Actual.DamperIndClose(7)  | Spjäll 7 Stängd indikation  |
| 144    | Actual.DamperIndClose(8)  | Spjäll 8 Stängd indikation  |
| 145    | Actual.DamperIndClose(9)  | Spjäll 9 Stängd indikation  |
| 146    | Actual.DamperIndClose(10) | Spjäll 10 Stängd indikation |
| 147    | Actual.DamperIndClose(11) | Spjäll 11 Stängd indikation |
| 148    | Actual.DamperIndClose(12) | Spjäll 12 Stängd indikation |
| 149    | Actual.DamperIndClose(13) | Spjäll 13 Stängd indikation |
| 150    | Actual.DamperIndClose(14) | Spjäll 14 Stängd indikation |
| 151    | Actual.DamperIndClose(15) | Spjäll 15 Stängd indikation |
| 152    | Actual.DamperIndClose(16) | Spjäll 16 Stängd indikation |
| 153    | Actual.DamperIndClose(17) | Spjäll 17 Stängd indikation |
| 154    | Actual.DamperIndClose(18) | Spjäll 18 Stängd indikation |
| 155    | Actual.DamperIndClose(19) | Spjäll 19 Stängd indikation |
| 156    | Actual.DamperIndClose(20) | Spjäll 20 Stängd indikation |
| 157    | Actual.DamperIndClose(21) | Spjäll 21 Stängd indikation |
| 158    | Actual.DamperIndClose(22) | Spjäll 22 Stängd indikation |
| 159    | Actual.DamperIndClose(23) | Spjäll 23 Stängd indikation |
| 160    | Actual.DamperIndClose(24) | Spjäll 24 Stängd indikation |
| 161    | Actual.DamperIndClose(25) | Spjäll 25 Stängd indikation |
| 162    | Actual.DamperIndClose(26) | Spjäll 26 Stängd indikation |
| 163    | Actual.DamperIndClose(27) | Spjäll 27 Stängd indikation |
| 164    | Actual.DamperIndClose(28) | Spjäll 28 Stängd indikation |
| 165    | Actual.DamperIndClose(29) | Spjäll 29 Stängd indikation |
| 166    | Actual.DamperIndClose(30) | Spjäll 30 Stängd indikation |
| 167    | Actual.DamperIndClose(31) | Spjäll 31 Stängd indikation |
| 168    | Actual.DamperIndClose(32) | Spjäll 32 Stängd indikation |
| 169    | Actual.DamperIndClose(33) | Spjäll 33 Stängd indikation |
| 170    | Actual.DamperIndClose(34) | Spjäll 34 Stängd indikation |
| 171    | Actual.DamperIndClose(35) | Spjäll 35 Stängd indikation |
| 172    | Actual.DamperIndClose(36) | Spjäll 36 Stängd indikation |
| 173    | Actual.DamperIndClose(37) | Spjäll 37 Stängd indikation |
| 174    | Actual.DamperIndClose(38) | Spjäll 38 Stängd indikation |
| 175    | Actual.DamperIndClose(39) | Spjäll 39 Stängd indikation |
| 176    | Actual.DamperIndClose(40) | Spjäll 40 Stängd indikation |
| 177    | Actual.DamperIndClose(41) | Spjäll 41 Stängd indikation |
| 178    | Actual.DamperIndClose(42) | Spjäll 42 Stängd indikation |
| 179    | Actual.DamperIndClose(43) | Spjäll 43 Stängd indikation |
| 180    | Actual.DamperIndClose(44) | Spjäll 44 Stängd indikation |
| 181    | Actual.DamperIndClose(45) | Spjäll 45 Stängd indikation |
| 182    | Actual.DamperIndClose(46) | Spjäll 46 Stängd indikation |
| 183    | Actual.DamperIndClose(47) | Spjäll 47 Stängd indikation |
| 184    | Actual.DamperIndClose(48) | Spjäll 48 Stängd indikation |
| 185    | Actual.DamperIndClose(49) | Spjäll 49 Stängd indikation |
| 186    | Actual.DamperIndClose(50) | Spjäll 50 Stängd indikation |

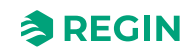

| Adress | EXOL variabel             | Beskrivning                                   |
|--------|---------------------------|-----------------------------------------------|
| 187    | Actual.DamperIndClose(51) | Spjäll 51 Stängd indikation                   |
| 188    | Actual.DamperIndClose(52) | Spjäll 52 Stängd indikation                   |
| 189    | Actual.DamperIndClose(53) | Spjäll 53 Stängd indikation                   |
| 190    | Actual.DamperIndClose(54) | Spjäll 54 Stängd indikation                   |
| 191    | Actual.DamperIndClose(55) | Spjäll 55 Stängd indikation                   |
| 192    | Actual.DamperIndClose(56) | Spjäll 56 Stängd indikation                   |
| 193    | Actual.DamperIndClose(57) | Spjäll 57 Stängd indikation                   |
| 194    | Actual.DamperIndClose(58) | Spjäll 58 Stängd indikation                   |
| 195    | Actual.DamperIndClose(59) | Spjäll 59 Stängd indikation                   |
| 196    | Actual.DamperIndClose(60) | Spjäll 60 Stängd indikation                   |
| 197    | Actual.FunctionTest       | Enhet in Funktionsprov (hela systemet)        |
| 198    | Actual.NightMode          | Enhet i nattläge                              |
| 500    | Actual.SumAlarm           | Summalarm                                     |
| 501    | Actual.FireAlarm(0)       | Brandlarm, Summalarm för rökdetektor 1–<br>60 |
| 502    | Actual.FireAlarm(1)       | Larm# 1; Brandlarm, Rökdetektor 1             |
| 503    | Actual.FireAlarm(2)       | Larm# 2; Brandlarm, Rökdetektor 2             |
| 504    | Actual.FireAlarm(3)       | Ej tillgängligt                               |
| 505    | Actual.FireAlarm(4)       | Larm# 4; Brandlarm, Rökdetektor 4             |
| 506    | Actual.FireAlarm(5)       | Larm# 5; Brandlarm, Rökdetektor 5             |
| 507    | Actual.FireAlarm(6)       | Larm# 6; Brandlarm, Rökdetektor 6             |
| 508    | Actual.FireAlarm(7)       | Larm# 7; Brandlarm, Rökdetektor 7             |
| 509    | Actual.FireAlarm(8)       | Larm# 8; Brandlarm, Rökdetektor 8             |
| 510    | Actual.FireAlarm(9)       | Larm# 9; Brandlarm, Rökdetektor 9             |
| 511    | Actual.FireAlarm(10)      | Larm# 10; Brandlarm, Rökdetektor 10           |
| 512    | Actual.FireAlarm(11)      | Larm# 11; Brandlarm, Rökdetektor 11           |
| 513    | Actual.FireAlarm(12)      | Larm# 12; Brandlarm, Rökdetektor 12           |
| 514    | Actual.FireAlarm(13)      | Larm# 13; Brandlarm, Rökdetektor 13           |
| 515    | Actual.FireAlarm(14)      | Larm# 14; Brandlarm, Rökdetektor 14           |
| 516    | Actual.FireAlarm(15)      | Larm# 15; Brandlarm, Rökdetektor 15           |
| 517    | Actual.FireAlarm(16)      | Larm# 16; Brandlarm, Rökdetektor 16           |
| 518    | Actual.FireAlarm(17)      | Larm# 17; Brandlarm, Rökdetektor 17           |
| 519    | Actual.FireAlarm(18)      | Larm# 18; Brandlarm, Rökdetektor 18           |
| 520    | Actual.FireAlarm(19)      | Larm# 19; Brandlarm, Rökdetektor 19           |
| 521    | Actual.FireAlarm(20)      | Larm# 20; Brandlarm, Rökdetektor 20           |
| 522    | Actual.FireAlarm(21)      | Larm# 21; Brandlarm, Rökdetektor 21           |
| 523    | Actual.FireAlarm(22)      | Larm# 22; Brandlarm, Rökdetektor 22           |
| 524    | Actual.FireAlarm(23)      | Larm# 23; Brandlarm, Rökdetektor 23           |
| 525    | Actual.FireAlarm(24)      | Larm# 24; Brandlarm, Rökdetektor 24           |
| 526    | Actual.FireAlarm(25)      | Larm# 25; Brandlarm, Rökdetektor 25           |
| 527    | Actual.FireAlarm(26)      | Larm# 26; Brandlarm, Rökdetektor 26           |
| 528    | Actual.FireAlarm(27)      | Larm# 27; Brandlarm, Rökdetektor 27           |
| 529    | Actual.FireAlarm(28)      | Larm# 28; Brandlarm, Rökdetektor 28           |
| 530    | Actual.FireAlarm(29)      | Larm# 29; Brandlarm, Rökdetektor 29           |
| 531    | Actual.FireAlarm(30)      | Larm# 30; Brandlarm, Rökdetektor 30           |

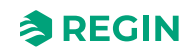

| Adress | EXOL variabel            | Beskrivning                         |
|--------|--------------------------|-------------------------------------|
| 532    | Actual.FireAlarm(31)     | Larm# 31; Brandlarm, Rökdetektor 31 |
| 533    | Actual.FireAlarm(32)     | Larm# 32; Brandlarm, Rökdetektor 32 |
| 534    | Actual.FireAlarm(33)     | Larm# 33; Brandlarm, Rökdetektor 33 |
| 535    | Actual.FireAlarm(34)     | Larm# 34; Brandlarm, Rökdetektor 34 |
| 536    | Actual.FireAlarm(35)     | Larm# 35; Brandlarm, Rökdetektor 35 |
| 537    | Actual.FireAlarm(36)     | Larm# 36; Brandlarm, Rökdetektor 36 |
| 538    | Actual.FireAlarm(37)     | Larm# 37; Brandlarm, Rökdetektor 37 |
| 539    | Actual.FireAlarm(38)     | Larm# 38; Brandlarm, Rökdetektor 38 |
| 540    | Actual.FireAlarm(39)     | Larm# 39; Brandlarm, Rökdetektor 39 |
| 541    | Actual.FireAlarm(40)     | Larm# 40; Brandlarm, Rökdetektor 40 |
| 542    | Actual.FireAlarm(41)     | Larm# 41; Brandlarm, Rökdetektor 41 |
| 543    | Actual.FireAlarm(42)     | Larm# 42; Brandlarm, Rökdetektor 42 |
| 544    | Actual.FireAlarm(43)     | Larm# 43; Brandlarm, Rökdetektor 43 |
| 545    | Actual.FireAlarm(44)     | Larm# 44; Brandlarm, Rökdetektor 44 |
| 546    | Actual.FireAlarm(45)     | Larm# 45; Brandlarm, Rökdetektor 45 |
| 547    | Actual.FireAlarm(46)     | Larm# 46; Brandlarm, Rökdetektor 46 |
| 548    | Actual.FireAlarm(47)     | Larm# 47; Brandlarm, Rökdetektor 47 |
| 549    | Actual.FireAlarm(48)     | Larm# 48; Brandlarm, Rökdetektor 48 |
| 550    | Actual.FireAlarm(49)     | Larm# 49; Brandlarm, Rökdetektor 49 |
| 551    | Actual.FireAlarm(50)     | Larm# 50; Brandlarm, Rökdetektor 50 |
| 552    | Actual.FireAlarm(51)     | Larm# 51; Brandlarm, Rökdetektor 51 |
| 553    | Actual.FireAlarm(52)     | Larm# 52; Brandlarm, Rökdetektor 52 |
| 554    | Actual.FireAlarm(53)     | Larm# 53; Brandlarm, Rökdetektor 53 |
| 555    | Actual.FireAlarm(54)     | Larm# 54; Brandlarm, Rökdetektor 54 |
| 556    | Actual.FireAlarm(55)     | Larm# 55; Brandlarm, Rökdetektor 55 |
| 557    | Actual.FireAlarm(56)     | Larm# 56; Brandlarm, Rökdetektor 56 |
| 558    | Actual.FireAlarm(57)     | Larm# 57; Brandlarm, Rökdetektor 57 |
| 559    | Actual.FireAlarm(58)     | Larm# 58; Brandlarm, Rökdetektor 58 |
| 560    | Actual.FireAlarm(59)     | Larm# 59; Brandlarm, Rökdetektor 59 |
| 561    | Actual.FireAlarm(60)     | Larm# 60; Brandlarm, Rökdetektor 60 |
| 562    | Actual.SmokeDetError(0)  | Fel, Summalarm för rökdetektor 1–60 |
| 563    | Actual.SmokeDetError(1)  | Larm# 61; Fel, Rökdetektor 1        |
| 564    | Actual.SmokeDetError(2)  | Larm# 62; Fel, Rökdetektor 2        |
| 565    | Actual.SmokeDetError(3)  | Ej tillgängligt                     |
| 566    | Actual.SmokeDetError(4)  | Larm# 64; Fel, Rökdetektor 4        |
| 567    | Actual.SmokeDetError(5)  | Larm# 65; Fel, Rökdetektor 5        |
| 568    | Actual.SmokeDetError(6)  | Larm# 66; Fel, Rökdetektor 6        |
| 569    | Actual.SmokeDetError(7)  | Larm# 67; Fel, Rökdetektor 7        |
| 570    | Actual.SmokeDetError(8)  | Larm# 68; Fel, Rökdetektor 8        |
| 571    | Actual.SmokeDetError(9)  | Larm# 69; Fel, Rökdetektor 9        |
| 572    | Actual.SmokeDetError(10) | Larm# 70; Fel, Rökdetektor 10       |
| 573    | Actual.SmokeDetError(11) | Larm# 71; Fel, Rökdetektor 11       |
| 574    | Actual.SmokeDetError(12) | Larm# 72; Fel, Rökdetektor 12       |
| 575    | Actual.SmokeDetError(13) | Larm# 73; Fel, Rökdetektor 13       |

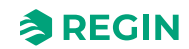

| Adress | EXOL variabel            | Beskrivning                    |
|--------|--------------------------|--------------------------------|
| 576    | Actual.SmokeDetError(14) | Larm# 74; Fel, Rökdetektor 14  |
| 577    | Actual.SmokeDetError(15) | Larm# 75; Fel, Rökdetektor 15  |
| 578    | Actual.SmokeDetError(16) | Larm# 76; Fel, Rökdetektor 16  |
| 579    | Actual.SmokeDetError(17) | Larm# 77; Fel, Rökdetektor 17  |
| 580    | Actual.SmokeDetError(18) | Larm# 78; Fel, Rökdetektor 18  |
| 581    | Actual.SmokeDetError(19) | Larm# 79; Fel, Rökdetektor 19  |
| 582    | Actual.SmokeDetError(20) | Larm# 80; Fel, Rökdetektor 20  |
| 583    | Actual.SmokeDetError(21) | Larm# 81; Fel, Rökdetektor 21  |
| 584    | Actual.SmokeDetError(22) | Larm# 82; Fel, Rökdetektor 22  |
| 585    | Actual.SmokeDetError(23) | Larm# 83; Fel, Rökdetektor 23  |
| 586    | Actual.SmokeDetError(24) | Larm# 84; Fel, Rökdetektor 24  |
| 587    | Actual.SmokeDetError(25) | Larm# 85; Fel, Rökdetektor 25  |
| 588    | Actual.SmokeDetError(26) | Larm# 86; Fel, Rökdetektor 26  |
| 589    | Actual.SmokeDetError(27) | Larm# 87; Fel, Rökdetektor 27  |
| 590    | Actual.SmokeDetError(28) | Larm# 88; Fel, Rökdetektor 28  |
| 591    | Actual.SmokeDetError(29) | Larm# 89; Fel, Rökdetektor 29  |
| 592    | Actual.SmokeDetError(30) | Larm# 90; Fel, Rökdetektor 30  |
| 593    | Actual.SmokeDetError(31) | Larm# 91; Fel, Rökdetektor 31  |
| 594    | Actual.SmokeDetError(32) | Larm# 92; Fel, Rökdetektor 32  |
| 595    | Actual.SmokeDetError(33) | Larm# 93; Fel, Rökdetektor 33  |
| 596    | Actual.SmokeDetError(34) | Larm# 94; Fel, Rökdetektor 34  |
| 597    | Actual.SmokeDetError(35) | Larm# 95; Fel, Rökdetektor 35  |
| 598    | Actual.SmokeDetError(36) | Larm# 96; Fel, Rökdetektor 36  |
| 599    | Actual.SmokeDetError(36) | Larm# 97; Fel, Rökdetektor 37  |
| 600    | Actual.SmokeDetError(36) | Larm# 98; Fel, Rökdetektor 38  |
| 601    | Actual.SmokeDetError(36) | Larm# 99; Fel, Rökdetektor 39  |
| 602    | Actual.SmokeDetError(36) | Larm# 100; Fel, Rökdetektor 40 |
| 603    | Actual.SmokeDetError(36) | Larm# 101; Fel, Rökdetektor 41 |
| 604    | Actual.SmokeDetError(36) | Larm# 102; Fel, Rökdetektor 42 |
| 605    | Actual.SmokeDetError(36) | Larm# 103; Fel, Rökdetektor 43 |
| 606    | Actual.SmokeDetError(36) | Larm# 104; Fel, Rökdetektor 44 |
| 607    | Actual.SmokeDetError(36) | Larm# 105; Fel, Rökdetektor 45 |
| 608    | Actual.SmokeDetError(36) | Larm# 106; Fel, Rökdetektor 46 |
| 609    | Actual.SmokeDetError(36) | Larm# 107; Fel, Rökdetektor 47 |
| 610    | Actual.SmokeDetError(36) | Larm# 108; Fel, Rökdetektor 48 |
| 611    | Actual.SmokeDetError(36) | Larm# 109; Fel, Rökdetektor 49 |
| 612    | Actual.SmokeDetError(36) | Larm# 110; Fel, Rökdetektor 50 |
| 613    | Actual.SmokeDetError(36) | Larm# 111; Fel, Rökdetektor 51 |
| 614    | Actual.SmokeDetError(36) | Larm# 112; Fel, Rökdetektor 52 |
| 615    | Actual.SmokeDetError(36) | Larm# 113; Fel, Rökdetektor 53 |
| 616    | Actual.SmokeDetError(36) | Larm# 114; Fel, Rökdetektor 54 |
| 617    | Actual.SmokeDetError(36) | Larm# 115; Fel, Rökdetektor 55 |
| 618    | Actual.SmokeDetError(36) | Larm# 116; Fel, Rökdetektor 56 |
| 619    | Actual.SmokeDetError(36) | Larm# 117; Fel, Rökdetektor 57 |

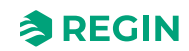

| Adress | EXOL variabel              | Beskrivning                             |
|--------|----------------------------|-----------------------------------------|
| 620    | Actual.SmokeDetError(36)   | Larm# 118; Fel, Rökdetektor 58          |
| 621    | Actual.SmokeDetError(36)   | Larm# 119; Fel, Rökdetektor 59          |
| 622    | Actual.SmokeDetError(60)   | Larm# 120; Fel, Rökdetektor 60          |
| 623    | Actual.SmokeDetService(0)  | Service, Summalarm för rökdetektor 1–60 |
| 624    | Actual.SmokeDetService(1)  | Larm# 121; Service, Rökdetektor 1       |
| 625    | Actual.SmokeDetService(2)  | Larm# 122; Service, Rökdetektor 2       |
| 626    | Actual.SmokeDetService(3)  | Ej tillgängligt                         |
| 627    | Actual.SmokeDetService(4)  | Larm# 124; Service, Rökdetektor 4       |
| 628    | Actual.SmokeDetService(5)  | Larm# 125; Service, Rökdetektor 5       |
| 629    | Actual.SmokeDetService(6)  | Larm# 126; Service, Rökdetektor 6       |
| 630    | Actual.SmokeDetService(7)  | Larm# 127; Service, Rökdetektor 7       |
| 631    | Actual.SmokeDetService(8)  | Larm# 128; Service, Rökdetektor 8       |
| 632    | Actual.SmokeDetService(9)  | Larm# 129; Service, Rökdetektor 9       |
| 633    | Actual.SmokeDetService(10) | Larm# 130; Service, Rökdetektor 10      |
| 634    | Actual.SmokeDetService(11) | Larm# 131; Service, Rökdetektor 11      |
| 635    | Actual.SmokeDetService(12) | Larm# 132; Service, Rökdetektor 12      |
| 636    | Actual.SmokeDetService(13) | Larm# 133; Service, Rökdetektor 13      |
| 637    | Actual.SmokeDetService(14) | Larm# 134; Service, Rökdetektor 14      |
| 638    | Actual.SmokeDetService(15) | Larm# 135; Service, Rökdetektor 15      |
| 639    | Actual.SmokeDetService(16) | Larm# 136; Service, Rökdetektor 16      |
| 640    | Actual.SmokeDetService(17) | Larm# 137; Service, Rökdetektor 17      |
| 641    | Actual.SmokeDetService(18) | Larm# 138; Service, Rökdetektor 18      |
| 642    | Actual.SmokeDetService(19) | Larm# 139; Service, Rökdetektor 19      |
| 643    | Actual.SmokeDetService(20) | Larm# 140; Service, Rökdetektor 20      |
| 644    | Actual.SmokeDetService(21) | Larm# 141; Service, Rökdetektor 21      |
| 645    | Actual.SmokeDetService(22) | Larm# 142; Service, Rökdetektor 22      |
| 646    | Actual.SmokeDetService(23) | Larm# 143; Service, Rökdetektor 23      |
| 647    | Actual.SmokeDetService(24) | Larm# 144; Service, Rökdetektor 24      |
| 648    | Actual.SmokeDetService(25) | Larm# 145; Service, Rökdetektor 25      |
| 649    | Actual.SmokeDetService(26) | Larm# 146; Service, Rökdetektor 26      |
| 650    | Actual.SmokeDetService(27) | Larm# 147; Service, Rökdetektor 27      |
| 651    | Actual.SmokeDetService(28) | Larm# 148; Service, Rökdetektor 28      |
| 652    | Actual.SmokeDetService(29) | Larm# 149; Service, Rökdetektor 29      |
| 653    | Actual.SmokeDetService(30) | Larm# 150; Service, Rökdetektor 30      |
| 654    | Actual.SmokeDetService(31) | Larm# 151; Service, Rökdetektor 31      |
| 655    | Actual.SmokeDetService(32) | Larm# 152; Service, Rökdetektor 32      |
| 656    | Actual.SmokeDetService(33) | Larm# 153; Service, Rökdetektor 33      |
| 657    | Actual.SmokeDetService(34) | Larm# 154; Service, Rökdetektor 34      |
| 658    | Actual.SmokeDetService(35) | Larm# 155; Service, Rökdetektor 35      |
| 659    | Actual.SmokeDetService(36) | Larm# 156; Service, Rökdetektor 36      |
| 660    | Actual.SmokeDetService(37) | Larm# 157; Service, Rökdetektor 37      |
| 661    | Actual.SmokeDetService(38) | Larm# 158; Service, Rökdetektor 38      |
| 662    | Actual.SmokeDetService(39) | Larm# 159; Service, Rökdetektor 39      |
| 663    | Actual.SmokeDetService(40) | Larm# 160; Service, Rökdetektor 40      |

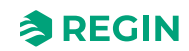

| Adress | EXOL variabel              | Beskrivning                              |
|--------|----------------------------|------------------------------------------|
| 664    | Actual.SmokeDetService(41) | Larm# 161; Service, Rökdetektor 41       |
| 665    | Actual.SmokeDetService(42) | Larm# 162; Service, Rökdetektor 42       |
| 666    | Actual.SmokeDetService(43) | Larm# 163; Service, Rökdetektor 43       |
| 667    | Actual.SmokeDetService(44) | Larm# 164; Service, Rökdetektor 44       |
| 668    | Actual.SmokeDetService(45) | Larm# 165; Service, Rökdetektor 45       |
| 669    | Actual.SmokeDetService(46) | Larm# 166; Service, Rökdetektor 46       |
| 670    | Actual.SmokeDetService(47) | Larm# 167; Service, Rökdetektor 47       |
| 671    | Actual.SmokeDetService(48) | Larm# 168; Service, Rökdetektor 48       |
| 672    | Actual.SmokeDetService(49) | Larm# 169; Service, Rökdetektor 49       |
| 673    | Actual.SmokeDetService(50) | Larm# 170; Service, Rökdetektor 50       |
| 674    | Actual.SmokeDetService(51) | Larm# 171; Service, Rökdetektor 51       |
| 675    | Actual.SmokeDetService(52) | Larm# 172; Service, Rökdetektor 52       |
| 676    | Actual.SmokeDetService(53) | Larm# 173; Service, Rökdetektor 53       |
| 677    | Actual.SmokeDetService(54) | Larm# 174; Service, Rökdetektor 54       |
| 678    | Actual.SmokeDetService(55) | Larm# 175; Service, Rökdetektor 55       |
| 679    | Actual.SmokeDetService(56) | Larm# 176; Service, Rökdetektor 56       |
| 680    | Actual.SmokeDetService(57) | Larm# 177; Service, Rökdetektor 57       |
| 681    | Actual.SmokeDetService(58) | Larm# 178; Service, Rökdetektor 58       |
| 682    | Actual.SmokeDetService(59) | Larm# 179; Service, Rökdetektor 59       |
| 683    | Actual.SmokeDetService(60) | Larm# 180; Service, Rökdetektor 60       |
| 684    | Actual.DamperAlarm(0)      | Larm om fel, Summalarm för spjäll (1–60) |
| 685    | Actual.DamperAlarm(1)      | Larm# 181; Felalarm, Spjäll 1            |
| 686    | Actual.DamperAlarm(2)      | Larm# 182; Felalarm, Spjäll 2            |
| 687    | Actual.DamperAlarm(3)      | Larm# 183; Felalarm, Spjäll 3            |
| 688    | Actual.DamperAlarm(4)      | Larm# 184; Felalarm, Spjäll 4            |
| 689    | Actual.DamperAlarm(5)      | Larm# 185; Felalarm, Spjäll 5            |
| 690    | Actual.DamperAlarm(6)      | Larm# 186; Felalarm, Spjäll 6            |
| 691    | Actual.DamperAlarm(7)      | Larm# 187; Felalarm, Spjäll 7            |
| 692    | Actual.DamperAlarm(8)      | Larm# 188; Felalarm, Spjäll 8            |
| 693    | Actual.DamperAlarm(9)      | Larm# 189; Felalarm, Spjäll 9            |
| 694    | Actual.DamperAlarm(10)     | Larm# 190; Felalarm, Spjäll 10           |
| 695    | Actual.DamperAlarm(11)     | Larm# 191; Felalarm, Spjäll 11           |
| 696    | Actual.DamperAlarm(12)     | Larm# 192; Felalarm, Spjäll 12           |
| 697    | Actual.DamperAlarm(13)     | Larm# 193; Felalarm, Spjäll 13           |
| 698    | Actual.DamperAlarm(14)     | Larm# 194; Felalarm, Spjäll 14           |
| 699    | Actual.DamperAlarm(15)     | Larm# 195; Felalarm, Spjäll 15           |
| 700    | Actual.DamperAlarm(16)     | Larm# 196; Felalarm, Spjäll 16           |
| 701    | Actual.DamperAlarm(17)     | Larm# 197; Felalarm, Spjäll 17           |
| 702    | Actual.DamperAlarm(18)     | Larm# 198; Felalarm, Spjäll 18           |
| 703    | Actual.DamperAlarm(19)     | Larm# 199; Felalarm, Spjäll 19           |
| 704    | Actual.DamperAlarm(20)     | Larm# 200; Felalarm, Spjäll 20           |
| 705    | Actual.DamperAlarm(21)     | Larm# 201; Felalarm, Spjäll 21           |
| 706    | Actual.DamperAlarm(22)     | Larm# 202; Felalarm, Spjäll 22           |
| 707    | Actual.DamperAlarm(23)     | Larm# 203; Felalarm, Spjäll 23           |

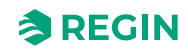

| Adress | EXOL variabel           | Beskrivning                        |
|--------|-------------------------|------------------------------------|
| 708    | Actual.DamperAlarm(24)  | Larm# 204; Felalarm, Spjäll 24     |
| 709    | Actual.DamperAlarm(25)  | Larm# 205; Felalarm, Spjäll 25     |
| 710    | Actual.DamperAlarm(26)  | Larm# 206; Felalarm, Spjäll 26     |
| 711    | Actual.DamperAlarm(27)  | Larm# 207; Felalarm, Spjäll 27     |
| 712    | Actual.DamperAlarm(28)  | Larm# 208; Felalarm, Spjäll 28     |
| 713    | Actual.DamperAlarm(29)  | Larm# 209; Felalarm, Spjäll 29     |
| 714    | Actual.DamperAlarm(30)  | Larm# 210; Felalarm, Spjäll 30     |
| 715    | Actual.DamperAlarm(31)  | Larm# 211; Felalarm, Spjäll 31     |
| 716    | Actual.DamperAlarm(32)  | Larm# 212; Felalarm, Spjäll 32     |
| 717    | Actual.DamperAlarm(33)  | Larm# 213; Felalarm, Spjäll 33     |
| 718    | Actual.DamperAlarm(34)  | Larm# 214; Felalarm, Spjäll 34     |
| 719    | Actual.DamperAlarm(35)  | Larm# 215; Felalarm, Spjäll 35     |
| 720    | Actual.DamperAlarm(36)  | Larm# 216; Felalarm, Spjäll 36     |
| 721    | Actual.DamperAlarm(37)  | Larm# 217; Felalarm, Spjäll 37     |
| 722    | Actual.DamperAlarm(38)  | Larm# 218; Felalarm, Spjäll 38     |
| 723    | Actual.DamperAlarm(39)  | Larm# 219; Felalarm, Spjäll 39     |
| 724    | Actual.DamperAlarm(40)  | Larm# 220; Felalarm, Spjäll 40     |
| 725    | Actual.DamperAlarm(41)  | Larm# 221; Felalarm, Spjäll 41     |
| 726    | Actual.DamperAlarm(42)  | Larm# 222; Felalarm, Spjäll 42     |
| 727    | Actual.DamperAlarm(43)  | Larm# 223; Felalarm, Spjäll 43     |
| 728    | Actual.DamperAlarm(44)  | Larm# 224; Felalarm, Spjäll 44     |
| 729    | Actual.DamperAlarm(45)  | Larm# 225; Felalarm, Spjäll 45     |
| 730    | Actual.DamperAlarm(46)  | Larm# 226; Felalarm, Spjäll 46     |
| 731    | Actual.DamperAlarm(47)  | Larm# 227; Felalarm, Spjäll 47     |
| 732    | Actual.DamperAlarm(48)  | Larm# 228; Felalarm, Spjäll 48     |
| 733    | Actual.DamperAlarm(49)  | Larm# 229; Felalarm, Spjäll 49     |
| 734    | Actual.DamperAlarm(50)  | Larm# 230; Felalarm, Spjäll 50     |
| 735    | Actual.DamperAlarm(51)  | Larm# 231; Felalarm, Spjäll 51     |
| 736    | Actual.DamperAlarm(52)  | Larm# 232; Felalarm, Spjäll 52     |
| 737    | Actual.DamperAlarm(53)  | Larm# 233; Felalarm, Spjäll 53     |
| 738    | Actual.DamperAlarm(54)  | Larm# 234; Felalarm, Spjäll 54     |
| 739    | Actual.DamperAlarm(55)  | Larm# 235; Felalarm, Spjäll 55     |
| 740    | Actual.DamperAlarm(56)  | Larm# 236; Felalarm, Spjäll 56     |
| 741    | Actual.DamperAlarm(57)  | Larm# 237; Felalarm, Spjäll 57     |
| 742    | Actual.DamperAlarm(58)  | Larm# 238; Felalarm, Spjäll 58     |
| 743    | Actual.DamperAlarm(59)  | Larm# 239; Felalarm, Spjäll 59     |
| 744    | Actual.DamperAlarm(60)  | Larm# 240; Felalarm, Spjäll 60     |
| 745    | Actual.SlaveComError(0) | Kom.fel, summalarm för slav (4–60) |
| 746    | Actual.SlaveComError(4) | Larm# 244; Kom.fel, slav 4         |
| 747    | Actual.SlaveComError(5) | Larm# 245; Kom.fel, slav 5         |
| 748    | Actual.SlaveComError(6) | Larm# 246; Kom.fel, slav 6         |
| 749    | Actual.SlaveComError(7) | Larm# 247; Kom.fel, slav 7         |
| 750    | Actual.SlaveComError(8) | Larm# 248; Kom.fel, slav 8         |
| 751    | Actual.SlaveComError(9) | Larm# 249; Kom.fel, slav 9         |

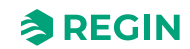

| Adress | EXOL variabel            | Beskrivning                 |
|--------|--------------------------|-----------------------------|
| 752    | Actual.SlaveComError(10) | Larm# 250; Kom.fel, slav 10 |
| 753    | Actual.SlaveComError(11) | Larm# 251; Kom.fel, slav 11 |
| 754    | Actual.SlaveComError(12) | Larm# 252; Kom.fel, slav 12 |
| 755    | Actual.SlaveComError(13) | Larm# 253; Kom.fel, slav 13 |
| 756    | Actual.SlaveComError(14) | Larm# 254; Kom.fel, slav 14 |
| 757    | Actual.SlaveComError(15) | Larm# 255; Kom.fel, slav 15 |
| 758    | Actual.SlaveComError(16) | Larm# 256; Kom.fel, slav 16 |
| 759    | Actual.SlaveComError(17) | Larm# 257; Kom.fel, slav 17 |
| 760    | Actual.SlaveComError(18) | Larm# 258; Kom.fel, slav 18 |
| 761    | Actual.SlaveComError(19) | Larm# 259; Kom.fel, slav 19 |
| 762    | Actual.SlaveComError(20) | Larm# 260; Kom.fel, slav 20 |
| 763    | Actual.SlaveComError(21) | Larm# 261; Kom.fel, slav 21 |
| 764    | Actual.SlaveComError(22) | Larm# 262; Kom.fel, slav 22 |
| 765    | Actual.SlaveComError(23) | Larm# 263; Kom.fel, slav 23 |
| 766    | Actual.SlaveComError(24) | Larm# 264; Kom.fel, slav 24 |
| 767    | Actual.SlaveComError(25) | Larm# 265; Kom.fel, slav 25 |
| 768    | Actual.SlaveComError(26) | Larm# 266; Kom.fel, slav 26 |
| 769    | Actual.SlaveComError(27) | Larm# 267; Kom.fel, slav 27 |
| 770    | Actual.SlaveComError(28) | Larm# 268; Kom.fel, slav 28 |
| 771    | Actual.SlaveComError(29) | Larm# 269; Kom.fel, slav 29 |
| 772    | Actual.SlaveComError(30) | Larm# 270; Kom.fel, slav 30 |
| 773    | Actual.SlaveComError(31) | Larm# 271; Kom.fel, slav 31 |
| 774    | Actual.SlaveComError(32) | Larm# 272; Kom.fel, slav 32 |
| 775    | Actual.SlaveComError(33) | Larm# 273; Kom.fel, slav 33 |
| 776    | Actual.SlaveComError(34) | Larm# 274; Kom.fel, slav 34 |
| 777    | Actual.SlaveComError(35) | Larm# 275; Kom.fel, slav 35 |
| 778    | Actual.SlaveComError(36) | Larm# 276; Kom.fel, slav 36 |
| 779    | Actual.SlaveComError(37) | Larm# 277; Kom.fel, slav 37 |
| 780    | Actual.SlaveComError(38) | Larm# 278; Kom.fel, slav 38 |
| 781    | Actual.SlaveComError(39) | Larm# 279; Kom.fel, slav 39 |
| 782    | Actual.SlaveComError(40) | Larm# 280; Kom.fel, slav 40 |
| 783    | Actual.SlaveComError(41) | Larm# 281; Kom.fel, slav 41 |
| 784    | Actual.SlaveComError(42) | Larm# 282; Kom.fel, slav 42 |
| 785    | Actual.SlaveComError(43) | Larm# 283; Kom.fel, slav 43 |
| 786    | Actual.SlaveComError(44) | Larm# 284; Kom.fel, slav 44 |
| 787    | Actual.SlaveComError(45) | Larm# 285; Kom.fel, slav 45 |
| 788    | Actual.SlaveComError(46) | Larm# 286; Kom.fel, slav 46 |
| 789    | Actual.SlaveComError(47) | Larm# 287; Kom.fel, slav 47 |
| 790    | Actual.SlaveComError(48) | Larm# 288; Kom.fel, slav 48 |
| 791    | Actual.SlaveComError(49) | Larm# 289; Kom.fel, slav 49 |
| 792    | Actual.SlaveComError(50) | Larm# 290; Kom.fel, slav 50 |
| 793    | Actual.SlaveComError(51) | Larm# 291; Kom.fel, slav 51 |
| 794    | Actual.SlaveComError(52) | Larm# 292; Kom.fel, slav 52 |
| 795    | Actual.SlaveComError(53) | Larm# 293; Kom.fel, slav 53 |

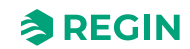

| Adress | EXOL variabel             | Beskrivning                                     |
|--------|---------------------------|-------------------------------------------------|
| 796    | Actual.SlaveComError(54)  | Larm# 294; Kom.fel, slav 54                     |
| 797    | Actual.SlaveComError(55)  | Larm# 295; Kom.fel, slav 55                     |
| 798    | Actual.SlaveComError(56)  | Larm# 296; Kom.fel, slav 56                     |
| 799    | Actual.SlaveComError(57)  | Larm# 297; Kom.fel, slav 57                     |
| 800    | Actual.SlaveComError(58)  | Larm# 298; Kom.fel, slav 58                     |
| 801    | Actual.SlaveComError(59)  | Larm# 299; Kom.fel, slav 59                     |
| 802    | Actual.SlaveComError(60)  | Larm# 300; Kom.fel, slav 60                     |
| 803    | Actual.SlaveTempError(0)  | Temperaturlarm slav Ai1, summalarm slav<br>4-60 |
| 804    | Actual.SlaveTempError(4)  | Larm# 304; Temperaturlarm slav AI1, slav<br>4   |
| 805    | Actual.SlaveTempError(5)  | Larm# 305; Temperaturlarm slav AI1, slav<br>5   |
| 806    | Actual.SlaveTempError(6)  | Larm# 306; Temperaturlarm slav Al1, slav<br>6   |
| 807    | Actual.SlaveTempError(7)  | Larm# 307; Temperaturlarm slav AI1, slav<br>7   |
| 808    | Actual.SlaveTempError(8)  | Larm# 308; Temperaturlarm slav AI1, slav<br>8   |
| 809    | Actual.SlaveTempError(9)  | Larm# 309; Temperaturlarm slav AI1, slav<br>9   |
| 810    | Actual.SlaveTempError(10) | Larm# 310; Temperaturlarm slav Al1, slav<br>10  |
| 811    | Actual.SlaveTempError(11) | Larm# 311; Temperaturlarm slav Al1, slav<br>11  |
| 812    | Actual.SlaveTempError(12) | Larm# 312; Temperaturlarm slav AI1, slav<br>12  |
| 813    | Actual.SlaveTempError(13) | Larm# 313; Temperaturlarm slav Al1, slav<br>13  |
| 814    | Actual.SlaveTempError(14) | Larm# 314; Temperaturlarm slav Al1, slav<br>14  |
| 815    | Actual.SlaveTempError(15) | Larm# 315; Temperaturlarm slav Al1, slav<br>15  |
| 816    | Actual.SlaveTempError(16) | Larm# 316; Temperaturlarm slav AI1, slav<br>16  |
| 817    | Actual.SlaveTempError(17) | Larm# 317; Temperaturlarm slav Al1, slav<br>17  |
| 818    | Actual.SlaveTempError(18) | Larm# 318; Temperaturlarm slav Al1, slav<br>18  |
| 819    | Actual.SlaveTempError(19) | Larm# 319; Temperaturlarm slav Al1, slav<br>19  |
| 820    | Actual.SlaveTempError(20) | Larm# 320; Temperaturlarm slav Al1, slav<br>20  |
| 821    | Actual.SlaveTempError(21) | Larm# 321; Temperaturlarm slav Al1, slav<br>21  |
| 822    | Actual.SlaveTempError(22) | Larm# 322; Temperaturlarm slav AI1, slav<br>22  |
| 823    | Actual.SlaveTempError(23) | Larm# 323; Temperaturlarm slav Al1, slav<br>23  |
| 824    | Actual.SlaveTempError(24) | Larm# 324; Temperaturlarm slav Al1, slav<br>24  |
| 825    | Actual.SlaveTempError(25) | Larm# 325; Temperaturlarm slav Al1, slav<br>25  |
| 826    | Actual.SlaveTempError(26) | Larm# 326; Temperaturlarm slav Al1, slav<br>26  |

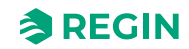

| Adress | EXOL variabel             | Beskrivning                                    |
|--------|---------------------------|------------------------------------------------|
| 827    | Actual.SlaveTempError(27) | Larm# 327; Temperaturlarm slav Al1, slav<br>27 |
| 828    | Actual.SlaveTempError(28) | Larm# 328; Temperaturlarm slav AI1, slav<br>28 |
| 829    | Actual.SlaveTempError(29) | Larm# 329; Temperaturlarm slav AI1, slav<br>29 |
| 830    | Actual.SlaveTempError(30) | Larm# 330; Temperaturlarm slav AI1, slav<br>30 |
| 831    | Actual.SlaveTempError(31) | Larm# 331; Temperaturlarm slav Al1, slav<br>31 |
| 832    | Actual.SlaveTempError(32) | Larm# 332; Temperaturlarm slav AI1, slav<br>32 |
| 833    | Actual.SlaveTempError(33) | Larm# 333; Temperaturlarm slav Al1, slav<br>33 |
| 834    | Actual.SlaveTempError(34) | Larm# 334; Temperaturlarm slav Al1, slav<br>34 |
| 835    | Actual.SlaveTempError(35) | Larm# 335; Temperaturlarm slav Al1, slav<br>35 |
| 836    | Actual.SlaveTempError(36) | Larm# 336; Temperaturlarm slav Al1, slav<br>36 |
| 837    | Actual.SlaveTempError(37) | Larm# 337; Temperaturlarm slav Al1, slav<br>37 |
| 838    | Actual.SlaveTempError(38) | Larm# 338; Temperaturlarm slav Al1, slav<br>38 |
| 839    | Actual.SlaveTempError(39) | Larm# 339; Temperaturlarm slav Al1, slav<br>39 |
| 840    | Actual.SlaveTempError(40) | Larm# 340; Temperaturlarm slav Al1, slav<br>40 |
| 841    | Actual.SlaveTempError(41) | Larm# 341; Temperaturlarm slav Al1, slav<br>41 |
| 842    | Actual.SlaveTempError(42) | Larm# 342; Temperaturlarm slav Al1, slav<br>42 |
| 843    | Actual.SlaveTempError(43) | Larm# 343; Temperaturlarm slav Al1, slav<br>43 |
| 844    | Actual.SlaveTempError(44) | Larm# 344; Temperaturlarm slav Al1, slav<br>44 |
| 845    | Actual.SlaveTempError(45) | Larm# 345; Temperaturlarm slav Al1, slav<br>45 |
| 846    | Actual.SlaveTempError(46) | Larm# 346; Temperaturlarm slav Al1, slav<br>46 |
| 847    | Actual.SlaveTempError(47) | Larm# 347; Temperaturlarm slav Al1, slav<br>47 |
| 848    | Actual.SlaveTempError(48) | Larm# 348; Temperaturlarm slav Al1, slav<br>48 |
| 849    | Actual.SlaveTempError(49) | Larm# 349; Temperaturlarm slav Al1, slav<br>49 |
| 850    | Actual.SlaveTempError(50) | Larm# 350; Temperaturlarm slav Al1, slav<br>50 |
| 851    | Actual.SlaveTempError(51) | Larm# 351; Temperaturlarm slav Al1, slav<br>51 |
| 852    | Actual.SlaveTempError(52) | Larm# 352; Temperaturlarm slav Al1, slav<br>52 |
| 853    | Actual.SlaveTempError(53) | Larm# 353; Temperaturlarm slav Al1, slav<br>53 |
| 854    | Actual.SlaveTempError(54) | Larm# 354; Temperaturlarm slav Al1, slav<br>54 |
| 855    | Actual.SlaveTempError(55) | Larm# 355; Temperaturlarm slav Al1, slav<br>55 |

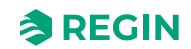

| Adress | EXOL variabel             | Beskrivning                                    |
|--------|---------------------------|------------------------------------------------|
| 856    | Actual.SlaveTempError(56) | Larm# 356; Temperaturlarm slav Al1, slav<br>56 |
| 857    | Actual.SlaveTempError(57) | Larm# 357; Temperaturlarm slav AI1, slav<br>57 |
| 858    | Actual.SlaveTempError(58) | Larm# 358; Temperaturlarm slav Al1, slav<br>58 |
| 859    | Actual.SlaveTempError(59) | Larm# 359; Temperaturlarm slav Al1, slav<br>59 |
| 860    | Actual.SlaveTempError(60) | Larm# 360; Temperaturlarm slav Al1, slav<br>60 |
| 861    | Actual.DamperManMode(0)   | Summalarm for spjäll (1–60) i manuellt<br>läge |
| 862    | Actual.DamperManMode(1)   | Larm# 361; Spjäll 1 i manuellt läge            |
| 863    | Actual.DamperManMode(2)   | Larm# 362; Spjäll 2 i manuellt läge            |
| 864    | Actual.DamperManMode(3)   | Larm# 363; Spjäll 3 i manuellt läge            |
| 865    | Actual.DamperManMode(4)   | Larm# 364; Spjäll 4 i manuellt läge            |
| 866    | Actual.DamperManMode(5)   | Larm# 365; Spjäll 5 i manuellt läge            |
| 867    | Actual.DamperManMode(6)   | Larm# 366; Spjäll 6 i manuellt läge            |
| 868    | Actual.DamperManMode(7)   | Larm# 367; Spjäll 7 i manuellt läge            |
| 869    | Actual.DamperManMode(8)   | Larm# 368; Spjäll 8 i manuellt läge            |
| 870    | Actual.DamperManMode(9)   | Larm# 369; Spjäll 9 i manuellt läge            |
| 871    | Actual.DamperManMode(10)  | Larm# 370; Spjäll 10 i manuellt läge           |
| 872    | Actual.DamperManMode(11)  | Larm# 371; Spjäll 11 i manuellt läge           |
| 873    | Actual.DamperManMode(12)  | Larm# 372; Spjäll 12 i manuellt läge           |
| 874    | Actual.DamperManMode(13)  | Larm# 373; Spjäll 13 i manuellt läge           |
| 875    | Actual.DamperManMode(14)  | Larm# 374; Spjäll 14 i manuellt läge           |
| 876    | Actual.DamperManMode(15)  | Larm# 375; Spjäll 15 i manuellt läge           |
| 877    | Actual.DamperManMode(16)  | Larm# 376; Spjäll 16 i manuellt läge           |
| 878    | Actual.DamperManMode(17)  | Larm# 377; Spjäll 17 i manuellt läge           |
| 879    | Actual.DamperManMode(18)  | Larm# 378; Spjäll 18 i manuellt läge           |
| 880    | Actual.DamperManMode(19)  | Larm# 379; Spjäll 19 i manuellt läge           |
| 881    | Actual.DamperManMode(20)  | Larm# 380; Spjäll 20 i manuellt läge           |
| 882    | Actual.DamperManMode(21)  | Larm# 381; Spjäll 21 i manuellt läge           |
| 883    | Actual.DamperManMode(22)  | Larm# 382; Spjäll 22 i manuellt läge           |
| 884    | Actual.DamperManMode(23)  | Larm# 383; Spjäll 23 i manuellt läge           |
| 885    | Actual.DamperManMode(24)  | Larm# 384; Spjäll 24 i manuellt läge           |
| 886    | Actual.DamperManMode(25)  | Larm# 385; Spjäll 25 i manuellt läge           |
| 887    | Actual.DamperManMode(26)  | Larm# 386; Spjäll 26 i manuellt läge           |
| 888    | Actual.DamperManMode(27)  | Larm# 387; Spjäll 27 i manuellt läge           |
| 889    | Actual.DamperManMode(28)  | Larm# 388; Spjäll 28 i manuellt läge           |
| 890    | Actual.DamperManMode(29)  | Larm# 389; Spjäll 29 i manuellt läge           |
| 891    | Actual.DamperManMode(30)  | Larm# 390; Spjäll 30 i manuellt läge           |
| 892    | Actual.DamperManMode(31)  | Larm# 391; Spjäll 31 i manuellt läge           |
| 893    | Actual.DamperManMode(32)  | Larm# 392; Spjäll 32 i manuellt läge           |
| 894    | Actual.DamperManMode(33)  | Larm# 393; Spjäll 33 i manuellt läge           |
| 895    | Actual.DamperManMode(34)  | Larm# 394; Spjäll 34 i manuellt läge           |
| 896    | Actual.DamperManMode(35)  | Larm# 395; Spjäll 35 i manuellt läge           |

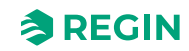

| Adress | EXOL variabel               | Beskrivning                                                                   |
|--------|-----------------------------|-------------------------------------------------------------------------------|
| 897    | Actual.DamperManMode(36)    | Larm# 396; Spjäll 36 i manuellt läge                                          |
| 898    | Actual.DamperManMode(37)    | Larm# 397; Spjäll 37 i manuellt läge                                          |
| 899    | Actual.DamperManMode(38)    | Larm# 398; Spjäll 38 i manuellt läge                                          |
| 900    | Actual.DamperManMode(39)    | Larm# 399; Spjäll 39 i manuellt läge                                          |
| 901    | Actual.DamperManMode(40)    | Larm# 400; Spjäll 40 i manuellt läge                                          |
| 902    | Actual.DamperManMode(41)    | Larm# 401; Spjäll 41 i manuellt läge                                          |
| 903    | Actual.DamperManMode(42)    | Larm# 402; Spjäll 42 i manuellt läge                                          |
| 904    | Actual.DamperManMode(43)    | Larm# 403; Spjäll 43 i manuellt läge                                          |
| 905    | Actual.DamperManMode(44)    | Larm# 404; Spjäll 44 i manuellt läge                                          |
| 906    | Actual.DamperManMode(45)    | Larm# 405; Spjäll 45 i manuellt läge                                          |
| 907    | Actual.DamperManMode(46)    | Larm# 406; Spjäll 46 i manuellt läge                                          |
| 908    | Actual.DamperManMode(47)    | Larm# 407; Spjäll 47 i manuellt läge                                          |
| 909    | Actual.DamperManMode(48)    | Larm# 408; Spjäll 48 i manuellt läge                                          |
| 910    | Actual.DamperManMode(49)    | Larm# 409; Spjäll 49 i manuellt läge                                          |
| 911    | Actual.DamperManMode(50)    | Larm# 410; Spjäll 50 i manuellt läge                                          |
| 912    | Actual.DamperManMode(51)    | Larm# 411; Spjäll 51 i manuellt läge                                          |
| 913    | Actual.DamperManMode(52)    | Larm# 412; Spjäll 52 i manuellt läge                                          |
| 914    | Actual.DamperManMode(53)    | Larm# 413; Spjäll 53 i manuellt läge                                          |
| 915    | Actual.DamperManMode(54)    | Larm# 414; Spjäll 54 i manuellt läge                                          |
| 916    | Actual.DamperManMode(55)    | Larm# 415; Spjäll 55 i manuellt läge                                          |
| 917    | Actual.DamperManMode(56)    | Larm# 416; Spjäll 56 i manuellt läge                                          |
| 918    | Actual.DamperManMode(57)    | Larm# 417; Spjäll 57 i manuellt läge                                          |
| 919    | Actual.DamperManMode(58)    | Larm# 418; Spjäll 58 i manuellt läge                                          |
| 920    | Actual.DamperManMode(59)    | Larm# 419; Spjäll 59 i manuellt lägee                                         |
| 921    | Actual.DamperManMode(60)    | Larm# 420; Spjäll 60 i manuellt läge                                          |
| 922    | Actual.DamperManModeGen     | Larm# 421; Generell styrning av spjäll i<br>manuellt läge                     |
| 923    | Actual.PressureSensComError | Larm# 422; Kommunikationsfel<br>trycktransmitter                              |
| 924    | Actual.PressureSensError    | Larm# 423; Fel i tryckgivare                                                  |
| 925    | Actual.ABA_Alarm            | Larm# 424; larm central automatisk<br>brandenhet                              |
| 926    | Actual.Thermostat_Alarm     | Larm# 425; Larm termostat                                                     |
| 927    | Actual.FireInpector_Alarm   | Larm# 426; Larm Inspektör                                                     |
| 928    | Actual.Temp_Alarm           | Larm# 427; Larm temperatur                                                    |
| 929    | Actual.Temp_Error_Alarm     | Larm# 428; Larm temperaturfel                                                 |
| 930    | Actual.FuncTestFail         | Larm# 429; Funktionstest misslyckades                                         |
| 931    | Actual.SEF_Alarm            | Larm# 430; Larm SEF                                                           |
| 932    | Actual.SEF_Test_Alarm       | Larm# 431; Larm för SEF-test, tryckbör-<br>värde är inte okej, inom tidsspann |
| 933    | Actual.SEF_HighPrAlarm      | Larm# 432; SEF-tryck högre än max<br>gräns                                    |
| 934    | Actual.SEF_LowPrAlarm       | Larm# 433; SEF-tryck mindre än min<br>gräns                                   |
| 935    | Actual.SEF_ManModeAlarm     | Larm# 434; SEF i manuellt läge                                                |
| 936    | Actual.AHUSurvAlarm         | Larm# 435; AHU-övervakning trycklarm                                          |
| 937    | Actual.BatteryError         | Larm# 436; Fel på internt batteri                                             |

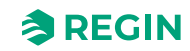

| Adress | EXOL variabel                | Beskrivning                                        |
|--------|------------------------------|----------------------------------------------------|
| 938    | Actual.SlaveTempErrorAi4(0)  | Slav temperatur alarm Al4, sum alarm, slav<br>4-60 |
| 939    | Actual.SlaveTempErrorAi4(4)  | Larm# 437; Temperaturlarm slav Al4, slav<br>4      |
| 940    | Actual.SlaveTempErrorAi4(5)  | Larm# 438; Temperaturlarm slav Al4, slav<br>5      |
| 941    | Actual.SlaveTempErrorAi4(6)  | Larm# 439; Temperaturlarm slav Al4, slav<br>6      |
| 942    | Actual.SlaveTempErrorAi4(7)  | Larm# 440; Temperaturlarm slav Al4, slav<br>7      |
| 943    | Actual.SlaveTempErrorAi4(8)  | Larm# 441; Temperaturlarm slav Al4, slav<br>8      |
| 944    | Actual.SlaveTempErrorAi4(9)  | Larm# 442; Temperaturlarm slav Al4, slav<br>9      |
| 945    | Actual.SlaveTempErrorAi4(10) | Larm# 443; Temperaturlarm slav Al4, slav<br>10     |
| 946    | Actual.SlaveTempErrorAi4(11) | Larm# 444; Temperaturlarm slav Al4, slav<br>11     |
| 947    | Actual.SlaveTempErrorAi4(12) | Larm# 445; Temperaturlarm slav Al4, slav<br>12     |
| 948    | Actual.SlaveTempErrorAi4(13) | Larm# 446; Temperaturlarm slav Al4, slav<br>13     |
| 949    | Actual.SlaveTempErrorAi4(14) | Larm# 447; Temperaturlarm slav Al4, slav<br>14     |
| 950    | Actual.SlaveTempErrorAi4(15) | Larm# 448; Temperaturlarm slav Al4, slav<br>15     |
| 951    | Actual.SlaveTempErrorAi4(16) | Larm# 449; Temperaturlarm slav Al4, slav<br>16     |
| 952    | Actual.SlaveTempErrorAi4(17) | Larm# 450; Temperaturlarm slav Al4, slav<br>17     |
| 953    | Actual.SlaveTempErrorAi4(18) | Larm# 451; Temperaturlarm slav Al4, slav<br>18     |
| 954    | Actual.SlaveTempErrorAi4(19) | Larm# 452; Temperaturlarm slav Al4, slav<br>19     |
| 955    | Actual.SlaveTempErrorAi4(20) | Larm# 453; Temperaturlarm slav Al4, slav<br>20     |
| 956    | Actual.SlaveTempErrorAi4(21) | Larm# 454; Temperaturlarm slav Al4, slav<br>21     |
| 957    | Actual.SlaveTempErrorAi4(22) | Larm# 455; Temperaturlarm slav Al4, slav<br>22     |
| 958    | Actual.SlaveTempErrorAi4(23) | Larm# 456; Temperaturlarm slav Al4, slav<br>23     |
| 959    | Actual.SlaveTempErrorAi4(24) | Larm# 457; Temperaturlarm slav Al4, slav<br>24     |
| 960    | Actual.SlaveTempErrorAi4(25) | Larm# 458; Temperaturlarm slav Al4, slav<br>25     |
| 961    | Actual.SlaveTempErrorAi4(26) | Larm# 459; Temperaturlarm slav Al4, slav<br>26     |
| 962    | Actual.SlaveTempErrorAi4(27) | Larm# 460; Temperaturlarm slav Al4, slav<br>27     |
| 963    | Actual.SlaveTempErrorAi4(28) | Larm# 461; Temperaturlarm slav Al4, slav<br>28     |
| 964    | Actual.SlaveTempErrorAi4(29) | Larm# 462; Temperaturlarm slav Al4, slav<br>29     |
| 965    | Actual.SlaveTempErrorAi4(30) | Larm# 463; Temperaturlarm slav Al4, slav<br>30     |
| 966    | Actual.SlaveTempErrorAi4(31) | Larm# 464; Temperaturlarm slav Al4, slav<br>31     |

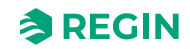

| Adress | EXOL variabel                | Beskrivning                                    |
|--------|------------------------------|------------------------------------------------|
| 967    | Actual.SlaveTempErrorAi4(32  | Larm# 465; Temperaturlarm slav Al4, slav<br>32 |
| 968    | Actual.SlaveTempErrorAi4(33) | Larm# 466; Temperaturlarm slav Al4, slav<br>33 |
| 969    | Actual.SlaveTempErrorAi4(34) | Larm# 467; Temperaturlarm slav Al4, slav<br>34 |
| 970    | Actual.SlaveTempErrorAi4(35) | Larm# 468; Temperaturlarm slav Al4, slav<br>35 |
| 971    | Actual.SlaveTempErrorAi4(36) | Larm# 469; Temperaturlarm slav Al4, slav<br>36 |
| 972    | Actual.SlaveTempErrorAi4(37) | Larm# 470; Temperaturlarm slav Al4, slav<br>37 |
| 973    | Actual.SlaveTempErrorAi4(38) | Larm# 471; Temperaturlarm slav Al4, slav<br>38 |
| 974    | Actual.SlaveTempErrorAi4(39) | Larm# 472; Temperaturlarm slav Al4, slav<br>39 |
| 975    | Actual.SlaveTempErrorAi4(40) | Larm# 473; Temperaturlarm slav Al4, slav<br>40 |
| 976    | Actual.SlaveTempErrorAi4(41) | Larm# 474; Temperaturlarm slav Al4, slav<br>41 |
| 977    | Actual.SlaveTempErrorAi4(42) | Larm# 475; Temperaturlarm slav Al4, slav<br>42 |
| 978    | Actual.SlaveTempErrorAi4(43) | Larm# 476; Temperaturlarm slav Al4, slav<br>43 |
| 979    | Actual.SlaveTempErrorAi4(44) | Larm# 477; Temperaturlarm slav Al4, slav<br>44 |
| 980    | Actual.SlaveTempErrorAi4(45) | Larm# 478; Temperaturlarm slav Al4, slav<br>45 |
| 981    | Actual.SlaveTempErrorAi4(46) | Larm# 479; Temperaturlarm slav Al4, slav<br>46 |
| 982    | Actual.SlaveTempErrorAi4(47) | Larm# 480; Temperaturlarm slav Al4, slav<br>47 |
| 983    | Actual.SlaveTempErrorAi4(48) | Larm# 481; Temperaturlarm slav Al4, slav<br>48 |
| 984    | Actual.SlaveTempErrorAi4(49) | Larm# 482; Temperaturlarm slav Al4, slav<br>49 |
| 985    | Actual.SlaveTempErrorAi4(50) | Larm# 483; Temperaturlarm slav Al4, slav<br>50 |
| 986    | Actual.SlaveTempErrorAi4(51) | Larm# 484; Temperaturlarm slav Al4, slav<br>51 |
| 987    | Actual.SlaveTempErrorAi4(52) | Larm# 485; Temperaturlarm slav Al4, slav<br>52 |
| 988    | Actual.SlaveTempErrorAi4(53) | Larm# 486; Temperaturlarm slav Al4, slav<br>53 |
| 989    | Actual.SlaveTempErrorAi4(54) | Larm# 487; Temperaturlarm slav Al4, slav<br>54 |
| 990    | Actual.SlaveTempErrorAi4(55) | Larm# 488; Temperaturlarm slav Al4, slav<br>55 |
| 991    | Actual.SlaveTempErrorAi4(56) | Larm# 489; Temperaturlarm slav Al4, slav<br>56 |
| 992    | Actual.SlaveTempErrorAi4(57) | Larm# 490; Temperaturlarm slav Al4, slav<br>57 |
| 993    | Actual.SlaveTempErrorAi4(58) | Larm# 491; Temperaturlarm slav Al4, slav<br>58 |
| 994    | Actual.SlaveTempErrorAi4(59) | Larm# 492; Temperaturlarm slav Al4, slav<br>59 |
| 995    | Actual.SlaveTempErrorAi4(60) | Larm# 493; Temperaturlarm slav Al4, slav<br>60 |

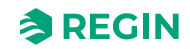

# D.3 Holding Registers

| Adress | Skala | EXOL Variabel             | Beskrivning                                                                                                    |
|--------|-------|---------------------------|----------------------------------------------------------------------------------------------------|
| 0      | 1     | QSystem.Minute            | Minut                                                                                                    |
| 1      | 1     | QSystem.Hour              | Timme                                                                                                    |
| 2      | 1     | QSystem.WDay              | Veckodag(1-7, 1=Måndag)                                                                                             |
| 3      | 1     | QSystem.Week              | Veckonummer                                                                                                    |
| 4      | 1     | QSystem.Date              | Dag i månad                                                                                                    |
| 5      | 1     | QSystem.Month             | Månad                                                                                                    |
| 6      | 1     | QSystem.Year              | År                                                                                                    |
| 7      | 1     | Settings.DamperSelectAll  | Spjäll manuell öppen/stängd signal för alla spjäll (0=Stängd, 1=Öppen,<br>2=Auto (öppen bara möjligt vid inga larm) |
| 8      | 1     | Settings.DamperSelect(1)  | Spjäll 1 manuell öppen/stängd (0=Stängd, 1=Öppen, 2=Auto)                                                           |
| 9      | 1     | Settings.DamperSelect(2)  | Spjäll 2 manuell öppen/stängd                                                                                       |
| 10     | 1     | Settings.DamperSelect(3)  | Spjäll 3 manuell öppen/stängd                                                                                       |
| 11     | 1     | Settings.DamperSelect(4)  | Spjäll 4 manuell öppen/stängd                                                                                       |
| 12     | 1     | Settings.DamperSelect(5)  | Spjäll 5 manuell öppen/stängd                                                                                       |
| 13     | 1     | Settings.DamperSelect(6)  | Spjäll 6 manuell öppen/stängd                                                                                       |
| 14     | 1     | Settings.DamperSelect(7)  | Spjäll 7 manuell öppen/stängd                                                                                       |
| 15     | 1     | Settings.DamperSelect(8)  | Spjäll 8 manuell öppen/stängd                                                                                       |
| 16     | 1     | Settings.DamperSelect(9)  | Spjäll 9 manuell öppen/stängd                                                                                       |
| 17     | 1     | Settings.DamperSelect(10) | Spjäll 10 manuell öppen/stängd                                                                                      |
| 18     | 1     | Settings.DamperSelect(11) | Spjäll 11 manuell öppen/stängd                                                                                      |
| 19     | 1     | Settings.DamperSelect(12) | Spjäll 12 manuell öppen/stängd                                                                                      |
| 20     | 1     | Settings.DamperSelect(13) | Spjäll 13 manuell öppen/stängd                                                                                      |
| 21     | 1     | Settings.DamperSelect(14) | Spjäll 14 manuell öppen/stängd                                                                                      |
| 22     | 1     | Settings.DamperSelect(15) | Spjäll 15 manuell öppen/stängd                                                                                      |
| 23     | 1     | Settings.DamperSelect(16) | Spjäll 16 manuell öppen/stängd                                                                                      |
| 24     | 1     | Settings.DamperSelect(17) | Spjäll 17 manuell öppen/stängd                                                                                      |
| 25     | 1     | Settings.DamperSelect(18) | Spjäll 18 manuell öppen/stängd                                                                                      |
| 26     | 1     | Settings.DamperSelect(19) | Spjäll 19 manuell öppen/stängd                                                                                      |
| 27     | 1     | Settings.DamperSelect(20) | Spjäll 20 manuell öppen/stängd                                                                                      |
| 28     | 1     | Settings.DamperSelect(21) | Spjäll 21 manuell öppen/stängd                                                                                      |
| 29     | 1     | Settings.DamperSelect(22) | Spjäll 22 manuell öppen/stängd                                                                                      |
| 30     | 1     | Settings.DamperSelect(23) | Spjäll 23 manuell öppen/stängd                                                                                      |
| 31     | 1     | Settings.DamperSelect(24) | Spjäll 24 manuell öppen/stängd                                                                                      |
| 32     | 1     | Settings.DamperSelect(25) | Spjäll 25 manuell öppen/stängd                                                                                      |
| 33     | 1     | Settings.DamperSelect(26) | Spjäll 26 manuell öppen/stängd                                                                                      |
| 34     | 1     | Settings.DamperSelect(27) | Spjäll 27 manuell öppen/stängd                                                                                      |
| 35     | 1     | Settings.DamperSelect(28) | Spjäll 28 manuell öppen/stängd                                                                                      |
| 36     | 1     | Settings.DamperSelect(29) | Spjäll 29 manuell öppen/stängd                                                                                      |
| 37     | 1     | Settings.DamperSelect(30) | Spjäll 30 manuell öppen/stängd                                                                                      |
| 38     | 1     | Settings.DamperSelect(31) | Spjäll 31 manuell öppen/stängd                                                                                      |
| 39     | 1     | Settings.DamperSelect(32) | Spjäll 32 manuell öppen/stängd                                                                                      |
| 40     | 1     | Settings.DamperSelect(33) | Spjäll 33 manuell öppen/stängd                                                                                      |
| 41     | 1     | Settings.DamperSelect(34) | Spjäll 34 manuell öppen/stängd                                                                                      |

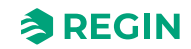

| Adress | Skala | EXOL Variabel               | Beskrivning                                                                                                    |
|--------|-------|-----------------------------|----------------------------------------------------------------------------------------------------|
| 42     | 1     | Settings.DamperSelect(35)   | Spjäll 35 manuell öppen/stängd                                                                                                    |
| 43     | 1     | Settings.DamperSelect(36)   | Spjäll 36 manuell öppen/stängd                                                                                                    |
| 44     | 1     | Settings.DamperSelect(37)   | Spjäll 37 manuell öppen/stängd                                                                                                    |
| 45     | 1     | Settings.DamperSelect(38)   | Spjäll 38 manuell öppen/stängd                                                                                                    |
| 46     | 1     | Settings.DamperSelect(39)   | Spjäll 39 manuell öppen/stängd                                                                                                    |
| 47     | 1     | Settings.DamperSelect(40)   | Spjäll 40 manuell öppen/stängd                                                                                                    |
| 48     | 1     | Settings.DamperSelect(41)   | Spjäll 41 manuell öppen/stängd                                                                                                    |
| 49     | 1     | Settings.DamperSelect(42)   | Spjäll 42 manuell öppen/stängd                                                                                                    |
| 50     | 1     | Settings.DamperSelect(43)   | Spjäll 43 manuell öppen/stängd                                                                                                    |
| 51     | 1     | Settings.DamperSelect(44)   | Spjäll 44 manuell öppen/stängd                                                                                                    |
| 52     | 1     | Settings.DamperSelect(45)   | Spjäll 45 manuell öppen/stängd                                                                                                    |
| 53     | 1     | Settings.DamperSelect(46)   | Spjäll 46 manuell öppen/stängd                                                                                                    |
| 54     | 1     | Settings.DamperSelect(47)   | Spjäll 47 manuell öppen/stängd                                                                                                    |
| 55     | 1     | Settings.DamperSelect(48)   | Spjäll 48 manuell öppen/stängd                                                                                                    |
| 56     | 1     | Settings.DamperSelect(49)   | Spjäll 49 manuell öppen/stängd                                                                                                    |
| 57     | 1     | Settings.DamperSelect(50)   | Spjäll 50 manuell öppen/stängd                                                                                                    |
| 58     | 1     | Settings.DamperSelect(51)   | Spjäll 51 manuell öppen/stängd                                                                                                    |
| 59     | 1     | Settings.DamperSelect(52)   | Spjäll 52 manuell öppen/stängd                                                                                                    |
| 60     | 1     | Settings.DamperSelect(53)   | Spjäll 53 manuell öppen/stängd                                                                                                    |
| 61     | 1     | Settings.DamperSelect(54)   | Spjäll 54 manuell öppen/stängd                                                                                                    |
| 62     | 1     | Settings.DamperSelect(55)   | Spjäll 55 manuell öppen/stängd                                                                                                    |
| 63     | 1     | Settings.DamperSelect(56)   | Spjäll 56 manuell öppen/stängd                                                                                                    |
| 64     | 1     | Settings.DamperSelect(57)   | Spjäll 57 manuell öppen/stängd                                                                                                    |
| 65     | 1     | Settings.DamperSelect(58)   | Spjäll 58 manuell öppen/stängd                                                                                                    |
| 66     | 1     | Settings.DamperSelect(59)   | Spjäll 59 manuell öppen/stängd                                                                                                    |
| 67     | 1     | Settings.DamperSelect(60)   | Spjäll 60 manuell öppen/stängd                                                                                                    |
| 68     | 1     | Settings.SEF_Select         | SEF manuell (0=Manuell off, 1=Manuell on, 2=Auto)                                                                                                    |
| 69     | 1     | Settings.SEF_ManualOutput   | SEF Manuell output                                                                                                    |
| 70     | 1     | Settings.SEF_SupportSetP    | SEF fan tryck support börvärde                                                                                                    |
| 71     | 1     | Settings.SEF_FireSetP       | SEF fan tryck support börvärde                                                                                                    |
| 72     | 1     | Settings.SEF_ExcerciseSetP  | SEF fan tryck support börvärde                                                                                                    |
| 73     | 100   | Settings.SEF_PID_PGain      | Proportionell gain av SEF PID                                                                                                    |
| 74     | 1     | Settings.SEF_PID_ITime      | Integral tid på SEF PID                                                                                                    |
| 75     | 1     | Settings.FuncTestInterval   | Intervall mellan funktionsprov 0=24h,1=48h, 2=En gång i veckan, 3=<br>En gång varannan vecka, 4=En gång i månaden (30 dagar), 5=En<br>gång i halvåret |
| 76     | 1     | Settings.FuncTestReqTimeD   | Begäran ny tid för funktionsprov, Datum                                                                                                    |
| 77     | 1     | Settings.FuncTestReqTimeM   | Begäran ny tid för funktionsprov, Månad                                                                                                    |
| 78     | 1     | Settings.FuncTestReqTimeY   | Begäran ny tid för funktionsprov, År (tvåsiffrigt)                                                                                                    |
| 79     | 1     | Settings.FuncTestReqTimeMin | Begäran ny tid för funktionsprov, Min                                                                                                    |
| 80     | 1     | Settings.FuncTestReqTimeH   | Begäran ny tid för funktionsprov, Timme                                                                                                    |
| 81     | 1     | Settings.AcknowledgeAlarm   | Kvittera Alarm funktion (kvitterar [LARM] no# input)                                                                                                  |

## D.4 Input Registers

| Adress | Scale | EXOL Variable                | Beskrivning                                                                                                    |
|--------|-------|------------------------------|----------------------------------------------------------------------------------------------------|
| 0      | 1     | Actual.SystemStatus          | System status, 0=Uppstart, 1=Install, 2=Körande                                                                         |
| 1      | 1     | Actual.SystemRunMode         | System körläge, 0=Av/Install, 1=Nattläge, 2=Normal drift, 3=Exercis-<br>körning, 4=Nödlägeskörning, 5=Brandlarm körning |
| 2      | 10    | Actual.Al1_SmokeDetector1    | Analog input1, Rökdetektor 1                                                                                            |
| 3      | 10    | Actual.AI2_SmokeDetector2    | Analog input2, Rökdetektor 2                                                                                            |
| 4      | 10    | Actual.AI3_ABACableSurv      | Analog ingång 3, ABA kabelövervakning                                                                                   |
| 5      | 10    | Actual.Al4_FireTherCableSurv | Analog ingång 4, Brand Termostat kabelövervakning                                                                       |
| 6      | 10    | Actual.UI1_Temp              | Universell ingång 1 (AI5), Temperatursensor                                                                             |
| 7      | 10    | Actual.UI4_FireInspCableSurv | Universell ingång 4 (Al8), Brandinspektionsövervakning                                                                  |
| 8      | 10    | Actual.AO1_SEF               | Analog utgång 1, SEF speed                                                                                              |
| 9      | 10    | Actual.Pressure              | Tryckavläsning                                                                                                    |
| 10     | 1     | Actual.DetectorStatus(1)     | Detektor 1 status (0=Ok, 1=Smutsig, 2=Fel, 3=Brand, 4=Ej ansluten, 5=Kom.fel)                                           |
| 11     | 1     | Actual.DetectorStatus(2)     | Detektor 2 status                                                                                                    |
| 12     | 1     | Actual.DetectorStatus(3)     | Ej tillgängligt                                                                                                    |
| 13     | 1     | Actual.DetectorStatus(4)     | Detektor 4 status                                                                                                    |
| 14     | 1     | Actual.DetectorStatus(5)     | Detektor 5 status                                                                                                    |
| 15     | 1     | Actual.DetectorStatus(6)     | Detektor 6 status                                                                                                    |
| 16     | 1     | Actual.DetectorStatus(7)     | Detektor 7 status                                                                                                    |
| 17     | 1     | Actual.DetectorStatus(8)     | Detektor 8 status                                                                                                    |
| 18     | 1     | Actual.DetectorStatus(9)     | Detektor 9 status                                                                                                    |
| 19     | 1     | Actual.DetectorStatus(10)    | Detektor 10 status                                                                                                    |
| 20     | 1     | Actual.DetectorStatus(11)    | Detektor 11 status                                                                                                    |
| 21     | 1     | Actual.DetectorStatus(12)    | Detektor 12 status                                                                                                    |
| 22     | 1     | Actual.DetectorStatus(13)    | Detektor 13 status                                                                                                    |
| 23     | 1     | Actual.DetectorStatus(14)    | Detektor 14 status                                                                                                    |
| 24     | 1     | Actual.DetectorStatus(15)    | Detektor 15 status                                                                                                    |
| 25     | 1     | Actual.DetectorStatus(16)    | Detektor 16 status                                                                                                    |
| 26     | 1     | Actual.DetectorStatus(17)    | Detektor 17 status                                                                                                    |
| 27     | 1     | Actual.DetectorStatus(18)    | Detektor 18 status                                                                                                    |
| 28     | 1     | Actual.DetectorStatus(19)    | Detektor 19 status                                                                                                    |
| 29     | 1     | Actual.DetectorStatus(20)    | Detektor 20 status                                                                                                    |
| 30     | 1     | Actual.DetectorStatus(21)    | Detektor 21 status                                                                                                    |
| 31     | 1     | Actual.DetectorStatus(22)    | Detektor 22 status                                                                                                    |
| 32     | 1     | Actual.DetectorStatus(23)    | Detektor 23 status                                                                                                    |
| 33     | 1     | Actual.DetectorStatus(24)    | Detektor 24 status                                                                                                    |
| 34     | 1     | Actual.DetectorStatus(25)    | Detektor 25 status                                                                                                    |
| 35     | 1     | Actual.DetectorStatus(26)    | Detektor 26 status                                                                                                    |
| 36     | 1     | Actual.DetectorStatus(27)    | Detektor 27 status                                                                                                    |
| 37     | 1     | Actual.DetectorStatus(28)    | Detektor 28 status                                                                                                    |
| 38     | 1     | Actual.DetectorStatus(29)    | Detektor 29 status                                                                                                    |
| 39     | 1     | Actual.DetectorStatus(30)    | Detektor 30 status                                                                                                    |
| 40     | 1     | Actual.DetectorStatus(31)    | Detektor 31 status                                                                                                    |

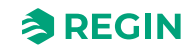

| Adress | Scale | EXOL Variable             | Beskrivning                                                                                                    |
|--------|-------|---------------------------|----------------------------------------------------------------------------------------------------|
| 41     | 1     | Actual.DetectorStatus(32) | Detektor 32 status                                                                                                    |
| 42     | 1     | Actual.DetectorStatus(33) | Detektor 33 status                                                                                                    |
| 43     | 1     | Actual.DetectorStatus(34) | Detektor 34 status                                                                                                    |
| 44     | 1     | Actual.DetectorStatus(35) | Detektor 35 status                                                                                                    |
| 45     | 1     | Actual.DetectorStatus(36) | Detektor 36 status                                                                                                    |
| 46     | 1     | Actual.DetectorStatus(37) | Detektor 37 status                                                                                                    |
| 47     | 1     | Actual.DetectorStatus(38) | Detektor 38 status                                                                                                    |
| 48     | 1     | Actual.DetectorStatus(39) | Detektor 39 status                                                                                                    |
| 49     | 1     | Actual.DetectorStatus(40) | Detektor 40 status                                                                                                    |
| 50     | 1     | Actual.DetectorStatus(41) | Detektor 41 status                                                                                                    |
| 51     | 1     | Actual.DetectorStatus(42) | Detektor 42 status                                                                                                    |
| 52     | 1     | Actual.DetectorStatus(43) | Detektor 43 status                                                                                                    |
| 53     | 1     | Actual.DetectorStatus(44) | Detektor 44 status                                                                                                    |
| 54     | 1     | Actual.DetectorStatus(45) | Detektor 45 status                                                                                                    |
| 55     | 1     | Actual.DetectorStatus(46) | Detektor 46 status                                                                                                    |
| 56     | 1     | Actual.DetectorStatus(47) | Detektor 47 status                                                                                                    |
| 57     | 1     | Actual.DetectorStatus(48) | Detektor 48 status                                                                                                    |
| 58     | 1     | Actual.DetectorStatus(49) | Detektor 49 status                                                                                                    |
| 59     | 1     | Actual.DetectorStatus(50) | Detektor 50 status                                                                                                    |
| 60     | 1     | Actual.DetectorStatus(51) | Detektor 51 status                                                                                                    |
| 61     | 1     | Actual.DetectorStatus(52) | Detektor 52 status                                                                                                    |
| 62     | 1     | Actual.DetectorStatus(53) | Detektor 53 status                                                                                                    |
| 63     | 1     | Actual.DetectorStatus(54) | Detektor 54 status                                                                                                    |
| 64     | 1     | Actual.DetectorStatus(55) | Detektor 55 status                                                                                                    |
| 65     | 1     | Actual.DetectorStatus(56) | Detektor 56 status                                                                                                    |
| 66     | 1     | Actual.DetectorStatus(57) | Detektor 57 status                                                                                                    |
| 67     | 1     | Actual.DetectorStatus(58) | Detektor 58 status                                                                                                    |
| 68     | 1     | Actual.DetectorStatus(59) | Detektor 59 status                                                                                                    |
| 69     | 1     | Actual.DetectorStatus(60) | Detektor 60 status                                                                                                    |
| 70     | 1     | Actual.DamperStatus(1)    | Spjäll 1 status, 0=Spjäll ej inst., 1=Öppen, 2=Öppen (hand), 3=Öppen (larm), 4=Öppen (funk. test), 5=Öppen (spjällfel), 6=Öppnar, 7=<br>Öppnar (funk.test), 8=Öppnar (larm), 9=Öppnar (hand), 10=Pre funk.<br>test öppnande |
| 71     | 1     | Actual.DamperStatus(2)    | Spjäll 2 status, 11=Stängd,12=Stängd (hand),13=Stängd (funk.<br>test),14=Stängd (larm),15=Stängd (natt),16=Stängd (spjällfel),17=<br>Stänger,18=Stänger (hand),19=Stänger (larm),20=Stänger (funk.test)                     |
| 72     | 1     | Actual.DamperStatus(3)    | Spjäll 3 status, 21=Stänger (natt), 22=Spjäll inkopplat, väntar på signal                                                                                                    |
| 73     | 1     | Actual.DamperStatus(4)    | Spjäll 4 status                                                                                                    |
| 74     | 1     | Actual.DamperStatus(5)    | Spjäll 5 status                                                                                                    |
| 75     | 1     | Actual.DamperStatus(6)    | Spjäll 6 status                                                                                                    |
| 76     | 1     | Actual.DamperStatus(7)    | Spjäll 7 status                                                                                                    |
| 77     | 1     | Actual.DamperStatus(8)    | Spjäll 8 status                                                                                                    |
| 78     | 1     | Actual.DamperStatus(9)    | Spjäll 9 status                                                                                                    |
| 79     | 1     | Actual.DamperStatus(10)   | Spjäll 10 status                                                                                                    |
| 80     | 1     | Actual.DamperStatus(11)   | Spjäll 11 status                                                                                                    |
| 81     | 1     | Actual.DamperStatus(12)   | Spjäll 12 status                                                                                                    |

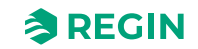

| Adress | Scale | EXOL Variable           | Beskrivning      |
|--------|-------|-------------------------|------------------|
| 82     | 1     | Actual.DamperStatus(13) | Spjäll 13 status |
| 83     | 1     | Actual.DamperStatus(14) | Spjäll 14 status |
| 84     | 1     | Actual.DamperStatus(15  | Spjäll 15 status |
| 85     | 1     | Actual.DamperStatus(16) | Spjäll 16 status |
| 86     | 1     | Actual.DamperStatus(17) | Spjäll 17 status |
| 87     | 1     | Actual.DamperStatus(18) | Spjäll 18 status |
| 88     | 1     | Actual.DamperStatus(19) | Spjäll 19 status |
| 89     | 1     | Actual.DamperStatus(20) | Spjäll 20 status |
| 90     | 1     | Actual.DamperStatus(21) | Spjäll 21 status |
| 91     | 1     | Actual.DamperStatus(22) | Spjäll 22 status |
| 92     | 1     | Actual.DamperStatus(23) | Spjäll 23 status |
| 93     | 1     | Actual.DamperStatus(24) | Spjäll 24 status |
| 94     | 1     | Actual.DamperStatus(25) | Spjäll 25 status |
| 95     | 1     | Actual.DamperStatus(26) | Spjäll 26 status |
| 96     | 1     | Actual.DamperStatus(27) | Spjäll 27 status |
| 97     | 1     | Actual.DamperStatus(28) | Spjäll 28 status |
| 98     | 1     | Actual.DamperStatus(29) | Spjäll 29 status |
| 99     | 1     | Actual.DamperStatus(30) | Spjäll 30 status |
| 100    | 1     | Actual.DamperStatus(31) | Spjäll 31 status |
| 101    | 1     | Actual.DamperStatus(32) | Spjäll 32 status |
| 102    | 1     | Actual.DamperStatus(33) | Spjäll 33 status |
| 103    | 1     | Actual.DamperStatus(34) | Spjäll 34 status |
| 104    | 1     | Actual.DamperStatus(35) | Spjäll 35 status |
| 105    | 1     | Actual.DamperStatus(36) | Spjäll 36 status |
| 106    | 1     | Actual.DamperStatus(37) | Spjäll 37 status |
| 107    | 1     | Actual.DamperStatus(38) | Spjäll 38 status |
| 108    | 1     | Actual.DamperStatus(39) | Spjäll 39 status |
| 109    | 1     | Actual.DamperStatus(40) | Spjäll 40 status |
| 110    | 1     | Actual.DamperStatus(41) | Spjäll 41 status |
| 111    | 1     | Actual.DamperStatus(42) | Spjäll 42 status |
| 112    | 1     | Actual.DamperStatus(43) | Spjäll 43 status |
| 113    | 1     | Actual.DamperStatus(44) | Spjäll 44 status |
| 114    | 1     | Actual.DamperStatus(45) | Spjäll 45 status |
| 115    | 1     | Actual.DamperStatus(46) | Spjäll 46 status |
| 116    | 1     | Actual.DamperStatus(47) | Spjäll 47 status |
| 117    | 1     | Actual.DamperStatus(48) | Spjäll 48 status |
| 118    | 1     | Actual.DamperStatus(49) | Spjäll 49 status |
| 119    | 1     | Actual.DamperStatus(50) | Spjäll 50 status |
| 120    | 1     | Actual.DamperStatus(51) | Spjäll 51 status |
| 121    | 1     | Actual.DamperStatus(52) | Spjäll 52 status |
| 122    | 1     | Actual.DamperStatus(53) | Spjäll 53 status |
| 123    | 1     | Actual.DamperStatus(54) | Spjäll 54 status |
| 124    | 1     | Actual.DamperStatus(55) | Spjäll 55 status |
| 125    | 1     | Actual.DamperStatus(56) | Spjäll 56 status |

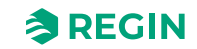

| Adress | Scale | EXOL Variable                   | Beskrivning                                                                                                    |
|--------|-------|---------------------------------|----------------------------------------------------------------------------------------------------|
| 126    | 1     | Actual.DamperStatus(57)         | Spjäll 57 status                                                                                                    |
| 127    | 1     | Actual.DamperStatus(58)         | Spjäll 58 status                                                                                                    |
| 128    | 1     | Actual.DamperStatus(59)         | Spjäll 59 status                                                                                                    |
| 129    | 1     | Actual.DamperStatus(60)         | Spjäll 60 status                                                                                                    |
| 130    | 1     | Actual.DamperFuncTestStatus(1)  | Status på funktionstest, spjäll 1, 0=inget test, 1=Öppen test (startad<br>stängd),2=Öppen test (started öppnad),3=Öppen test fallerat,4=<br>Stängd test (startad stängd),5=Stängd test (startad öppen),6=Stängd<br>test fallerat,7=Test ok,8=Test avbruten |
| 131    | 1     | Actual.DamperFuncTestStatus(2)  | Status på funktionsprov, spjäll 2                                                                                                    |
| 132    | 1     | Actual.DamperFuncTestStatus(3)  | Status på funktionsprov, spjäll 3                                                                                                    |
| 133    | 1     | Actual.DamperFuncTestStatus(4)  | Status på funktionsprov, spjäll 4                                                                                                    |
| 134    | 1     | Actual.DamperFuncTestStatus(5)  | Status på funktionsprov, spjäll 5                                                                                                    |
| 135    | 1     | Actual.DamperFuncTestStatus(6)  | Status på funktionsprov, spjäll 6                                                                                                    |
| 136    | 1     | Actual.DamperFuncTestStatus(7)  | Status på funktionsprov, spjäll 7                                                                                                    |
| 137    | 1     | Actual.DamperFuncTestStatus(8)  | Status på funktionsprov, spjäll 8                                                                                                    |
| 138    | 1     | Actual.DamperFuncTestStatus(9)  | Status på funktionsprov, spjäll 9                                                                                                    |
| 139    | 1     | Actual.DamperFuncTestStatus(10) | Status på funktionsprov, spjäll 10                                                                                                    |
| 140    | 1     | Actual.DamperFuncTestStatus(11) | Status på funktionsprov, spjäll 11                                                                                                    |
| 141    | 1     | Actual.DamperFuncTestStatus(12) | Status på funktionsprov, spjäll 12                                                                                                    |
| 142    | 1     | Actual.DamperFuncTestStatus(13) | Status på funktionsprov, spjäll 13                                                                                                    |
| 143    | 1     | Actual.DamperFuncTestStatus(14) | Status på funktionsprov, spjäll 14                                                                                                    |
| 144    | 1     | Actual.DamperFuncTestStatus(15) | Status på funktionsprov, spjäll 15                                                                                                    |
| 145    | 1     | Actual.DamperFuncTestStatus(16) | Status på funktionsprov, spjäll 16                                                                                                    |
| 146    | 1     | Actual.DamperFuncTestStatus(17) | Status på funktionsprov, spjäll 17                                                                                                    |
| 147    | 1     | Actual.DamperFuncTestStatus(18) | Status på funktionsprov, spjäll 18                                                                                                    |
| 148    | 1     | Actual.DamperFuncTestStatus(19) | Status på funktionsprov, spjäll 19                                                                                                    |
| 149    | 1     | Actual.DamperFuncTestStatus(20) | Status på funktionsprov, spjäll 20                                                                                                    |
| 150    | 1     | Actual.DamperFuncTestStatus(21) | Status på funktionsprov, spjäll 21                                                                                                    |
| 151    | 1     | Actual.DamperFuncTestStatus(22) | Status på funktionsprov, spjäll 22                                                                                                    |
| 152    | 1     | Actual.DamperFuncTestStatus(23) | Status på funktionsprov, spjäll 23                                                                                                    |
| 153    | 1     | Actual.DamperFuncTestStatus(24) | Status på funktionsprov, spjäll 24                                                                                                    |
| 154    | 1     | Actual.DamperFuncTestStatus(25) | Status på funktionsprov, spjäll 25                                                                                                    |
| 155    | 1     | Actual.DamperFuncTestStatus(26) | Status på funktionsprov, spjäll 26                                                                                                    |
| 156    | 1     | Actual.DamperFuncTestStatus(27) | Status på funktionsprov, spjäll 27                                                                                                    |
| 157    | 1     | Actual.DamperFuncTestStatus(28) | Status på funktionsprov, spjäll 28                                                                                                    |
| 158    | 1     | Actual.DamperFuncTestStatus(29) | Status på funktionsprov, spjäll 29                                                                                                    |
| 159    | 1     | Actual.DamperFuncTestStatus(30) | Status på funktionsprov, spjäll 30                                                                                                    |
| 160    | 1     | Actual.DamperFuncTestStatus(31) | Status på funktionsprov, spjäll 31                                                                                                    |
| 161    | 1     | Actual.DamperFuncTestStatus(32) | Status på funktionsprov, spjäll 32                                                                                                    |
| 162    | 1     | Actual.DamperFuncTestStatus(33) | Status på funktionsprov, spjäll 33                                                                                                    |
| 163    | 1     | Actual.DamperFuncTestStatus(34) | Status på funktionsprov, spjäll 34                                                                                                    |
| 164    | 1     | Actual.DamperFuncTestStatus(35) | Status på funktionsprov, spjäll 35                                                                                                    |
| 165    | 1     | Actual.DamperFuncTestStatus(36) | Status på funktionsprov, spjäll 36                                                                                                    |
| 166    | 1     | Actual.DamperFuncTestStatus(37) | Status på funktionsprov, spjäll 37                                                                                                    |
| 167    | 1     | Actual.DamperFuncTestStatus(38) | Status på funktionsprov, spjäll 38                                                                                                    |

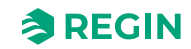

| Adress | Scale | EXOL Variable                   | Beskrivning                                                                                               |
|--------|-------|---------------------------------|----------------------------------------------------------------------------------------------------|
| 168    | 1     | Actual.DamperFuncTestStatus(39) | Status på funktionsprov, spjäll 39                                                                        |
| 169    | 1     | Actual.DamperFuncTestStatus(40) | Status på funktionsprov, spjäll 40                                                                        |
| 170    | 1     | Actual.DamperFuncTestStatus(41) | Status på funktionsprov, spjäll 41                                                                        |
| 171    | 1     | Actual.DamperFuncTestStatus(42) | Status på funktionsprov, spjäll 42                                                                        |
| 172    | 1     | Actual.DamperFuncTestStatus(43) | Status på funktionsprov, spjäll 43                                                                        |
| 173    | 1     | Actual.DamperFuncTestStatus(44) | Status på funktionsprov, spjäll 44                                                                        |
| 174    | 1     | Actual.DamperFuncTestStatus(45) | Status på funktionsprov, spjäll 45                                                                        |
| 175    | 1     | Actual.DamperFuncTestStatus(46) | Status på funktionsprov, spjäll 46                                                                        |
| 176    | 1     | Actual.DamperFuncTestStatus(47) | Status på funktionsprov, spjäll 47                                                                        |
| 177    | 1     | Actual.DamperFuncTestStatus(48) | Status på funktionsprov, spjäll 48                                                                        |
| 178    | 1     | Actual.DamperFuncTestStatus(49) | Status på funktionsprov, spjäll 49                                                                        |
| 179    | 1     | Actual.DamperFuncTestStatus(50) | Status på funktionsprov, spjäll 50                                                                        |
| 180    | 1     | Actual.DamperFuncTestStatus(51) | Status på funktionsprov, spjäll 51                                                                        |
| 181    | 1     | Actual.DamperFuncTestStatus(52) | Status på funktionsprov, spjäll 52                                                                        |
| 182    | 1     | Actual.DamperFuncTestStatus(53) | Status på funktionsprov, spjäll 53                                                                        |
| 183    | 1     | Actual.DamperFuncTestStatus(54) | Status på funktionsprov, spjäll 54                                                                        |
| 184    | 1     | Actual.DamperFuncTestStatus(55) | Status på funktionsprov, spjäll 55                                                                        |
| 185    | 1     | Actual.DamperFuncTestStatus(56) | Status på funktionsprov, spjäll 56                                                                        |
| 186    | 1     | Actual.DamperFuncTestStatus(57) | Status på funktionsprov, spjäll 57                                                                        |
| 187    | 1     | Actual.DamperFuncTestStatus(58) | Status på funktionsprov, spjäll 58                                                                        |
| 188    | 1     | Actual.DamperFuncTestStatus(59) | Status på funktionsprov, spjäll 59                                                                        |
| 189    | 1     | Actual.DamperFuncTestStatus(60) | Status på funktionsprov, spjäll 60                                                                        |
| 190    | 10    | Actual.SEF_CurrSetp             | SEF fläkt aktuellt börvärde                                                                               |
| 191    | 1     | Actual.SEF_FuncTestStatus       | SEF funktion test status (0=no SEF fan,1=Testar,2=Fallerat,3=Test<br>Ok,4=Test avbrutet/ingen test gjord) |
| 192    | 1     | Actual.FuncTestNextTimeD        | Datum när nästa funktionsprov startar                                                                     |
| 193    | 1     | Actual.FuncTestNextTimeM        | Månad när nästa funktionsprov startar                                                                     |
| 194    | 1     | Actual.FuncTestNextTimeY        | År när nästa funktionsprov startar (2-siffrigt)                                                           |
| 195    | 1     | Actual.FuncTestNextTimeMin      | Minut när nästa funktionsprov startar                                                                     |
| 196    | 1     | Actual.FuncTestNextTimeH        | Timme när nästa funktionsprov startar                                                                     |
| 197    | 1     | Actual.FuncTestTimeLeft         | Tid kvar till nästa funktionsprov, i minuter (32 bits)                                                    |
| 199    | 100   | Actual.FuncTestTimeLeftDays     | Tid kvar till nästa funktionsprov, i dagar                                                                |
| 200    | 1     | Actual.FuncTestLastTimeD        | Datum när senaste funktionsprov startades                                                                 |
| 201    | 1     | Actual.FuncTestLastTimeM        | Månad när senaste funktionsprov startades                                                                 |
| 202    | 1     | Actual.FuncTestLastTimeY        | År när senaste funktionsprov startades                                                                    |
| 203    | 1     | Actual.FuncTestLastTimeMin      | Minut när senaste funktionsprov startades                                                                 |
| 204    | 1     | Actual.FuncTestLastTimeH        | Timme när senaste funktionsprov startades                                                                 |
| 205    | 1     | Actual.FuncTestDateStatus       | Funktion datum input test status, 0=Inaktiv,1=Dålig,2=Ok                                                  |
| 206    | 1     | Actual.AcknowledgeAlarmStatus   | Återst. Alarm funk. status, 0=Inaktiv, 1=Kör, 2=OK, 3=Fel                                                 |

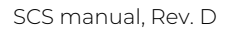

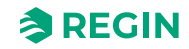

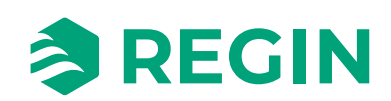